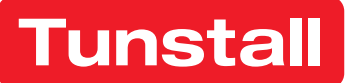

# **Lifeline Digital**

Bestell-Nr: 022-25-9xx Benutzerhandbuch

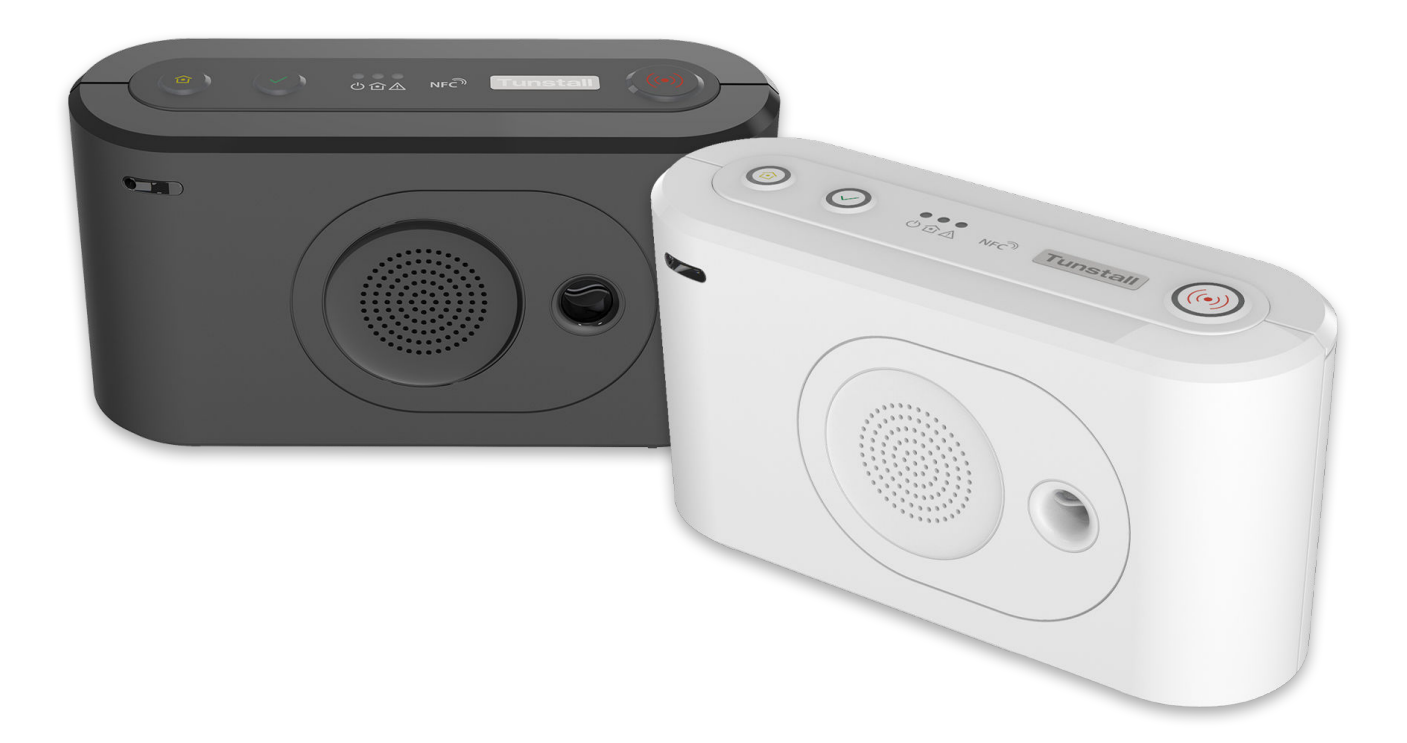

## Inhaltsverzeichnis

| 1. 5 | icherheitshinweise                                                 | 5  | 5 |
|------|--------------------------------------------------------------------|----|---|
| 2. E | inführung                                                          | 6  | έ |
| 2    | 2.1. Zweckbestimmung                                               | 6  | כ |
|      | 2.1.1. Lifeline Digital                                            | 6  | έ |
|      | 2.1.2. Persönlicher Funksender                                     | 6  | כ |
| 2    | 2.2. Funktionalität                                                | 6  | έ |
|      | 2.2.1. Kommunikationswege                                          | 7  | 7 |
|      | 2.2.2. Kommunikationswege zur DMP                                  | 7  | 7 |
|      | 2.2.3. WLAN-Verbindung                                             | 8  | 3 |
|      | 2.2.4. Peripheriegeräte und Funksensoren                           | 8  | 3 |
|      | 2.2.5. Lifeline Digital Varianten mit unterschiedlichen Funktionen | 8  | 3 |
|      | 2.3. Zu diesem Dokument                                            | 8  | 3 |
|      | 2.3.1. In diesem Dokument verwendete Symbole                       | 8  | 3 |
| 3. i | Jbersicht                                                          | 10 | ) |
|      | 3.1. Lieferumfang                                                  | 10 | ) |
|      | 3.2. Ansicht von vorne/oben                                        | 11 |   |
|      | 3.3. Ansicht von hinten                                            | 12 | ) |
|      | 3.4. Persönlicher Funksender/Ruftaster Tx4                         | 12 | 2 |
|      | 3.5. Persönlicher Funksender MyAmie                                | 12 | ) |
| 4. L | ifeline Digital benutzen                                           | 14 | ł |
| 2    | I.1. Notrufe und Notrufbehandlung                                  | 14 | ł |
|      | 4.1.1. Notruf auslösen                                             | 14 | ł |
|      | 4.1.2. Notrufe an eine Servicezentrale                             | 15 | 5 |
|      | 4.1.3. Einen Notruf abbrechen                                      | 15 | 5 |
| 2    | I.2. Anwesend/Abwesend                                             | 15 | 5 |
|      | 4.2.1. Zwischen Modus "Anwesend" und "Abwesend" umschalten         | 16 | Ś |
| 2    | I.3. Präsenz/Bereit                                                | 16 | Ś |
|      | 4.3.1. Modus "Präsenz/Bereit" aktivieren                           | 16 | Ś |
| 2    | I.4. Abstellen am Rufort                                           | 17 | 7 |
|      | 4.4.1. Einen Notruf "Abstellen am Rufort" quittieren               | 17 | 7 |
| 2    | I.5. Basis-Aktivitätsfunktion                                      | 18 | 3 |
|      | 4.5.1. Aktivität für die Basis-Aktivitätsfunktion manuell zeigen   | 18 | 3 |
| 2    | l.6. Notfall                                                       | 19 | ) |
|      | 4.6.1. Notfall-Notruf senden                                       | 19 | ) |
| 2    | I.7. Unterstützung                                                 | 19 | ) |
|      | 4.7.1. Unterstützungs-Notruf senden                                | 19 | ) |
| 2    | I.8. Systemwarnungen                                               | 20 | ) |
|      | 4.8.1. LED-Anzeigen zur Systemwarnung                              | 20 | ) |
|      | 4.8.2. Ansagen zur Systemwarnung                                   | 20 | ) |
| 5. k | Konfigurieren und Testen                                           | 21 | ļ |
| ŗ    | 5.1. Lifeline Digital anschließen                                  | 21 |   |
|      | 5.1.1. Rückseitige Abdeckung entfernen und wieder anbringen        | 21 |   |
|      | 5.1.2. Das Ethernet-Kabel anschließen                              | 21 | ļ |
|      | 5.1.3. Ein USB-Gerät anschließen                                   | 22 | ) |
|      | 5.1.4. An das Stromnetz anschließen                                | 22 | ) |
|      | 5.1.5. Das Lifeline Digital einschalten                            | 22 | ) |
|      | 5.1.6. Verbindung zur DMP manuell herstellen                       | 23 | 3 |
|      | 5.1.7. Die externe Mobilfunkantenne anschließen (optional)         | 23 | 3 |
| ĩ    | 5.2. Lifeline Digital im Programmiermodus konfigurieren            | 24 | ł |
|      | 5.2.1. Programmiermodus aktivieren                                 | 24 | ł |
|      | 5.2.2. Programmiermodus und lokales Konfigurationsmenü             | 24 | ł |
| ľ    | 5.3. Prüfung der Mobilfunk-Signalstärke                            | 25 | 5 |
|      | 5.3.1. Mobilfunk-Signalstärke prüfen                               | 25 | 5 |
| ľ    | 5.4. Status des Mobilfunknetzes prüfen                             | 26 | כ |
|      | 5.4.1. Fehlercode des Mobilfunknetzes prüfen                       | 26 | Ś |
|      | 5.4.2. Status der SIM-Karte prüfen                                 | 27 | 1 |
|      | 5.4.3. Netzwerkstatus prüfen                                       | 28 | 3 |

| 5.4.4. Funkzugangstechnik (RAT) prüfen                               | 28       |
|----------------------------------------------------------------------|----------|
| 5.5. Anschließen und Trennen von Peripheriegeräten                   | 29       |
| 5.5.1. Ein Peripheriegerät im automatischen Kopplungsmodus verbinden | 30       |
| 5.5.2. Ein Peripheriegerät im automatischen Kopplungsmodus trennen   | 30       |
| 5.5.3. Ein Peripheriegerät im manuellen Kopplungsmodus verbinden     | 31       |
| 5.5.4. Ein Peripheriegerät im manuellen Kopplungsmodus trennen       | 32       |
| 5.6. Funkreichweite von Peripheriegeräten testen                     | 33       |
| 5.6.1. Funkreichweite eines Peripheriegeräts testen                  | 33       |
| 5.7. Nexa Smart Plugs verbinden und trennen                          | 34       |
| 5.7.1. Einen Nexa Smart Plug im Aktor-Kopplungsmodus verbinden       | 35       |
| 5.7.2. Einen Nexa Smart Plug im Aktor-Kopplungsmodus trennen         | 36       |
| 5.8. Lautsprecherlautstärke einstellen                               | 37       |
| 5.8.1. Lautstärke des Lautsprechers einstellen                       | 37       |
| 5.9. I FD-Intensität einstellen                                      |          |
| 5.9.1. LED-Intensität einstellen                                     | 38       |
| 5.10. Die Installation testen (Eunktionstest)                        |          |
| 5.10.1. Notrufe testen                                               |          |
| 5.10.2. Notrufe über den Backup-Kommunikationspfad testen            |          |
| 5 10 3 Finsatzbereitschaft                                           |          |
| 6 Wartung und Reinigung                                              | 41       |
| 6.1. Lifeline Digital außer Betrieb nehmen                           |          |
| 6.2 Notstromakku ersetzen                                            | 41       |
| 6.3 SIM-Karte einsetzen oder ersetzen                                | 42       |
| 6 4. Batterie des persönlichen Funksenders/Ruftasters Tx4 ersetzen   | 43       |
| 6.5. Reinigung und Desinfektion des Lifeline Digital                 | 44       |
| 6.6 Wartung                                                          | 44       |
| 6.7 Wiedereinsatz                                                    | 45       |
| 7 Entsorauna und Recyclina                                           | 46       |
| 7.1 Lifeline Digital entsorgen                                       | 46       |
| 7.2 MvAmie entsorgen                                                 | 46       |
| 7.3. Akku und Batterien entsorgen                                    | 46       |
| A. Startmodus                                                        | 47       |
| 1 Startmodus                                                         | 47       |
| 1 1 Fin Peripheriegerät im Startmodus verbinden                      | 47       |
| 1 2 Fin Peripheriegerät im Startmodus trennen                        | 48       |
| 1 3 Funkreichweite im Startmodus prüfen                              | 48       |
| 1.4. Auf das lokale Konfigurationsmenü im Startmodus zugreifen       | 49       |
| 1.5. Finen Nexa Smart Plug im Startmodus verbinden                   | 50       |
| 1.6. Einen Nexa Smart Plug im Startmodus trennen                     | 51       |
| B Funktionen der Tasten                                              | 53       |
| C LEDs der Tasten                                                    | 55       |
| D Status der LED-Anzeige                                             | 56       |
| E Diagramm des Programmiermodus                                      | 57       |
| E Befehle des Homenhone-Protokolls                                   | 58       |
| G Technische Daten                                                   | 50<br>59 |
| 1 Technische Daten des Lifeline Digital                              | 57<br>59 |
| 2 Technische Daten des Tx4                                           | 37<br>AN |
| 3 Technische Daten des MyAmie                                        | 00<br>61 |
| 4 Technische Daten des Steckernetzteils                              | 01<br>61 |
| H Kontaktdetails                                                     | 01<br>62 |
|                                                                      | 02       |

## 1. Sicherheitshinweise

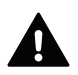

#### WARNUNG

Bevor Sie das Lifeline Digital in Betrieb nehmen, lesen Sie dieses Handbuch aufmerksam durch. Lassen Sie sich helfen, falls Sie Schwierigkeiten beim Lesen oder Ausführen der Schritte haben. Beachten Sie insbesondere die folgenden Sicherheitshinweise:

- Das Lifeline Digital muss vor Gebrauch für Sie konfiguriert werden, sonst können Sie keinen Notruf auslösen.
- Stellen Sie sicher, dass das Lifeline Digital immer an der Steckdose angeschlossen ist.
- Stellen Sie sicher, dass die Steckdose jederzeit frei zugänglich ist, um das Lifeline Digital vom Stromnetz trennen zu können.
- Verwenden Sie ausschließlich das beiliegende Steckernetzteil (oder das Original-Ersatzteil).
- Das Lifeline Digital darf nicht mit Wasser oder anderen Flüssigkeiten in Berührung kommen.
- Öffnen Sie keinesfalls das Gehäuse des Lifeline Digital. Das Gehäuse darf nur von qualifiziertem Personal geöffnet werden.
- Das Lifeline Digital weder Hitze oder Kälte noch Chemikalien, übermäßigem Staub oder heftigen Erschütterungen aussetzen. Die Höchsttemperatur darf 45 °C nicht überschreiten.
- Der Abstand zwischen dem Lifeline Digital und einem implantierten medizinischen Gerät wie z. B. einem Herzschrittmacher oder implantierten Cardioverter/Defibrillator muss stets mehr als 15 cm betragen. Andernfalls kann das Lifeline Digital das Gerät beeinträchtigen. Dieser Mindestabstand wird von Herstellern medizinischer Geräte empfohlen. Wenn Sie vermuten, dass es zu einer Störung gekommen ist, benachrichtigen Sie die Servicezentrale oder Ihren Lieferanten.
- Das Lifeline Digital darf in Bereichen, wo der Einsatz von Mobiltelefonen untersagt ist, nicht betrieben werden.
- Stellen Sie sicher, dass der Betrieb über das Mobilfunknetz und wenn angeschlossen das Hausnetzwerk (LAN, Ethernet-Anschluss für den Internetzugang) gegeben ist.
- Das Lifeline Digital kann unter Umständen den Betrieb von nicht ausreichend abgeschirmten medizinischen Geräten stören. Wenden Sie sich an einen Arzt oder den Hersteller des medizinischen Geräts, um zu erfahren, ob das Gerät ausreichend gegen elektromagnetische Störsignale (EMI) abgeschirmt ist.
- Wenn Sie das Gefühl haben, dass mit dem Lifeline Digital etwas nicht stimmt, benachrichtigen Sie die Servicezentrale.
- Der persönliche Funksender ist ein alltagstaugliches Gerät. Dennoch kann er bei extremen äußeren Einflüssen (z. B. Mitwaschen in der Waschmaschine, Chemikalien, Herunterfallen) Schaden nehmen. Der Schaden ist nicht unbedingt sichtbar. Falls der persönliche Funksender extremen äußeren Einflüssen ausgesetzt war, prüfen Sie dessen Funktion, siehe <u>Die Installation testen (Funktionstest), Seite 38</u>.
- Der persönliche Funksender sendet Funksignale an das Lifeline Digital. Die Reichweite des persönlichen Funksenders kann je nach baulichen Gegebenheiten unterschiedlich sein. Testen Sie daher die Funkreichweite in Ihrem Wohnumfeld.
- Lassen Sie über und an allen Seiten des Lifeline Digital mindestens 10 cm Platz (nur Richtwert), damit eine freie Luftzirkulation gewährleistet ist. Lüftungsschlitze nicht abdecken oder anderweitig blockieren.
- Platzieren Sie keine Gegenstände, die starke Geräusche und/oder Wärme erzeugen, oder Gegenstände aus Metall in der Nähe, unter oder auf dem Hausnotrufgerät. Hierzu zählen z. B. Fernsehgeräte, Radios, Mikrowellen, WLAN-Router, Mobiltelefone und Computer.

## 2. Einführung

Das Lifeline Digital ist ein einfach zu bedienendes Hausnotrufgerät mit erweiterten Telecare-Funktionen, das rund um die Uhr (24/7) Zugang zu Hilfe und Fernüberwachung bietet. Das Lifeline Digital eignet sich für allein lebende oder über weite Teile des Tages allein lebende Pflegebedürftige, die mit handelsüblichen Telefonen in Notsituationen keinen Hilferuf absetzen können, und bei denen aufgrund des Krankheits- bzw. Pflegezustandes jederzeit der Eintritt einer derartigen Notsituation erwartet werden kann.

Das Lifeline Digital eignet sich auch, wenn der oder die Pflegebedürftige mit einer Person in häuslicher Gemeinschaft lebt, die jedoch aufgrund ihrer körperlichen/geistigen Einschränkungen im Fall einer Notsituation nicht in der Lage ist, einen Hilferuf selbständig abzusetzen.

### 2.1. Zweckbestimmung

#### 2.1.1. Lifeline Digital

Das Lifeline Digital ist ein Hausnotrufgerät, das im häuslichen Umfeld zusätzliche Sicherheit und Unabhängigkeit bietet. Durch Drücken der roten Ruftaste am Lifeline Digital oder der Taste am persönlichen Funksender stellt der Hausnotruf-Teilnehmer umgehend eine Sprechverbindung zum Notruf-Empfänger oder zur Servicezentrale her.

Jedes Lifeline Digital wird von einem Techniker eigens für den Benutzer konfiguriert. Wenn Sie wissen möchten, wie bestimmte Einstellungen konfiguriert wurden, wenden Sie sich an Ihren Lieferanten.

#### 2.1.2. Persönlicher Funksender

Der persönliche Funksender dient zur Funkauslösung von Notrufen durch Drücken der Ruftaste. Die rote LED leuchtet auf, um anzuzeigen, dass der Notruf an das Lifeline Digital gesendet wurde. Das Lifeline Digital bestätigt die Notruf-Auslösung durch eine Sprachmeldung und eine LED-Anzeige.

Zu Hause sollten Sie den persönlichen Funksender immer bei sich tragen. Selbst beim Duschen müssen Sie den persönlichen Funksender nicht abnehmen.

Der persönliche Funksender kann auf unterschiedliche Weise getragen werden. Er wird mit einer Halskordel und einem Stretcharmband geliefert. Weiteres Zubehör ist erhältlich. Bei Interesse erkundigen Sie sich bei Ihrem Lieferanten.

### 2.2. Funktionalität

Die Hauptfunktion des Lifeline Digital besteht darin, Notrufe und Ereignisse an einen Notruf-Empfänger oder eine Servicezentrale zuzustellen. Notrufe und Ereignisse können aktiv vom Hausnotruf-Teilnehmer oder passiv vom System ausgelöst werden. Das Lifeline Digital stellt die Notrufe und Ereignisse gemäß vorkonfigurierten Sequenzen an den Empfänger oder an die Servicezentrale zu. Die Art des Notrufs oder Ereignisses bestimmt, welche Sequenz das Gerät für die Zustellung verwendet.

Wenn ein Notruf ausgelöst wird, kann der Hausnotruf-Teilnehmer das Lifeline Digital als Freisprecheinrichtung benutzen und mit dem Rufkoordinator in der Servicezentrale oder dem Notruf-Empfänger sprechen.

Lifeline Digital kommuniziert primär mit IP-Protokollen über eine Ethernet-Verbindung oder über ein 4G-Netzwerk mit Rückfall auf 3G und 2G, wenn 4G nicht verfügbar ist. Lifeline Digital unterstützt Sprachanrufe mittels VoLTE (Voice over LTE) und VoIP (Voice over Internet Protocol). Analog/GSM-Kommunikation wird ebenfalls unterstützt.

Lifeline Digital kann eine Verbindung zu Device Management Platform (DMP) von Tunstall herstellen. Dies ist ein cloudbasiertes System, das Fernverwaltung, Konfiguration und Überwachung ermöglicht.

Lifeline Digital bietet mehrere erweiterte Telecare- und Zeitsteuerungsfunktionen, die an individuelle Anforderungen angepasst werden können. Darüber hinaus verfügt Lifeline Digital über mehrere Geräteüberwachungs- und Sicherungsfunktionen, die den Zustand des Geräts kontinuierlich sicherstellen.

### 2.2.1. Kommunikationswege

Das Lifeline Digital kann über mehrere verschiedene Kommunikationswege mit Notruf-Empfängern und Servicezentralen kommunizieren:

- 1. Mobilfunk-Datennetz mit IP-Protokollen, einschließlich Voice over LTE (VoLTE)
- 2. Mobilfunknetz für analoge/GSM-Sprachanrufe
- 3. Ethernet/kabelgebundenes IP-Netzwerk mit IP-Protokollen, einschließlich Voice over Internet Protocol (VoIP)
- 4. WLAN für zusätzliche Verbindungsmöglichkeit

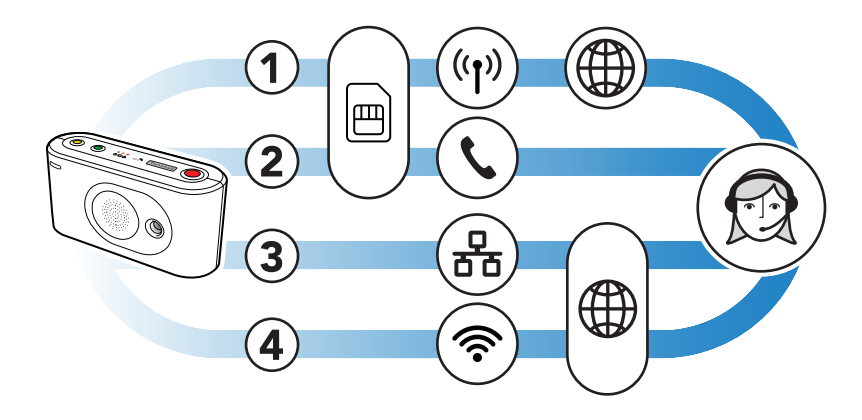

Die Mobilfunk-Kommunikationswege (1 und 2) verwenden die SIM-Karte, um das Gerät mit einem Netzwerk zu verbinden. Diese Kommunikationswege werden zur Übertragung von Daten wie Notrufinformationen und Sprachanrufen verwendet. Das Lifeline Digital kommuniziert typischerweise über das 4G-Mobilfunknetzwerk mit Rückfall auf 3G und 2G, wenn 4G nicht verfügbar ist. Das Lifeline Digital unterstützt VoLTE-Sprachanrufe über das 4G-Netz.

Das Gerät kann über einen lokalen Router oder eine Netzwerkdose (3) an ein kabelgebundenes IP-Netzwerk angeschlossen werden. Dieser Kommunikationsweg wird für die Übertragung von Daten wie Notrufinformationen und VoIP-Sprachanrufe verwendet.

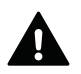

### WARNUNG

Ohne Wissen Ihres Hausnotrufdienstes dürfen keine technischen Veränderungen an dem Router vorgenommen werden, da dies die ständige Verbindung zur Servicezentrale unterbrechen kann.

Der Router sollte gegen Stromausfall abgesichert sein, z. B. durch eine unterbrechungsfreie Stromversorgung (USV). Hierfür eignet sich z. B. eine USV, bei der die Netzstecker der abzusichernden Geräte in die USV wie in eine Mehrfachsteckdose gesteckt werden.

Das Gerät kann eine Verbindung zum lokalen WLAN-Netzwerk (4) herstellen, um diese zusätzliche Verbindungsmöglichkeit zu nutzen.

### 2.2.2. Kommunikationswege zur DMP

Die Device Management Platform (DMP) von Tunstall ist ein cloudbasiertes System, das die Fernverwaltung, Konfiguration und Überwachung von verbundenen Geräten ermöglicht. Das Lifeline Digital und die DMP kommunizieren über:

- 1. Mobilfunk-Internetverbindung (1)
- 2. Ethernet/kabelgebundenes IP-Netzwerk (2)

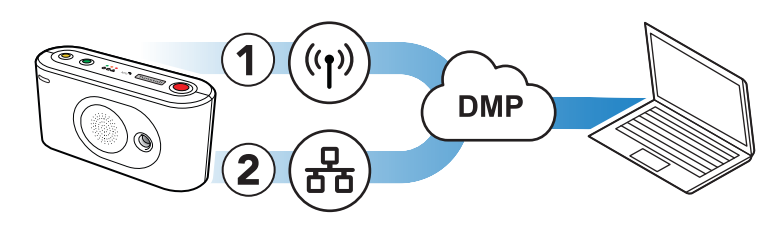

Diese Kommunikationswege werden zur Übertragung von Heartbeats sowie Konfigurations- und Firmware-Updates zwischen der DMP und den verbundenen Geräten verwendet. Die DMP ist nicht Teil der Notruf-Zustellung und hat keine Informationen über die Hausnotruf-Teilnehmer.

### 2.2.3. WLAN-Verbindung

Das Lifeline Digital ist WLAN-fähig und kann entweder mit einem lokalen WLAN-Netzwerk verbunden oder als Zugriffspunkt (Access Point) genutzt werden.

• Verbinden Sie das Lifeline Digital (1) mit einem lokalen WLAN-Netzwerk (2), um diese zusätzliche Verbindungsmöglichkeit zu nutzen

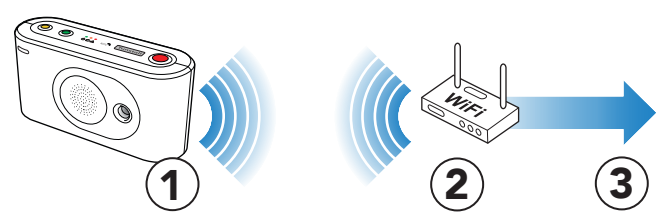

• Konfigurieren Sie das Lifeline Digital für die Nutzung als Access Point (AP). Diese Konfiguration kann dazu verwendet werden, Videos von einer Überwachungskamera (1) über das Gerät (2) an einen Notruf-Empfänger (3) zu streamen

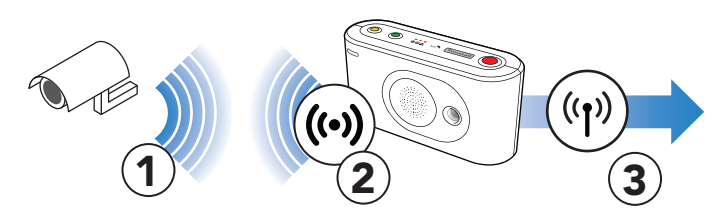

#### 2.2.4. Peripheriegeräte und Funksensoren

Tunstall bietet verschiedene Notruf- und Telecare-Peripheriegeräte mit unterschiedlichen Arten von Funksensoren an. Zu den verfügbaren Peripheriegeräten gehören persönliche Funksender, Rauchwarnmelder und Türalarme. Tunstall bietet auch Geräte mit Sensoren von Drittanbietern an, wie zum Beispiel Nexa Smart-Home-Aktoren.

Lifeline Digital unterstützt:

- Das bidirektionale Frequenzsprungverfahren von Tunstall, das Funksignale auf zwei separaten Funkfrequenzen empfangen kann: 869,2125 und 868,3000 MHz. Wenn die primäre Frequenz blockiert ist, empfängt das Gerät das Signal über die sekundäre Frequenz (Tunstall Connected Radio, Zwei-Wege-Protokoll).
- Europäische Sozialalarmfrequenz 869,2125 MHz (Tunstall Classic, Einwegprotokoll)
- Bluetooth 5.1, das z. B. eine Verbindung mit schlüssellosen Funk-Schlössern ermöglicht
- ZigBee 2,4 GHz und Z-Wave 868 MHz (EU) Konnektivität über die USB-Anschlüsse
- Fernsteuerung von Nexa Smart-Home-Aktoren über das 433,92 MHz Frequenzband

#### 2.2.5. Lifeline Digital Varianten mit unterschiedlichen Funktionen

Es gibt zwei Varianten von Lifeline Digital: Basic und Extended.

Die Variante Basic ist in erster Linie für Einzelhaushalte/Wohnungen gedacht. Die Variante Extended ist in erster Linie für Wohnanlagen/Betreutes Wohnen gedacht. Beide Varianten enthalten die gleiche Grundfunktionalität, aber die Variante Extended bietet zusätzlich:

- Stromversorgung über Ethernet (Power-over-Ethernet, PoE)
- Schalteingang/Schaltausgang

### 2.3. Zu diesem Dokument

Einige Funktionen sind möglicherweise anders konfiguriert als in diesem Dokument beschrieben. Wenn Sie Fragen haben, wenden Sie sich an Ihren Lieferanten oder an Tunstall.

#### 2.3.1. In diesem Dokument verwendete Symbole

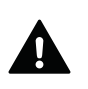

### WARNUNG

Das Symbol für WARNUNG weist auf eine ernsthafte Gefahr der Verletzung von Personen oder der Beschädigung des Geräts hin.

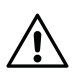

## ACHTUNG

Das Symbol für ACHTUNG weist auf die Möglichkeit einer Beschädigung des Geräts hin.

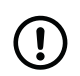

### ANMERKUNG

Das Symbol für ANMERKUNG weist auf zusätzliche Informationen hin.

## 3. Übersicht

## 3.1. Lieferumfang

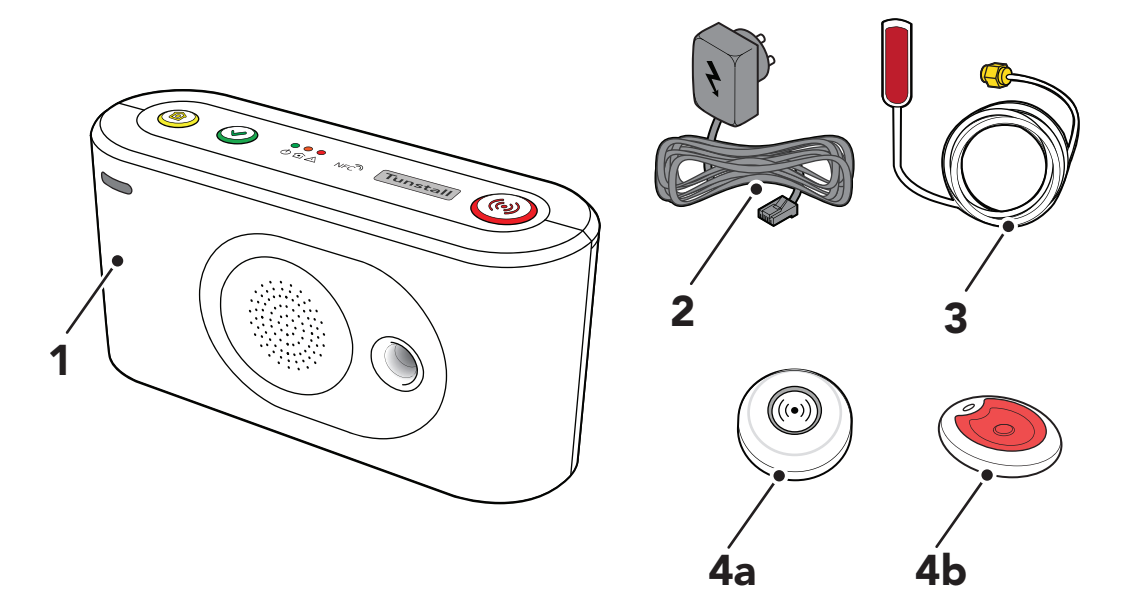

- 1. Lifeline Digital
- 2. Steckernetzteil
- 3. Externe Mobilfunkantenne (optional)

Ebenfalls im Lieferumfang enthalten:

- Armband und Halterung für den persönlichen Funksender/Ruftaster Tx4 (regionsabhängig)
- Halskordel und Halterung für den persönlichen Funksender/Ruftaster Tx4 (regionsabhängig)

4a. Persönlicher Funksender/Ruftaster Tx4 (regionsabhängig)

4b. Persönlicher Funksender MyAmie (regionsabhängig)

- Halskordel für MyAmie (regionsabhängig)
- Armband für MyAmie (regionsabhängig)

## 3.2. Ansicht von vorne/oben

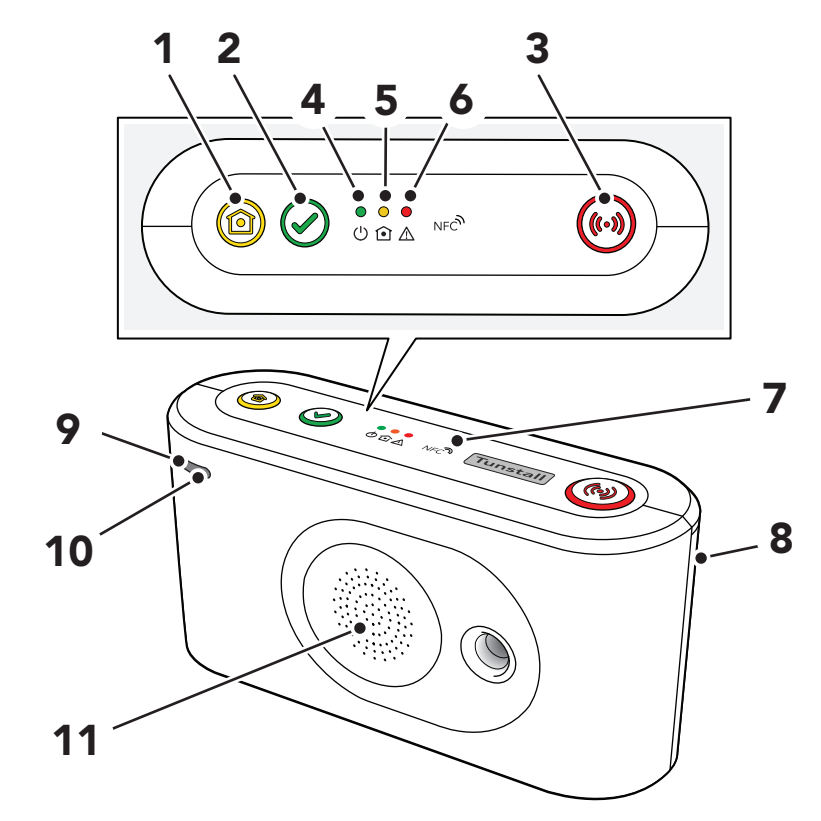

- 1. Gelbe Funktionstaste
- 2. Grüne Abstelltaste
- 3. Rote **Ruftaste**
- 4. Grüne LED-Anzeige
- 5. Gelbe LED-Anzeige
- 6. Rote LED-Anzeige
- 7. NFC
- 8. Rückseitige Abdeckung
- 9. Mikrofon
- 10. IR-Empfänger
- 11. Lautsprecher

### 3.3. Ansicht von hinten

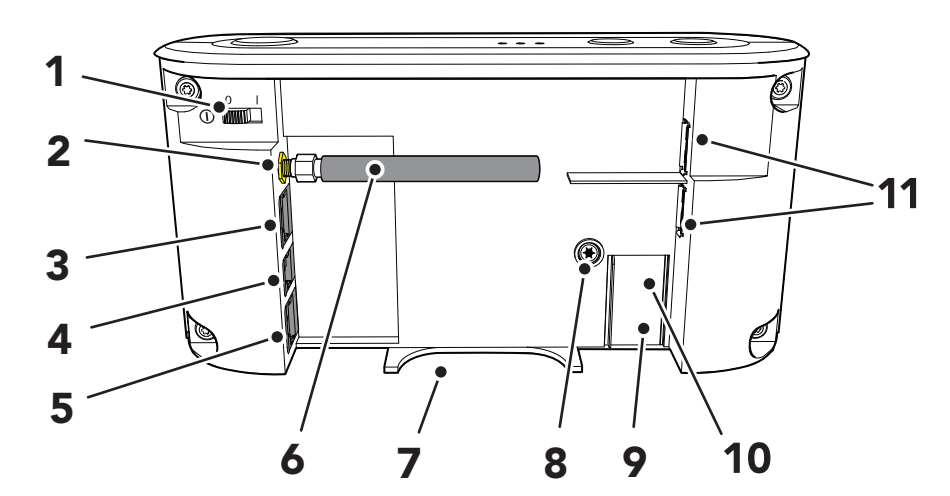

- 1. EIN/AUS-Schalter (1/0)
- 2. Antennenanschluss
- 3. Ethernet/Netzwerk-Anschluss (RJ45-Buchse)
- 4. Stromanschluss 12 V (RJ11-Buchse)
- 6. Stummelantenne
   7. Kabeldurchführung

5. Schalteingang/Schaltausgang I/O

(nur Gerätevariante Extended)

- 8. Sicherungsschraube (T10) für das Akkufach
- 9. Akkufach
- 10. SIM-Kartenhalter im Akkufach
- 11. 2x USB 2.0-Ports

## 3.4. Persönlicher Funksender/Ruftaster Tx4

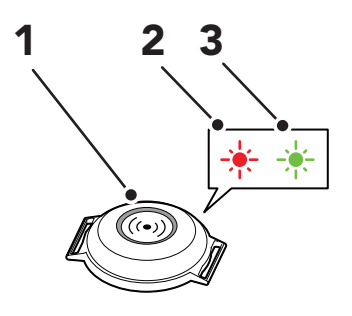

- 1. Taste
- 2. Rote LED-Anzeige
- 3. Grüne LED-Anzeige

Wenn die Taste (1) gedrückt wird:

- leuchtet die rote LED (2) auf, um anzuzeigen, dass der Tx4 ein Funksignal zum Lifeline Digital sendet.
- blinkt die rote LED (2), um anzuzeigen, dass die Batterie schwach ist und der Tx4 ein Funksignal an das Lifeline Digital sendet.
- leuchtet die grüne LED (3) auf, um zu bestätigen, dass das Funksignal vom Lifeline Digital empfangen wurde.

### 3.5. Persönlicher Funksender MyAmie

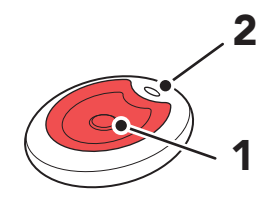

1. Taste

2. Rote LED-Anzeige

Wenn die Taste (1) gedrückt wird, signalisiert die rote LED-Anzeige (2) wie folgt:

- Sie leuchtet (für ca. 3 Sekunden), um anzuzeigen, dass der MyAmie ein Funksignal an das Lifeline Digital sendet
- Sie blinkt (für ca. 3 Sekunden), um anzuzeigen, dass der MyAmie ein Funksignal an das Lifeline Digital sendet, aber die Batterie schwach ist

## 4. Lifeline Digital benutzen

Einige Funktionen sind möglicherweise anders konfiguriert als in diesem Dokument beschrieben. Wenn Sie Fragen haben, wenden Sie sich an Ihren Lieferanten oder an Tunstall.

## 4.1. Notrufe und Notrufbehandlung

Die Hauptfunktion des Lifeline Digital besteht darin, Notrufe und Ereignisse an einen Notruf-Empfänger oder eine Servicezentrale zuzustellen. Notrufe und Ereignisse können aktiv vom Hausnotruf-Teilnehmer oder passiv vom System ausgelöst werden. Das Lifeline Digital stellt die Notrufe und Ereignisse gemäß vorkonfigurierten Sequenzen an den Empfänger oder an die Servicezentrale zu. Die Art des Notrufs oder Ereignisses bestimmt, welche Sequenz das Gerät für die Zustellung verwendet.

Wenn ein Notruf ausgelöst wird, kann der Hausnotruf-Teilnehmer das Lifeline Digital als Freisprecheinrichtung benutzen und mit dem Rufkoordinator in der Servicezentrale oder dem Notruf-Empfänger sprechen.

### 4.1.1. Notruf auslösen

So lösen Sie einen Notruf aus:

• Drücken Sie die rote **Ruftaste** (1) auf dem Tastenfeld.

Das Lifeline Digital gibt folgende Sprachmeldung aus: "Alarm registriert - Sie können diesen Notruf mit der grünen Abstelltaste abbrechen - Ein Ruf wurde ausgelöst. Die Verbindung zu Ihrem Ansprechpartner wird hergestellt". Die rote **Ruftaste** und die grüne LED-Anzeige auf dem Tastenfeld beginnen gleichzeitig zu blinken, wenn das Gerät den Notruf-Empfänger anruft.

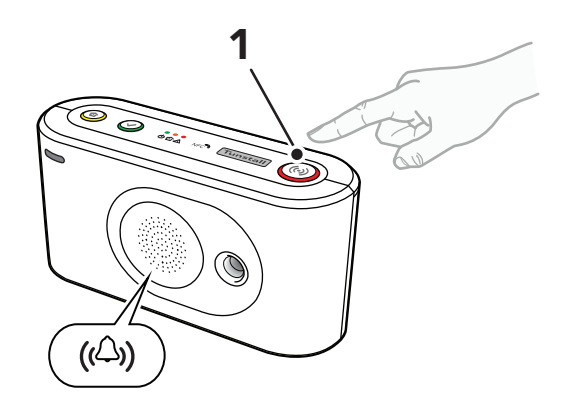

So lösen Sie einen Notruf mit dem persönlichen Funksender/Ruftaster Tx4 aus:

- Drücken Sie die Taste (2).
  - Die rote LED (2) leuchtet auf, um anzuzeigen, dass der Tx4 ein Funksignal an das Lifeline Digital sendet.
  - Die rote LED (2) blinkt, um anzuzeigen, dass die Batterie schwach ist und der Tx4 ein Funksignal an das Lifeline Digital sendet.
  - Die grüne LED (3) leuchtet auf, um zu bestätigen, dass das Funksignal vom Lifeline Digital empfangen wurde

Wenn das Lifeline Digital das Funksignal empfängt, löst es einen Notruf aus und gibt folgende Sprachmeldung aus: "Alarm registriert - Sie können diesen Notruf mit der grünen Abstelltaste abbrechen - Ein Ruf wurde ausgelöst. Die Verbindung zu Ihrem Ansprechpartner wird hergestellt".

So lösen Sie einen Notruf mit dem persönlichen Funksender MyAmie aus:

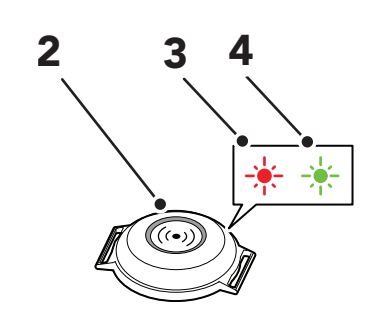

- Drücken Sie die Taste (5).
  - Die rote LED (6) leuchtet ca. 3 Sekunden lang, um anzuzeigen, dass der MyAmie ein Funksignal an das Lifeline Digital sendet
  - Die rote LED (6) blinkt ca. 3 Sekunden lang, um anzuzeigen, dass die Batterie schwach ist und der MyAmie ein Funksignal an das Lifeline Digitalsendet

Wenn das Lifeline Digital das Funksignal empfängt, löst es einen Notruf aus und gibt folgende Sprachmeldung aus: "Alarm registriert - Sie können diesen Notruf mit der grünen Abstelltaste abbrechen - Ein Ruf wurde ausgelöst. Die Verbindung zu Ihrem Ansprechpartner wird hergestellt".

### 4.1.2. Notrufe an eine Servicezentrale

Wenn Sie einen Notruf durch Drücken der Taste am Lifeline Digital oder am persönlichen Funksender ausgelöst haben, wird automatisch eine Sprechverbindung zu Ihrer Servicezentrale hergestellt. Eine Mitarbeiterin oder ein Mitarbeiter der Servicezentrale nimmt Ihren Notruf an und spricht zu Ihnen über die Freisprecheinrichtung des Lifeline Digital.

• Beschreiben Sie Ihr Anliegen. Die Mitarbeiterin oder der Mitarbeiter organisiert sofort die benötigte Hilfe.

Auch wenn Sie nicht sprechen oder hören können, bekommen Sie Hilfe, weil Ihre Servicezentrale automatisch erfährt, dass es sich um einen Notruf von Ihnen handelt. Die Servicezentrale hat alle Informationen, die für eine schnelle Hilfe nötig sind, wie Ihren Namen und Ihre Adresse.

Falls die Leitung besetzt ist, wenn Sie den Notruf auslösen, wiederholt das Lifeline Digital automatisch die Wahl oder ruft den nächsten Notruf-Empfänger in der konfigurierten Reihenfolge an.

Sobald der Notruf von Ihrer Servicezentrale beendet wird, ist das Lifeline Digital bereit für weitere Notrufe.

#### 4.1.3. Einen Notruf abbrechen

Um Fehlnotrufe zu vermeiden, ist es möglich, einen Notruf abzubrechen, bevor die Verbindung zur Servicezentrale oder zum Empfänger hergestellt ist.

So brechen Sie einen Notruf ab:

• Wenn Lifeline Digital die Sprachmeldung "Sie können diesen Notruf mit der grünen Abstelltaste abbrechen" ausgibt, drücken Sie die grüne **Abstelltaste** (1).

Das Gerät gibt folgende Sprachmeldung aus: "Der Ruf wurde unterbrochen".

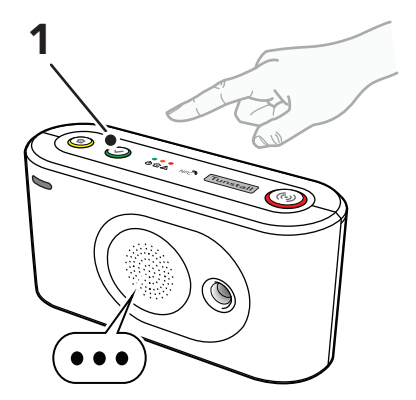

### 4.2. Anwesend/Abwesend

Die Funktion "Anwesend/Abwesend" dient dazu, das System und die Servicezentrale darüber zu informieren, ob der Hausnotruf-Teilnehmer abwesend (oder anwesend) ist. Wenn das Gerät auf den Modus "Abwesend" eingestellt ist, sind einige Funktionen und Notrufe verändert oder ausgesetzt, um Fehlalarme zu vermeiden.

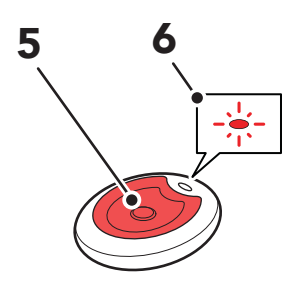

#### 4.2.1. Zwischen Modus "Anwesend" und "Abwesend" umschalten

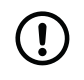

#### ANMERKUNG

Diese Funktion muss per Konfiguration aktiviert sein. Wenn Sie nicht wissen, ob diese Funktion aktiviert ist, fragen Sie Ihren Lieferanten.

So schalten Sie das Gerät in den Modus "Abwesend":<sup>1</sup>

 Halten Sie die grüne Abstelltaste (1) gedrückt, bis Sie ein ansteigendes Tonsignal hören und die grüne Abstelltaste zu blinken beginnt. Lassen Sie dann die Taste los.

Das Gerät gibt die Sprachmeldung "Sie haben sich abbwesend gemeldet" aus, und die LED der grünen **Abstelltaste** leuchtet auf, um anzuzeigen, dass das Gerät auf "Abwesend" eingestellt ist.

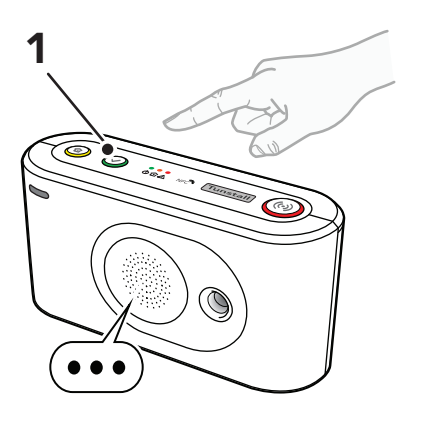

So schalten Sie das Gerät in den Modus "Anwesend":

 Halten Sie die grüne Abstelltaste (1) gedrückt, bis Sie ein ansteigendes Tonsignal hören. Lassen Sie dann die Taste los.

Das Gerät gibt folgende Sprachmeldung aus: "Sie haben sich anwesend gemeldet. Willkommen!".

### 4.3. Präsenz/Bereit

Die Funktion "Präsenz/Bereit" dient dazu, das System und die Servicezentrale darüber zu informieren, wenn Pflegepersonal präsent ist und wenn das Pflegepersonal bereit ist, den Ort zu verlassen. Optional kann ein Ausschalt-Timer konfiguriert werden, der den Modus "Präsenz" automatisch deaktiviert, falls das Pflegepersonal vergisst "Bereit" zu melden, bevor es den Ort verlässt. Im Modus "Präsenz" sind einige Notruf-Funktionen verändert, und die Unterstützungsfunktion kann aktiviert werden.

#### 4.3.1. Modus "Präsenz/Bereit" aktivieren

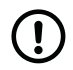

#### ANMERKUNG

Diese Funktion muss per Konfiguration aktiviert sein. Wenn Sie nicht wissen, ob diese Funktion aktiviert ist, fragen Sie Ihren Lieferanten.

So aktivieren Sie den Modus "Präsenz":

 Halten Sie die grüne Abstelltaste (1) gedrückt; drücken Sie dann zusätzlich zweimal die rote Ruftaste (2), und lassen Sie dann alle Tasten los.

Die gelbe LED-Anzeige leuchtet auf, um anzuzeigen, dass der Modus "Präsenz" aktiv ist.

So aktivieren Sie "Bereit" und deaktivieren den Modus "Präsenz":

<sup>&</sup>lt;sup>1</sup> Diese Funktion kann von Ihrem Lieferanten der gelben **Funktionstaste** zugewiesen werden. Wenn Sie Fragen haben, wenden Sie sich an Ihren Lieferanten.

• Halten Sie die grüne **Abstelltaste** (1) gedrückt; drücken Sie dann zusätzlich zweimal die rote **Ruftaste** (2), und lassen Sie dann alle Tasten los.

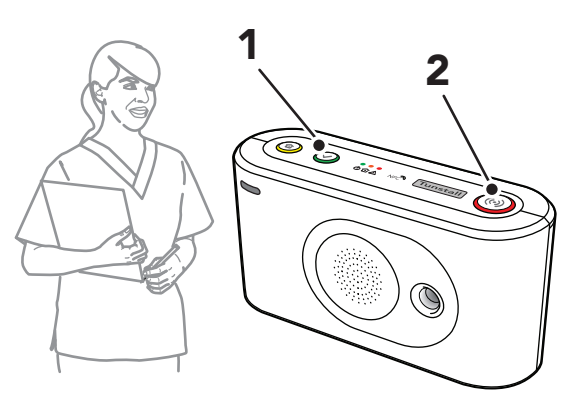

## 4.4. Abstellen am Rufort

Die Funktion "Abstellen am Rufort" wiederholt einen aktiven Notruf, bis Pflegepersonal den Notruf durch Drücken der grünen **Abstelltaste** am Rufort, d. h. am Gerät, abstellt. "Abstellen am Rufort" kann verwendet werden, um sicherzustellen, dass hochgradig pflegebedürftige Personen aufgesucht werden, bevor ein Notruf vollständig gelöscht wird.

### 4.4.1. Einen Notruf "Abstellen am Rufort" quittieren

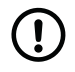

### ANMERKUNG

Diese Funktion muss per Konfiguration aktiviert sein. Wenn Sie nicht wissen, ob diese Funktion aktiviert ist, fragen Sie Ihren Lieferanten.

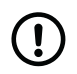

### ANMERKUNG

Diese Funktion kann unterschiedlich konfiguriert sein.

Die gelbe LED-Anzeige blinkt langsam (2 Sekunden ein / 2 Sekunden aus), um anzuzeigen, dass ein Notruf "Abstellen am Rufort" aktiv ist.

So quittieren Sie einen Notruf "Abstellen am Rufort":

• Drücken Sie die grüne **Abstelltaste** (1).

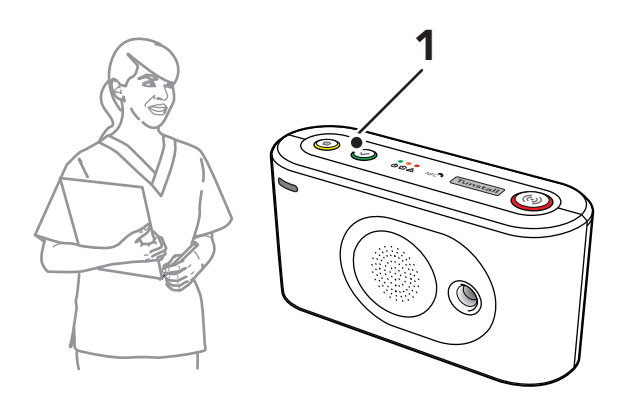

### 4.5. Basis-Aktivitätsfunktion

Die Basis-Aktivitätsfunktion dient dazu, dass eine Person, die in eine Situation der Hilflosigkeit geraten ist und auch keinen Notruf mehr auslösen kann, möglichst bald (Zeitraum einstellbar) angerufen oder aufgesucht wird. Zum Beispiel spätestens nach 24 Stunden.

Die Basis-Aktivitätsfunktion erzeugt einen Inaktivitäts-Notruf, wenn innerhalb einer bestimmten Zeit keine Aktivität erkannt wird. Die Aktivität wird in der Regel manuell durch Drücken der gelben **Funktionstaste** oder passiv durch Auslösen eines Sensors (z. B. Bewegungsmelders) gezeigt. Optional kann die Basis-Aktivitätsfunktion auch als Eingang für die Erfassung von Aktivitäten des täglichen Lebens (ADLife) an die Servicezentrale verwendet werden.

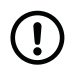

#### ANMERKUNG

Wenn das System auf den Modus "Abwesend" eingestellt ist, wird kein Inaktivitäts-Notruf erzeugt.

#### 4.5.1. Aktivität für die Basis-Aktivitätsfunktion manuell zeigen

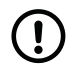

#### ANMERKUNG

Diese Funktion muss per Konfiguration aktiviert sein. Wenn Sie nicht wissen, ob diese Funktion aktiviert ist, fragen Sie Ihren Lieferanten.

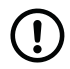

#### ANMERKUNG

Wenn Lifeline Digital eingeschaltet ist, müssen Sie die gelbe **Funktionstaste** drücken, um die Basis-Aktivitätsfunktion zu aktivieren.

Die gelbe LED-Anzeige blinkt langsam (0,5 Sekunden ein/9,5 Sekunden aus), wenn die Basis-Aktivitätsfunktion aktiviter ist. Wenn das Gerät auf den Modus "Abwesend" eingestellt ist, werden keine Inaktivitäts-Notrufe erzeugt.

Sie müssen regelmäßig Aktivität zeigen, z. B. mindestens einmal alle 24 Stunden oder innerhalb des voreingestellten Zeitraums.

So zeigen Sie manuell Aktivität für die Basis-Aktivitätsfunktion:

• Drücken Sie die gelbe **Funktionstaste** (1).

Wenn Sie innerhalb der vorgegebenen Zeitspanne keine Aktivität gezeigt haben, werden Sie vom Lifeline Digital daran erinnert. Das Gerät gibt folgende Sprachmeldung aus: "In Kürze wird ein Inaktivitäts-Ruf ausgelöst. Bitte drücken Sie die grüne Abstelltaste um diesen Ruf abzubrechen ". Wenn Sie weiterhin keine Aktivität zeigen, wird automatisch ein Notruf ausgelöst.

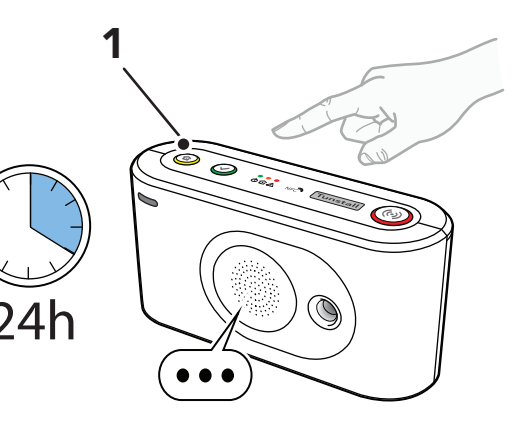

So deaktivieren Sie die Basis-Aktivitätsfunktion vorübergehend:

 a) Halten Sie die grüne Abstelltaste (2) gedrückt; drücken Sie dann zusätzlich die gelbe Funktionstaste(3), und lassen Sie dann alle Tasten los.

Die gelbe LED blinkt langsam (0,5 Sekunden ein/ 14,5 Sekunden aus), um anzuzeigen, dass die Basis-Aktivitätsfunktion vorübergehend deaktiviert ist.

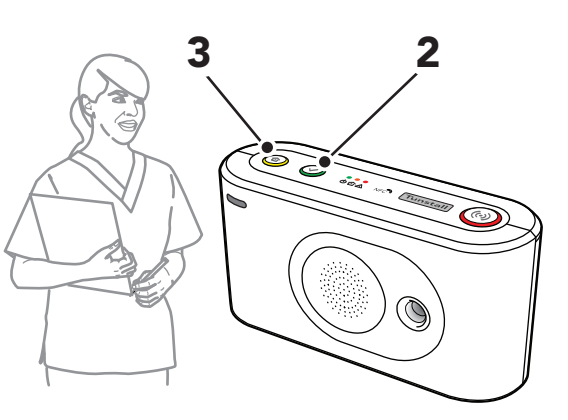

 b) Drücken Sie die gelbe Funktionstaste (3), um die Basis-Aktivitätsfunktion einzuschalten oder wieder aufzunehmen.

## 4.6. Notfall

Die Notfallfunktion ermöglicht es dem Pflegepersonal, mit einem persönlichen Funksender einen Notfall-Notruf über das Lifeline Digital zu senden.

### 4.6.1. Notfall-Notruf senden

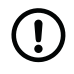

#### ANMERKUNG

Diese Funktion muss per Konfiguration aktiviert sein. Wenn Sie nicht wissen, ob diese Funktion aktiviert ist, fragen Sie Ihren Lieferanten.

So senden Sie einen Notfall-Notruf:

 Lösen Sie die den persönlichen Personal-Funksender/Ruftaster aus.

### 4.7. Unterstützung

Die Funktion "Unterstützung" ermöglicht es dem Pflegepersonal, einen Unterstützungs-Notruf zu senden, wenn zusätzliche Hilfe benötigt wird. Diese Funktion ist nur im Modus "Präsenz" verfügbar.

### 4.7.1. Unterstützungs-Notruf senden

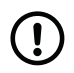

#### ANMERKUNG

Diese Funktion muss per Konfiguration aktiviert sein. Wenn Sie nicht wissen, ob diese Funktion aktiviert ist, fragen Sie Ihren Lieferanten.

So senden Sie einen Unterstützungs-Notruf, wenn das Gerät auf Modus "Präsenz" eingestellt ist:

• Drücken Sie die rote **Ruftaste** (1) oder lösen Sie den persönlichen Funksender (2) aus.

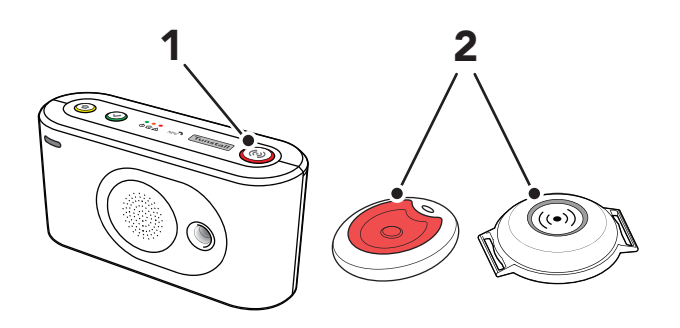

#### 4.8. Systemwarnungen

Systemwarnungen sind visuelle (LED) und akustische Anzeigen, die den Hausnotruf-Teilnehmer oder das Pflegepersonal auf Strom- und Verbindungsfehler hinweisen.

#### 4.8.1. LED-Anzeigen zur Systemwarnung

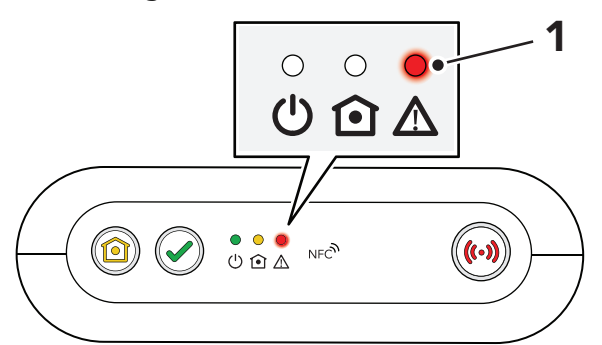

#### 1. Rote LED-Anzeige

| Systemwarnungsanzeigen ª/b | Status                     |
|----------------------------|----------------------------|
| Rote LED blinkt 1x         | Ethernet ausgefallen       |
| Rote LED blinkt 2x         | Netzstromausfall           |
| Rote LED blinkt 3x         | Notstromakku schwach       |
| Rote LED blinkt 4x         | Mobilfunkmodem ausgefallen |
| Rote LED blinkt 5x         | Funkausfall/Störung        |

<sup>a</sup>Die Funktion muss per Konfiguration aktiviert sein.

<sup>b</sup>Beachten Sie, dass, wenn mehrere Fehlerzustände vorliegen, diese nacheinander mit jeweils 2 Sekunden Pause angezeigt werden. Beispiel: Zwei aufeinanderfolgende Blinksignale gefolgt von einer Pause und drei aufeinanderfolgenden Blinksignalen zeigen an, dass ein Netzstromausfall vorliegt und der Akku schwach ist

#### 4.8.2. Ansagen zur Systemwarnung

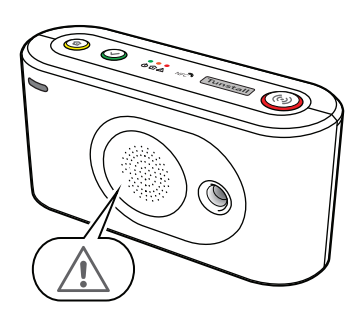

| Ansage                                       | Beschreibung                                                                |
|----------------------------------------------|-----------------------------------------------------------------------------|
| "Warnung"                                    | Warnungsansage, auf die eine Warnmeldung folgt                              |
| "Es ist keine Stromversorgung vorhanden"     | Die Netzstromversorgung des Geräts ist unterbrochen                         |
| "Die Stromversorgung ist wieder vorhanden"   | Die Netzstromversorgung des Geräts ist wiederhergestellt                    |
| "Notstromakku schwach"                       | Der Notstromakku ist schwach                                                |
| "Funk-Reichweite eingeschränkt"              | Funkstörung wurde erkannt                                                   |
| "Funk-System wieder OK"                      | Es wird keine Funkstörung erkannt, und das Funksystem ist wiederhergestellt |
| "Netzwerkverbindung unterbrochen"            | Das Ethernet-Kabel ist nicht angeschlossen                                  |
| "Netzwerkverbindung wurde wiederhergestellt" | Das Ethernet-Kabel ist wieder angeschlossen                                 |
| "Mobilfunk Verbindung unterbrochen"          | Die mobile Datenverbindung ist ausgefallen                                  |
| "Mobilfunk Verbindung wiederhergestellt"     | Die mobile Datenverbindung ist wiederhergestellt                            |

## 5. Konfigurieren und Testen

In diesem Abschnitt wird beschrieben, wie Sie Lifeline Digital mithilfe der Tasten auf dem Tastenfeld konfigurieren und testen.

### 5.1. Lifeline Digital anschließen

#### 5.1.1. Rückseitige Abdeckung entfernen und wieder anbringen

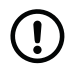

#### ANMERKUNG

Entfernen Sie die rückseitige Abdeckung nur für die Installation, Konfiguration oder Wartung. Die rückseitige Abdeckung schützt das Gerät vor Manipulationen.

So entfernen Sie die rückseitige Abdeckung und bringen sie wieder an:

- a) Drücken und schieben Sie die rückseitige Abdeckung heraus, um sie zu entfernen (1).
- b) Führen Sie alle Kabel durch die Kabeldurchführung (2).
- c) Wenn Installation, Konfigurieren oder Testen abgeschlossen ist, bringen Sie die rückseitige Abdeckung wieder an (3).

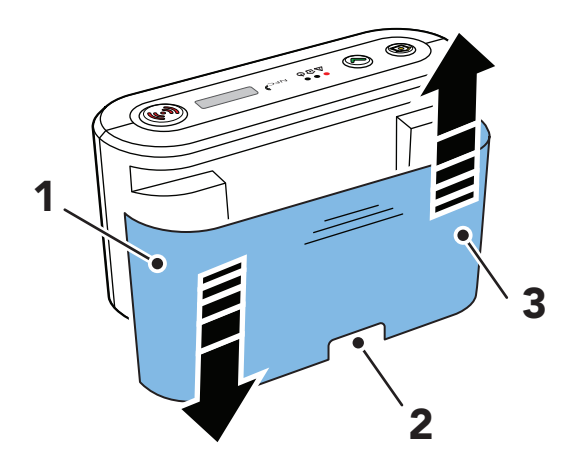

#### 5.1.2. Das Ethernet-Kabel anschließen

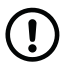

#### ANMERKUNG

Das Ethernet-Kabel ist nicht im Lieferumfang von Tunstall enthalten.

So schließen Sie ein Ethernet-Kabel an:

a) Stecken Sie den Stecker des Ethernet-Kabels in die Ethernet-Buchse des Geräts (1).

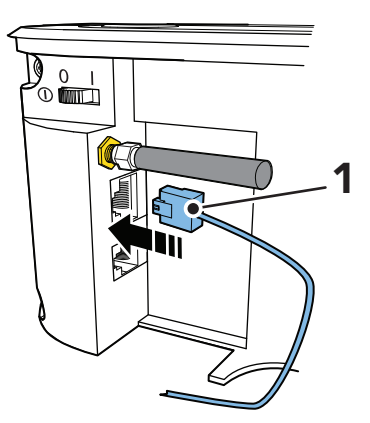

 Schließen Sie den Stecker am anderen Ende des Ethernet-Kabels an den lokalen Internet-Router oder die Netzwerkdose an.

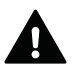

#### WARNUNG

Der Router sollte gegen Stromausfall abgesichert sein, z. B. durch eine unterbrechungsfreie Stromversorgung (USV). Hierfür eignet sich z. B. eine USV, bei der die Netzstecker der abzusichernden Geräte in die USV wie in eine Mehrfachsteckdose gesteckt werden.

#### 5.1.3. Ein USB-Gerät anschließen

So schließen Sie ein USB-Gerät an:

• Stecken Sie den USB-Stecker in einen freien USB-Port (1).

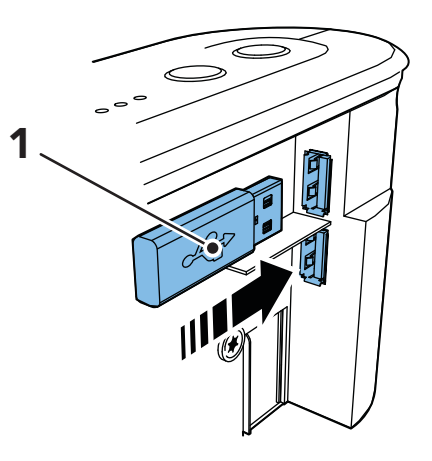

#### 5.1.4. An das Stromnetz anschließen

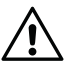

#### ACHTUNG

Verwenden Sie nur von Tunstall gelieferte Steckernetzteile.

- a) Schließen Sie das Kabel des Steckernetzteils an der 12-V-Buchse am Gerät an (1).
- b) Stecken Sie das Steckernetzteil in eine Steckdose ein (2).

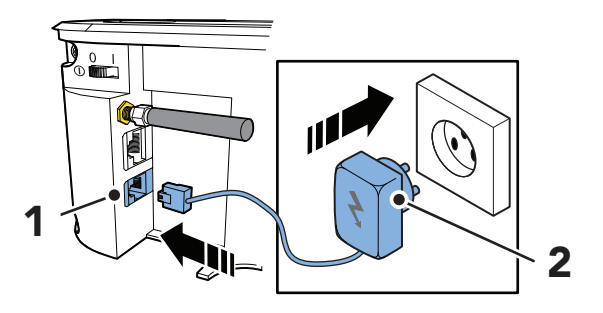

#### 5.1.5. Das Lifeline Digital einschalten

So schalten Sie Lifeline Digital ein:

• Um das Gerät einzuschalten, stellen Sie den EIN/AUS-Schalter auf 1 (EIN) (1).

Die grüne und die gelbe LED-Anzeigen beginnen schnell zu blinken, um den Startvorgang anzuzeigen.

Das Gerät ist bereit, wenn die LED-Anzeigen aufhören zu blinken.

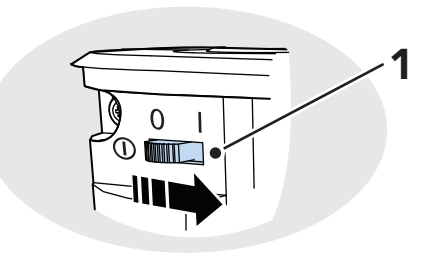

#### 5.1.6. Verbindung zur DMP manuell herstellen

Wenn das Gerät bei der Device Management Platform (DMP) von Tunstall registriert ist, können Sie manuell eine Verbindung zur DMP herstellen, um Konfigurations- oder Firmware-Updates herunterzuladen.

So stellen Sie manuell eine Verbindung zur DMP her:<sup>2</sup>

- a) Halten Sie die gelbe **Funktionstaste** gedrückt (1).
- b) Wenn das Gerät ein ansteigendes Tonsignal ausgibt und die gelbe LED-Anzeige zu blinken beginnt, lassen Sie die Taste los.

Das Gerät versucht, eine Verbindung zu DMP herzustellen und sagt entweder:

- "System mit DMP verbunden", wenn eine Verbindung hergestellt wurde.
- "Verbindungsversuch mit DMP fehlgeschlagen", wenn alle Verbindungsversuche fehlgeschlagen sind.

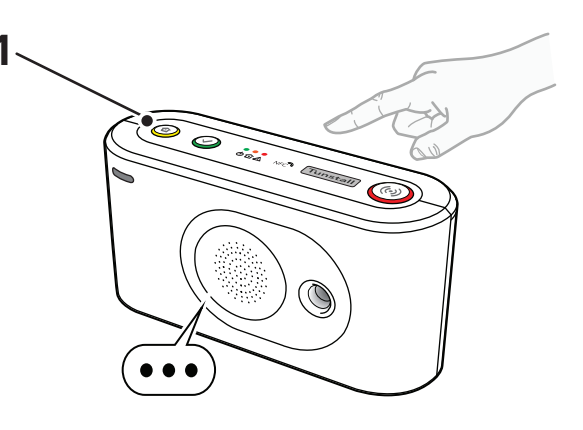

Wenn das Lifeline Digital bereit ist, trennt es die Verbindung von der DMP und gibt folgende Sprachmeldung aus: "Kommunikation mit DMP abgeschlossen".

### 5.1.7. Die externe Mobilfunkantenne anschließen (optional)

Falls erforderlich, schließen Sie die externe Antenne an:

- a) Schrauben Sie die Stummelantenne vom Antennenanschluss (1) ab.
- b) Schrauben Sie das Antennenkabel auf den Antennenanschluss (1) auf.

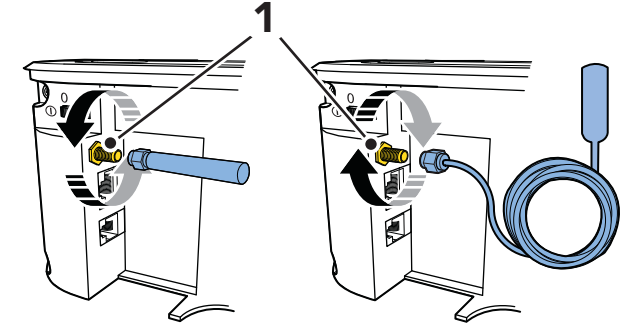

- c) Ermitteln Sie f
  ür die Antenne mithilfe des Mobilfunk-Signalst
  ärke-Tests eine geeignete Position mit starkem Mobilfunksignal, siehe <u>Mobilfunk-Signalst
  ärke pr
  üfen,</u> <u>Seite 25</u>.
- d) Wenn Installation, Konfiguration und Tests abgeschlossen sind, entfernen Sie die Abdeckfolie von der Rückseite der Antenne (2), und fixieren Sie die Antenne an der gewählten Position (3). Die Position muss sein:
  - Eine nicht-metallische Oberfläche
  - Im Gebäude. Die Antenne ist nicht wasserdicht

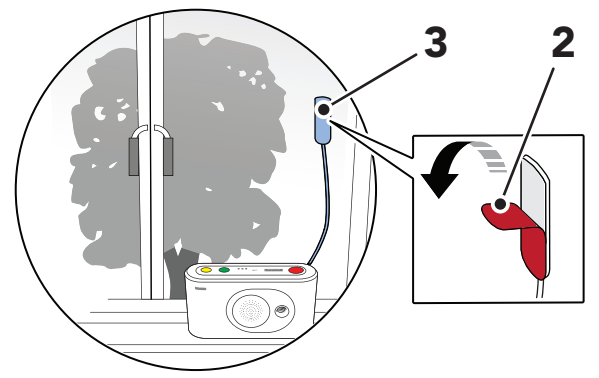

<sup>&</sup>lt;sup>2</sup>Diese Funktion kann von Ihrem Lieferanten abweichend der grünen **Abstelltaste** zugewiesen werden. Wenn Sie Fragen haben, wenden Sie sich an Ihren Lieferanten.

## 5.2. Lifeline Digital im Programmiermodus konfigurieren

#### 5.2.1. Programmiermodus aktivieren

So aktivieren Sie den Programmiermodus:

 a) Halten Sie die grüne Abstelltaste (1) gedrückt; halten Sie dann zusätzlich die rote Ruftaste (2) und die gelbe Funktionstaste (3) gedrückt.

 Wenn das Gerät ein ansteigendes Tonsignal und die Sprachmeldung "Programmiermodus" ausgibt, lassen Sie alle Tasten los.

Die LED-Anzeigen starten eine Lauflichtsequenz und die Tasten-LEDs blinken gleichzeitig, um anzuzeigen, dass der Programmiermodus aktiviert ist.

c) Um den Programmiermodus zu beenden, drücken Sie die grüne **Abstelltaste** (1). Das Gerät beendet den Programmiermodus automatisch, wenn 20 Sekunden lang keine Taste gedrückt wird.

#### 5.2.2. Programmiermodus und lokales Konfigurationsmenü

- a) Aktivieren Sie den Programmiermodus, siehe <u>Program-</u> <u>miermodus aktivieren, Seite 24</u>.
- b) Eine Funktion im Programmiermodus auswählen:
  - Halten Sie die gelbe Funktionstaste gedrückt, bis das Gerät die Nummer der Menüposition ansagt, die Sie im <u>Menü "Lokale Konfiguration", Seite 25</u> auswählen möchten.

Das Gerät sagt zum Beispiel "Eins" für Lautstärke des Lautsprechers, "Zwei" für LED-Intensität und "Drei" für den Funktestmodus an.

 Optional drücken Sie die gelbe Funktionstaste so oft, wie es der Menüposition entspricht, die Sie im <u>Menü "Lokale Konfiguration", Seite 25</u> auswählen möchten.

Drücken Sie zum Beispiel einmal, um die Lautstärke des Lautsprechers auszuwählen, zweimal, um die LED-Intensität auszuwählen, oder dreimal, um den Funktestmodus auszuwählen.

- c) Eine Funksensorposition im Programmiermodus auswählen:
  - Halten Sie die rote **Ruftaste** gedrückt, bis das Gerät "Automatischer Pairing-Modus" oder die Nummer der Funksensorposition ansagt, die Sie im <u>Menü "Lokale</u> <u>Konfiguration", Seite 25</u> auswählen möchten.

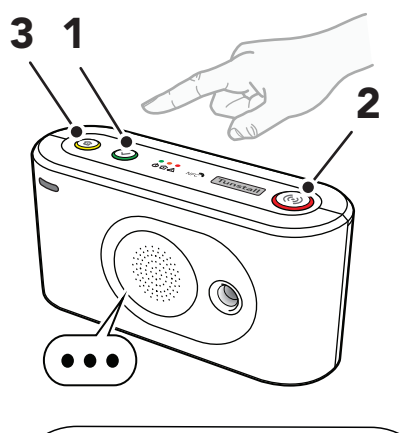

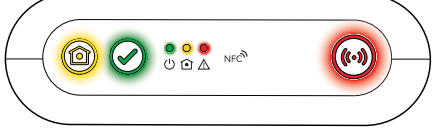

- Optional drücken Sie die rote **Ruftaste** so oft, wie es der Funksensorposition entspricht, die Sie im <u>Menü</u> <u>"Lokale Konfiguration", Seite 25</u> auswählen möchten.
- d) Um den Programmiermodus zu beenden, drücken Sie die grüne **Abstelltaste**.

| Menüposition         |                    | Ansagea                        | Beschreibung                                 | Abschnitt                                                    |
|----------------------|--------------------|--------------------------------|----------------------------------------------|--------------------------------------------------------------|
| Gelbe Funktionstaste |                    |                                |                                              |                                                              |
| 1                    |                    | "Eins"                         | Lautstärke des Lautspre-<br>chers einstellen | Lautstärke des Lautsprechers einstel-<br>len, Seite 37       |
| 2                    |                    | "Zwei"                         | LED-Intensität einstellen                    | LED-Intensität einstellen, Seite 38                          |
| 3                    |                    | "Drei"                         | Funktestmodus                                | Funkreichweite eines Peripheriegeräts<br>testen, Seite 33    |
| 4                    |                    | "Vier"                         | Mobilfunk-Signalstärke<br>testen             | Mobilfunk-Signalstärke prüfen, Seite<br>25                   |
| 5                    |                    | "Fünf"                         | Mobilfunkstatus                              | <u>Status des Mobilfunknetzes prüfen,</u><br><u>Seite 26</u> |
|                      | 1                  | "Eins"                         | Fehlercode (Standard)                        | Fehlercode des Mobilfunknetzes prü-<br>fen, Seite 26         |
|                      | 2                  | "Zwei"                         | Status der SIM-Karte prü-<br>fen             | Status der SIM-Karte prüfen, Seite 27                        |
|                      | 3                  | "Drei"                         | Status des Mobilfunknet-<br>zes prüfen       | Netzwerkstatus prüfen, Seite 28                              |
|                      | 4                  | "Vier"                         | Mobilfunktechnologie<br>prüfen               | Funkzugangstechnik (RAT) prüfen, Sei-<br>te 28               |
| 8                    |                    | "Acht"                         | Nexa/Aktor-Kopplungs-<br>modus               | Nexa Smart Plugs verbinden und tren-<br>nen, Seite 34        |
| Rote <b>Ru</b>       | ftaste             |                                |                                              |                                                              |
| 1                    |                    | "Eins"                         | Funksensorposition 1                         | Anschließen und Trennen von Peri-                            |
| 2                    |                    | "Zwei"                         | Funksensorposition 2                         | <u>pheriegeräten, Seite 29</u>                               |
| 3                    |                    | "Drei"                         | Funksensorposition 3                         |                                                              |
| 4-64                 |                    | "Vier" - "Vier-<br>undsechzig" | Funksensorposition 4-64                      |                                                              |
| Grüne A              | Grüne Abstelltaste |                                |                                              |                                                              |
|                      |                    |                                | Zurück gehen / Beenden                       |                                                              |

<sup>a</sup>Wenn Sprachmeldungen deaktiviert sind, ersetzen Signaltöne die Ansagen. Zum Beispiel gibt das Gerät einen Signalton für die Lautstärke des Lautsprechers, zwei Signaltöne für die LED-Intensität und drei Signaltöne für den Funktestmodus aus.

## 5.3. Prüfung der Mobilfunk-Signalstärke

In diesem Abschnitt wird beschrieben, wie Sie die Signalstärke des Mobilfunknetzes prüfen. Der Test der Mobilfunk-Signalstärke muss bei allen Geräten durchgeführt werden, die über Mobilfunkkommunikationsstrecken kommunizieren.

### 5.3.1. Mobilfunk-Signalstärke prüfen

So prüfen Sie die Mobilfunk-Signalstärke:

- a) Aktivieren Sie den Programmiermodus, siehe <u>Programmiermodus aktivieren, Seite 24</u>.
- b) Halten Sie die gelbe **Funktionstaste** gedrückt (1).

c) Wenn das Gerät die Sprachmeldung "Vier" ausgibt, lassen Sie die Taste los.

Das Gerät sagt die aktuelle Signalstärke an:

- "Zelluläre Signalstärke ist Eins" für schlechte Mobilfunk-Signalstärke.
- "Zelluläre Signalstärke ist Zwei".
- "Zelluläre Signalstärke ist Drei".
- "Zelluläre Signalstärke ist Vier".
- "Zelluläre Signalstärke ist Fünf" für ausgezeichnete Mobilfunk-Signalstärke.
- d) Um die Stärke des Mobilfunksignals zu optimieren, passen Sie die Position des Geräts an.
  - Um einen Standort für eine optimale Signalstärke zu bestimmen, passen Sie optional die Position der externen Antenne (2) an.
- e) Um den Test zu beenden und zu verlassen, drücken Sie die grüne Abstelltaste (3). Nach 2 Minuten endet der Test automatisch.

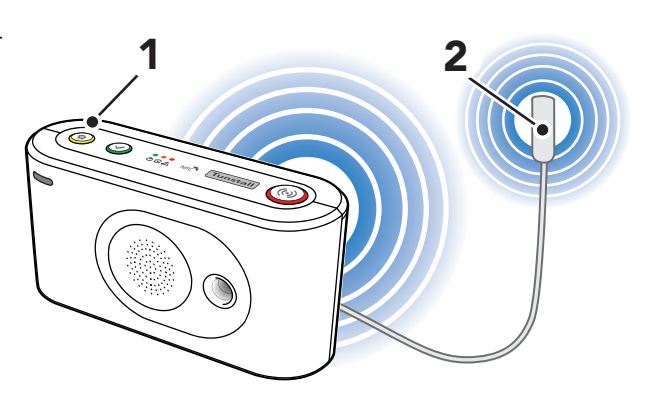

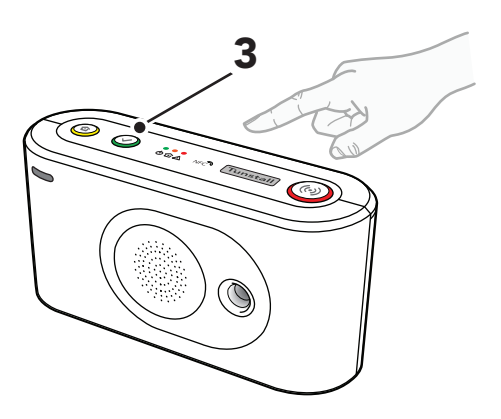

### 5.4. Status des Mobilfunknetzes prüfen

In diesem Abschnitt wird beschrieben, wie Sie Informationen zum Mobilfunknetz prüfen. Diese Informationen können zur Fehlerbehebung bei Problemen mit der Mobilfunkverbindung verwendet werden.

#### 5.4.1. Fehlercode des Mobilfunknetzes prüfen

So prüfen Sie den Fehlercode des Mobilfunknetzes:

- a) Aktivieren Sie den Programmiermodus, siehe <u>Program-</u> <u>miermodus aktivieren, Seite 24</u>.
- b) Halten Sie die gelbe **Funktionstaste** gedrückt (1).

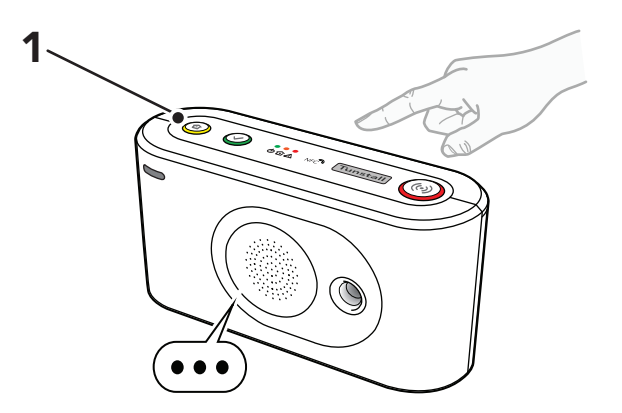

- c) Wenn das Gerät die Sprachmeldung "Fünf" ausgibt, lassen Sie die Taste los.
- d) Halten Sie die gelbe **Funktionstaste** gedrückt (1).

e) Wenn das Gerät die Sprachmeldung "Eins" ausgibt, lassen Sie die Taste los.

Das Gerät gibt folgende Sprachmeldung aus:

- "Fehlercode Null", wenn es keinen Fehlercode gibt.
- "Fehlercode Eins", wenn die Hardware-Initialisierung fehlgeschlagen ist.
- "Fehlercode Zwei", wenn die Software-Initialisierung fehlgeschlagen ist.
- "Fehlercode Drei", wenn die SIM-Karte ausgefallen ist.
- "Fehlercode Vier", wenn die Netzwerkregistrierung fehlgeschlagen ist.
- "Fehlercode Fünf", wenn die GPRS-Initialisierung fehlgeschlagen ist.
- f) Um den Vorgang zu beenden, drücken Sie die grüne Abstelltaste (2).

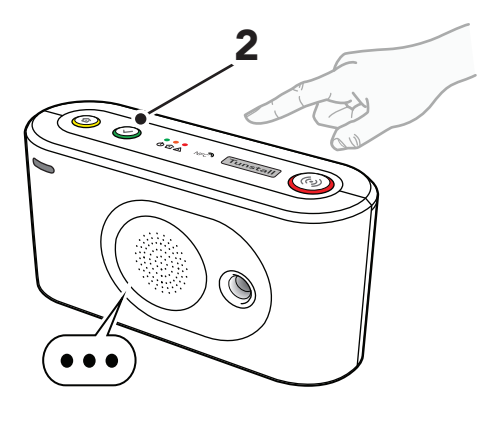

### 5.4.2. Status der SIM-Karte prüfen

So prüfen Sie den Status der SIM-Karte:

- a) Aktivieren Sie den Programmiermodus, siehe <u>Program-</u> <u>miermodus aktivieren, Seite 24</u>.
- b) Halten Sie die gelbe **Funktionstaste** gedrückt (1).
- c) Wenn das Gerät die Sprachmeldung "Fünf" ausgibt, lassen Sie die Taste los.
- d) Halten Sie die gelbe **Funktionstaste** gedrückt (1).
- e) Wenn das Gerät die Sprachmeldung "Zwei" ausgibt, lassen Sie die Taste los.

Das Gerät gibt folgende Sprachmeldung aus:

- "SIM-Kartenstatus Null", wenn kein Status der SIM-Karte vorhanden ist.
- "SIM-Kartenstatus Eins", wenn keine PIN erforderlich ist und die SIM-Karte OK ist.
- "SIM-Kartenstatus Zwei", wenn PIN und SIM-Karte OK sind.
- "SIM-Kartenstatus Drei", wenn eine PIN erforderlich ist.
- "SIM-Kartenstatus Vier" für PIN-Fehler (eingegebene PIN ist wahrscheinlich zu kurz).
- "SIM-Kartenstatus Fünf", wenn die eingegebene PIN nicht korrekt ist.
- "SIM-Kartenstatus Sechs", wenn keine SIM-Karte vorhanden ist.

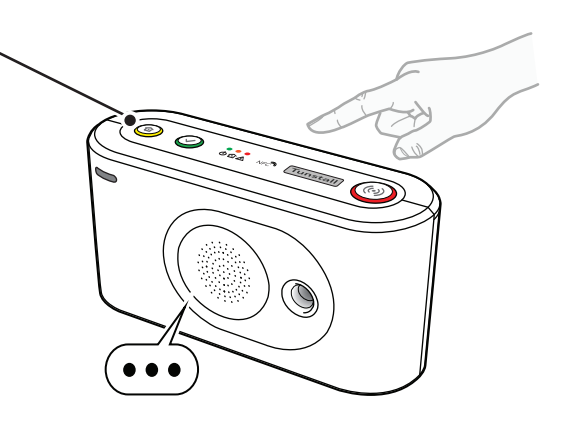

- "SIM-Kartenstatus Sieben", wenn die SIM-Karte gesperrt ist und die PUK erforderlich ist.
- f) Um den Vorgang zu beenden, drücken Sie die grüne **Abstelltaste** (2).

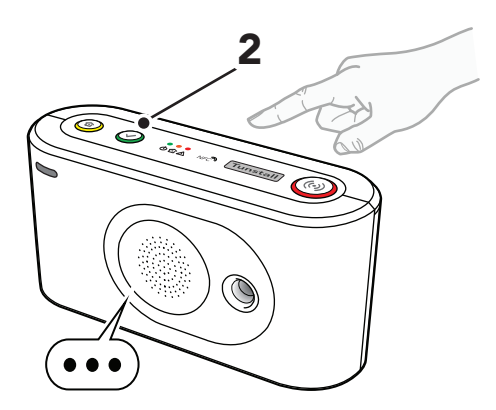

#### 5.4.3. Netzwerkstatus prüfen

So prüfen Sie den Netzwerkstatus:

- a) Aktivieren Sie den Programmiermodus, siehe <u>Program-</u> <u>miermodus aktivieren, Seite 24</u>.
- b) Halten Sie die gelbe **Funktionstaste** gedrückt (1).
- c) Wenn das Gerät die Sprachmeldung "Fünf" ausgibt, lassen Sie die Taste los.
- d) Halten Sie die gelbe **Funktionstaste** gedrückt (1).
- e) Wenn das Gerät die Sprachmeldung "Drei" ausgibt, lassen Sie die Taste los.

Das Gerät gibt folgende Sprachmeldung aus:

- "Netzwerkstatus Null", wenn kein Netzwerkregistrierungsstatus vorhanden ist.
- "Netzwerkstatus Eins", wenn das Gerät nicht in einem Netzwerk registriert ist.
- "Netzwerkstatus Zwei", wenn das Gerät in einem Heimnetzwerk registriert ist.
- "Netzwerkstatus Drei", wenn das Gerät in einem Roaming-Netzwerk registriert ist
- f) Um den Vorgang zu beenden, drücken Sie die grüne Abstelltaste (2).

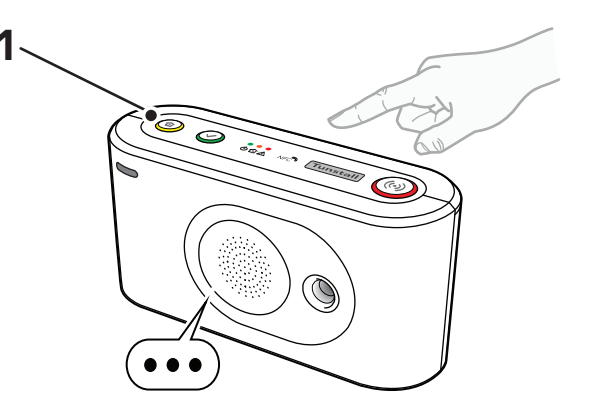

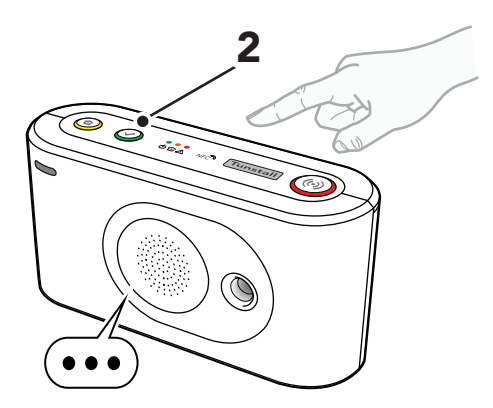

#### 5.4.4. Funkzugangstechnik (RAT) prüfen

So prüfen Sie die Funkzugangstechnik (RAT):

- a) Aktivieren Sie den Programmiermodus, siehe <u>Program-</u> <u>miermodus aktivieren, Seite 24</u>.
- b) Halten Sie die gelbe **Funktionstaste** gedrückt (1).

- c) Wenn das Gerät die Sprachmeldung "Fünf" ausgibt, lassen Sie die Taste los.
- d) Halten Sie die gelbe **Funktionstaste** gedrückt (1).
- e) Wenn das Gerät die Sprachmeldung "Vier" ausgibt, lassen Sie die Taste los.

Das Gerät gibt folgende Sprachmeldung aus:

- "Mobilfunktechnologie Null" für Fehler.
- "Mobilfunktechnologie Eins", wenn das Gerät nach Netzwerkzugang sucht.
- "Mobilfunktechnologie Zwei" für 2G.
- "Mobilfunktechnologie Drei" für 3G.
- "Mobilfunktechnologie Vier" für 4G.
- f) Um den Vorgang zu beenden, drücken Sie die grüne **Abstelltaste** (2).

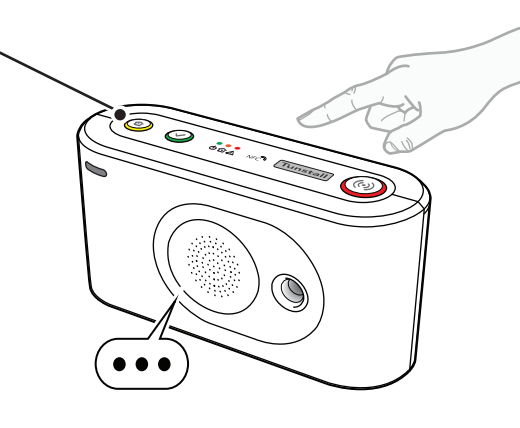

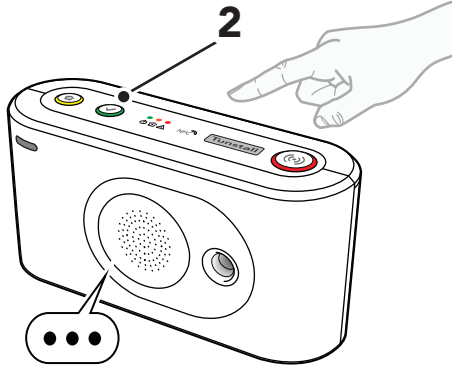

## 5.5. Anschließen und Trennen von Peripheriegeräten

In diesem Abschnitt wird beschrieben, wie Sie Peripheriegeräte verbinden und trennen. Lifeline Digital unterstützt bis zu 64 Peripheriegeräte.

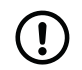

### ANMERKUNG

Der persönliche Funksender ist in der Regel bei Auslieferung mit dem Gerät verbunden.

#### Verbinden

Für das Verbinden von Peripheriegeräten im Programmiermodus gibt es grundsätzlich zwei Methoden:

- 1. Im automatischen Kopplungsmodus verbinden, um ein Peripheriegerät an der ersten verfügbaren Funksensorposition zu speichern, siehe <u>Ein Peripheriegerät im automatischen Kopplungsmodus verbinden</u>, <u>Seite 30</u>.
- 2. Im manuellen Kopplungsmodus verbinden, um ein Peripheriegerät an einer bestimmten Funksensorposition zu speichern, siehe <u>Ein Peripheriegerät im manuellen Kopplungsmodus verbinden, Seite 31</u>.

Der Funkcode und die Grundeinstellungen jedes einzelnen Peripheriegeräts werden automatisch im Gerät gespeichert.

#### Trennen

Für das Trennen von Peripheriegeräten im Programmiermodus gibt es grundsätzlich zwei Methoden:

- 1. Ein Peripheriegerät im automatischen Kopplungsmodus trennen, siehe <u>Ein Peripheriegerät im automatischen</u> Kopplungsmodus trennen, Seite 30.
- 2. Ein Peripheriegerät von einer bestimmten Funksensorposition trennen im manuellen Kopplungsmodus, siehe <u>Ein</u> <u>Peripheriegerät im manuellen Kopplungsmodus trennen</u>.

Der Funkcode und die Grundeinstellungen jedes Peripheriegeräts werden beim Trennen der Verbindung automatisch aus dem Gerät gelöscht.

#### 5.5.1. Ein Peripheriegerät im automatischen Kopplungsmodus verbinden

So verbinden Sie ein Peripheriegerät im automatischen Kopplungsmodus:

- a) Aktivieren Sie den Programmiermodus, siehe <u>Programmiermodus aktivieren, Seite 24</u>.
- b) Halten Sie die rote **Ruftaste** (1) gedrückt.
- c) Wenn das Gerät die Sprachmeldung "Automatischer Pairing-Modus" ausgibt, lassen Sie die Taste los.

Die LEDs der gelben und grünen Taste beginnen gleichzeitig zu blinken.

d) Wenn das Gerät die Sprachmeldung "Sender jetzt aktivieren" ausgibt, aktivieren Sie das Peripheriegerät (2).

Das Gerät gibt folgende Sprachmeldung aus:

- "Die Operation war erfolgreich", wenn das Peripheriegerät erfolgreich verbunden wurde.
- "Notstromakku schwach", wenn die Batterie des Peripheriegeräts schwach ist.
- "Operation fehlgeschlagen" gefolgt von einem Fehlercode, wenn die Verbindung fehlgeschlagen ist.
- "Fehlercode Eins", wenn der Gerätespeicher voll ist.
- "Fehlercode Zwei", wenn das Peripheriegerät bereits mit dem Gerät verbunden ist.
- e) Um weitere Peripheriegeräte zu verbinden, wiederholen Sie den Vorgang ab <u>Schritt b</u>.
- f) Um die aktuellen Einstellungen zu speichern und den Vorgang zu beenden, drücken Sie die grüne Abstelltaste (3).

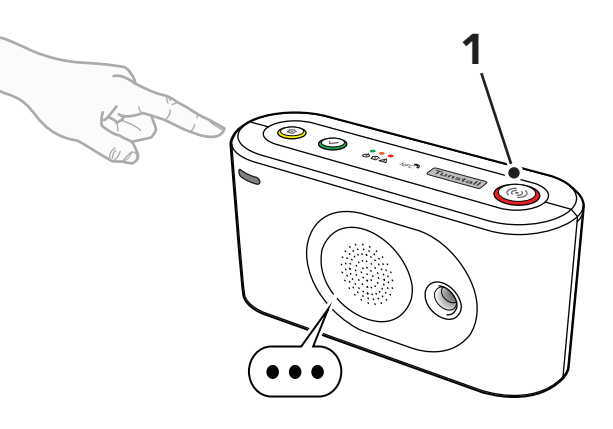

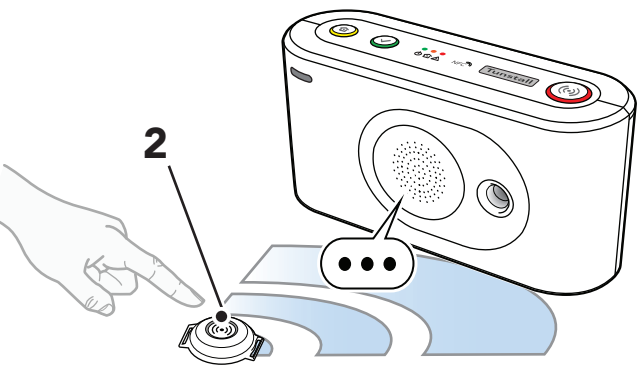

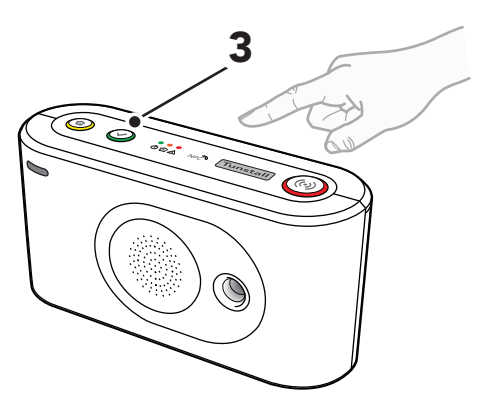

g) Aktivieren Sie das Peripheriegerät, um einen Test-Notruf zum Gerät auszulösen. Um den Notruf abzubrechen, bevor er an den Empfänger zugestellt wird, drücken Sie die grüne Abstelltaste.

#### 5.5.2. Ein Peripheriegerät im automatischen Kopplungsmodus trennen

So trennen Sie ein Peripheriegerät im automatischen Kopplungsmodus:

a) Aktivieren Sie den Programmiermodus, siehe <u>Program-</u> <u>miermodus aktivieren, Seite 24</u>.

- b) Halten Sie die rote Ruftaste (1) gedrückt.
- c) Wenn das Gerät die Sprachmeldung "Automatischer Pairing-Modus" ausgibt, lassen Sie die Taste los.

Die LEDs der gelben und grünen Taste beginnen gleichzeitig zu blinken.

- d) Halten Sie die gelbe **Funktionstaste** (2) gedrückt.
- e) Wenn das Gerät die Sprachmeldung "Löschen. Aktivieren Sie jetzt den Sender" ausgibt, aktivieren Sie das Peripheriegerät, das Sie trennen möchten (3).

Das Gerät gibt folgende Sprachmeldung aus:

- "Die Operation war erfolgreich", wenn das Peripheriegerät erfolgreich getrennt wurde.
- "Operation fehlgeschlagen" gefolgt von einem Fehlercode, wenn die Verbindung zu dem Peripheriegerät nicht erfolgreich getrennt wurde.
- "Fehlercode: drei", wenn das Peripheriegerät nicht mit diesem Gerät verbunden ist.
- "Fehlercode: vier", wenn ein allgemeiner Fehler aufgetreten ist.
- f) Um weitere Peripheriegeräte zu trennen, wiederholen Sie den Vorgang ab <u>Schritt b</u>.
- g) Um die aktuellen Einstellungen zu speichern und den Vorgang zu beenden, drücken Sie die grüne Abstelltaste (4).

### 5.5.3. Ein Peripheriegerät im manuellen Kopplungsmodus verbinden

So verbinden Sie ein Peripheriegerät im manuellen Kopplungsmodus:

- a) Aktivieren Sie den Programmiermodus, siehe <u>Program-</u> <u>miermodus aktivieren, Seite 24</u>.
- b) Halten Sie die rote Ruftaste (1) gedrückt.

Das Gerät gibt die Sprachmeldung "Automatischer Pairing-Modus" aus und fährt dann mit der Ansage von Nummern in aufsteigender Reihenfolge ab "Eins" fort.

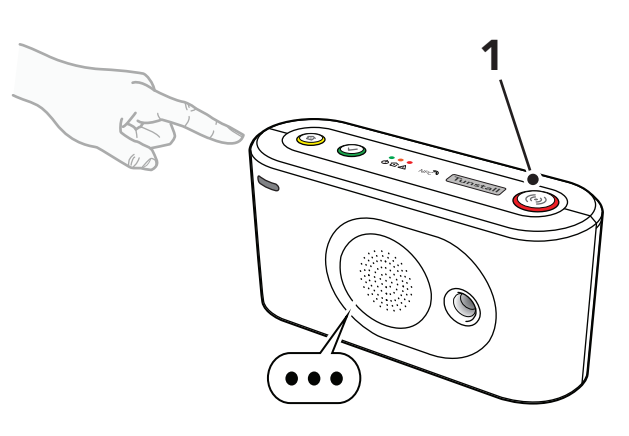

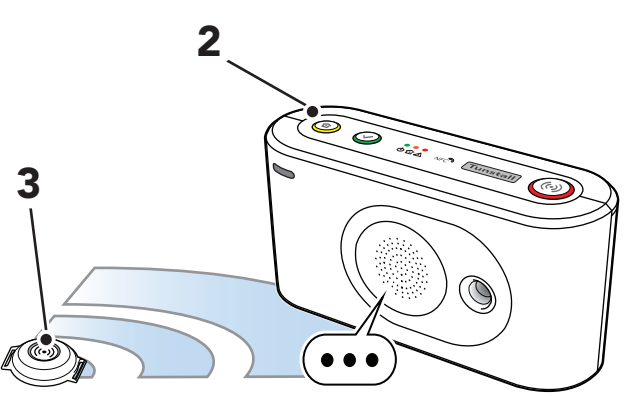

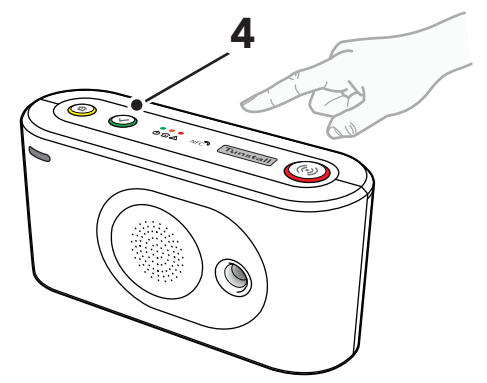

c) Wenn das Gerät die Nummer der gewünschten Funkposition ansagt, lassen Sie die Taste los.

d) Wenn das Gerät die Sprachmeldung "Sender jetzt aktivieren" ausgibt, aktivieren Sie das Peripheriegerät (2).

Das Gerät gibt folgende Sprachmeldung aus:

- "Die Operation war erfolgreich", wenn das Peripheriegerät erfolgreich verbunden wurde.
- "Notstromakku schwach", wenn die Batterie des Peripheriegeräts schwach ist.
- "Operation fehlgeschlagen" gefolgt von einem Fehlercode, wenn die Verbindung fehlgeschlagen ist.
- "Fehlercode Eins", wenn der Gerätespeicher voll ist.
- "Fehlercode Zwei", wenn das Peripheriegerät bereits mit dem Gerät verbunden ist.
- e) Um weitere Peripheriegeräte zu verbinden, wiederholen Sie den Vorgang ab <u>Schritt b</u>.
- f) Um die aktuellen Einstellungen zu speichern und den Vorgang zu beenden, drücken Sie die grüne Abstelltaste (3).

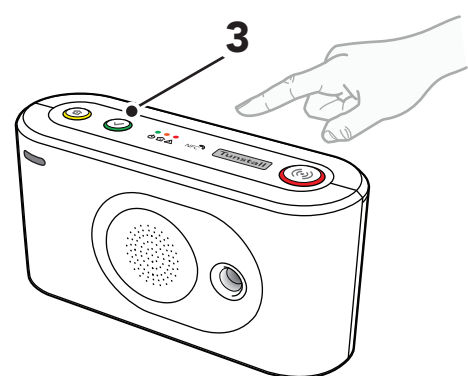

•

g) Aktivieren Sie das Peripheriegerät, um einen Test-Notruf zum Gerät auszulösen. Um den Notruf abzubrechen, bevor er an den Empfänger zugestellt wird, drücken Sie die grüne **Abstelltaste**.

### 5.5.4. Ein Peripheriegerät im manuellen Kopplungsmodus trennen

So trennen Sie im manuellen Kopplungsmodus ein Peripheriegerät von einer bestimmten Funksensorposition:

a) Aktivieren Sie den Programmiermodus, siehe <u>Program-</u> <u>miermodus aktivieren, Seite 24</u>.

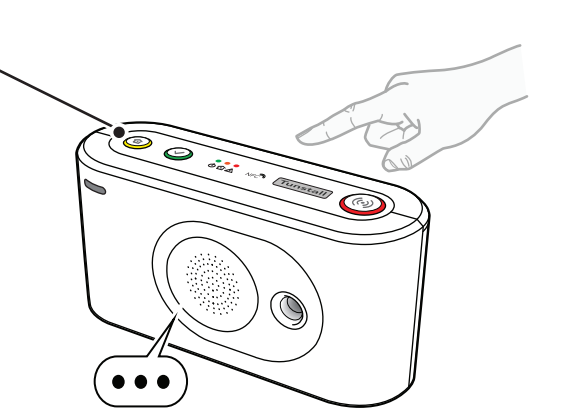

- c) Wenn das Gerät die Nummer der gewünschten Funkposition ansagt, lassen Sie die Taste los.
- d) Drücken Sie die gelbe **Funktionstaste** (2).

Das Gerät gibt die Sprachmeldung "Löschen" aus und:

- "Die Operation war erfolgreich", wenn das Peripheriegerät erfolgreich getrennt wurde.
- "Operation fehlgeschlagen" gefolgt von einem Fehlercode, wenn die Verbindung zu dem Peripheriegerät nicht erfolgreich getrennt wurde.
- "Fehlercode: drei", wenn das Peripheriegerät nicht mit diesem Gerät verbunden ist.
- "Fehlercode: vier", wenn ein allgemeiner Fehler aufgetreten ist.
- e) Um die aktuellen Einstellungen zu speichern und den Vorgang zu beenden, drücken Sie die grüne Abstelltaste (3).

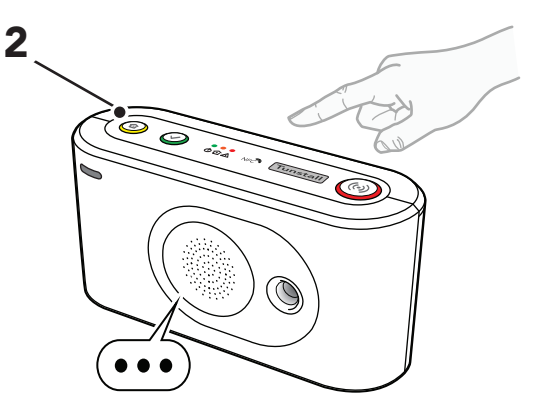

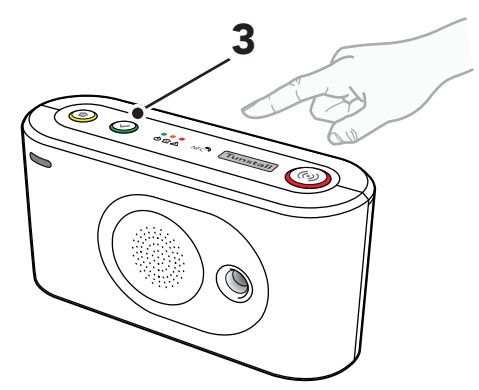

### 5.6. Funkreichweite von Peripheriegeräten testen

In diesem Abschnitt wird beschrieben, wie Sie den Funktestmodus verwenden, um die Funkreichweite von Peripheriegeräten zu testen.

Jedes verbundene Peripheriegerät muss an seinem vorgesehenen Standort getestet werden. Tragbare Peripheriegeräte, wie zum Beispiel persönliche Funksender/Ruftaster, müssen im gesamten Gebäude getestet werden, um ihre Reichweite zu erfassen. Es muss sichergestellt werden, dass an allen Positionen ein Notruf ausgelöst werden kann. Beachten Sie, dass bestimmte Baumaterialien die Funksignale blockieren können.

#### 5.6.1. Funkreichweite eines Peripheriegeräts testen

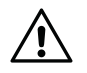

#### ACHTUNG

Jedes verbundene Peripheriegerät muss an seinem vorgesehenen Standort getestet werden. Tragbare Peripheriegeräte, wie zum Beispiel persönliche Funksender/Ruftaster, müssen im gesamten Gebäude getestet werden, um ihre Reichweite zu erfassen. Es muss sichergestellt werden, dass an allen Positionen ein Notruf ausgelöst werden kann. So starten Sie den Funktestmodus:

- a) Aktivieren Sie den Programmiermodus, siehe <u>Programmiermodus aktivieren, Seite 24</u>.
- b) Halten Sie die gelbe Funktionstaste gedrückt (1).
- c) Wenn das Gerät die Sprachmeldung "Drei" ausgibt, lassen Sie die Taste los.

d) Wenn das Gerät die Sprachmeldung "Radio-testmodus Sender jetzt aktivieren" ausgibt, aktivieren Sie das Peripheriegerät (2).

Das Gerät gibt Signaltöne aus, die den Status des Peripheriegeräts anzeigen:

- Ein kurzer Signalton zeigt an, dass das Peripheriegerät verbunden und die Batterie OK ist.
- Ein langer Signalton zeigt an, dass das Peripheriegerät verbunden ist, aber die Batterie schwach ist und ersetzt werden muss.
- Zwei kurze Signaltöne zeigen an, dass das Peripheriegerät nicht verbunden und die Batterie OK ist.
- Zwei lange Signaltöne zeigen an, dass das Peripheriegerät nicht verbunden ist und die Batterie schwach ist und ersetzt werden muss.
- e) Um den Funktest zu beenden, drücken Sie die grüne
   Abstelltaste (3); oder der Funktest endet automatisch nach ca. 60 Sekunden.

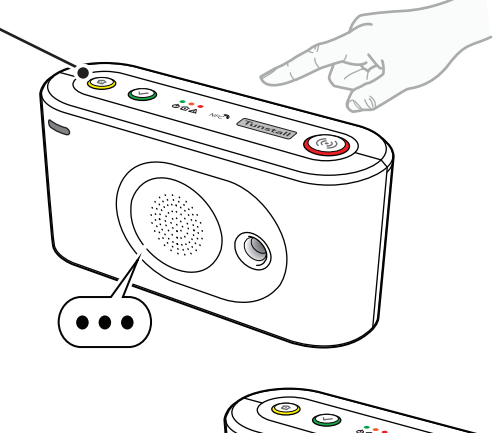

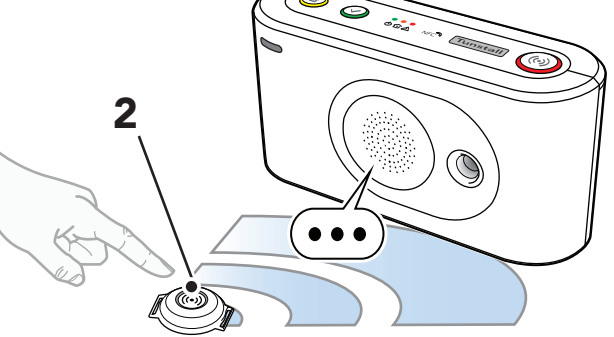

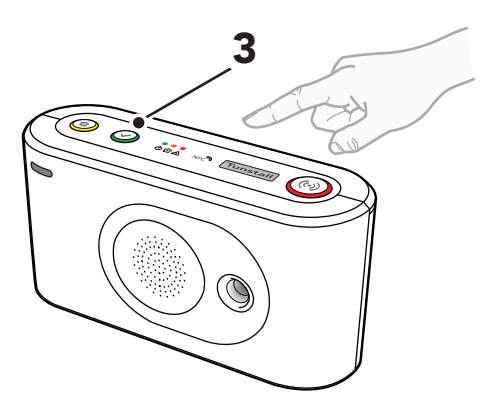

### 5.7. Nexa Smart Plugs verbinden und trennen

In diesem Abschnitt wird beschrieben, wie Sie Nexa Smart Plugs verbinden und trennen. Lifeline Digital sendet einen "EIN"-Code, um sich mit dem Smart Plug zu verbinden, und einen "AUS"-Code, um den Smart Plug zu trennen. Der Smart Plug sendet nicht an Lifeline Digital.

Lifeline Digital unterstützt bis zu 16 Aktor-Ausgangskanäle. Es können mehrere Nexa Smart Plugs mit einem Kanal verbunden werden.

#### 5.7.1. Einen Nexa Smart Plug im Aktor-Kopplungsmodus verbinden

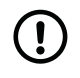

#### ANMERKUNG

Zur Vereinfachung dieses Vorgangs schließen Sie eine Leuchte an den Smart Plug an. Wenn der Smart Plug mit dem Gerät gekoppelt wird, bleibt die Leuchte eingeschaltet.

So verbinden Sie einen Nexa Smart Plug:

- a) Aktivieren Sie den Programmiermodus, siehe <u>Program-</u> <u>miermodus aktivieren, Seite 24</u>.
- b) Halten Sie die gelbe **Funktionstaste** gedrückt (1).
- c) Wenn das Gerät die Sprachmeldung "Acht" ausgibt, lassen Sie die Taste los.
- d) Wenn das Gerät die Sprachmeldung "Radiokanal auswählen " ausgibt, halten Sie die gelbe **Funktionstaste** (1) gedrückt.

Das Gerät sagt Zahlen in aufsteigender Reihenfolge an, beginnend mit "Eins".

e) Wenn das Gerät die Nummer des gewünschten Aktor-Ausgangskanals ansagt, lassen Sie die Taste los.

Das Gerät beginnt, aufeinanderfolgende Signaltöne auszugeben, um anzuzeigen, dass der Aktor-Kopplungsmodus aktiv ist.

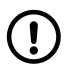

#### ANMERKUNG

Drücken Sie die rote **Ruftaste**, um zwischen dem Kopplungsmodus und dem Löschmodus zu wechseln:

- Aufeinanderfolgende doppelte Signaltöne zeigen an, dass der Löschmodus aktiv ist.
- Aufeinanderfolgende doppelte Signaltöne zeigen an, dass der Kopplungsmodus aktiv ist.
- f) Stecken Sie den Smart Plug in eine Steckdose (2).

Der Smart Plug schaltet sich einige Male ein und aus (3). Der Smart Plug bleibt eingeschaltet, wenn die Kopplung abgeschlossen ist.

Eine an den Smart Plug angeschlossene Leuchte bleibt eingeschaltet, wenn der Smart Plug mit dem Gerät gekoppelt wird.

g) Um den Kopplungsmodus zu beenden, drücken Sie die grüne **Abstelltaste** (4).

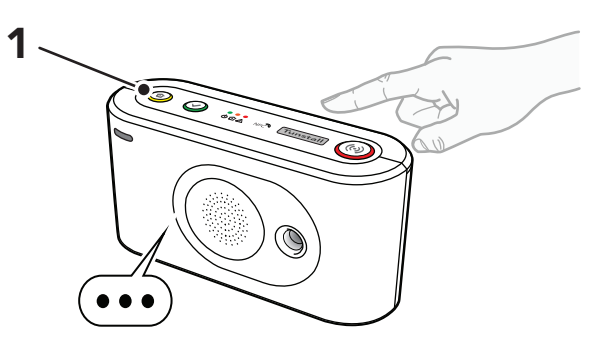

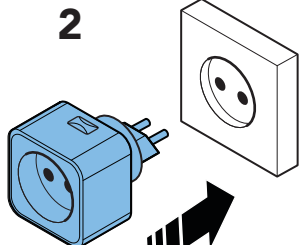

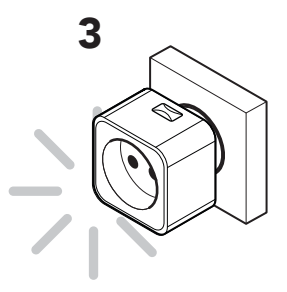

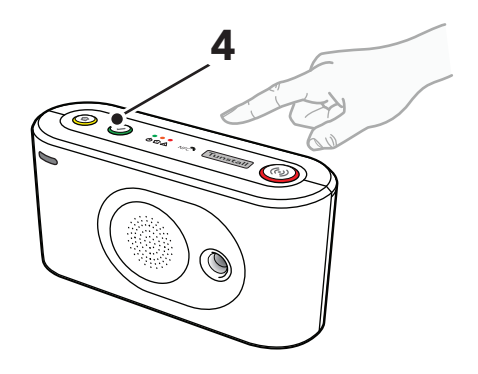

### 5.7.2. Einen Nexa Smart Plug im Aktor-Kopplungsmodus trennen

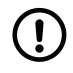

#### ANMERKUNG

Zur Vereinfachung dieses Vorgangs schließen Sie eine Leuchte an den Smart Plug an. Wenn der Smart Plug von dem Gerät entkoppelt wird, bleibt die Leuchte ausgeschaltet.

So trennen Sie einen Smart Plug:

- a) Ziehen Sie den Smart Plug von der Steckdose ab.
- b) Aktivieren Sie den Programmiermodus, siehe <u>Program-</u> <u>miermodus aktivieren, Seite 24</u>.
- c) Halten Sie die gelbe Funktionstaste gedrückt (1).
- Wenn das Gerät die Sprachmeldung "Acht" ausgibt, lassen Sie die Taste los.
- e) Wenn das Gerät die Sprachmeldung "Radiokanal auswählen " ausgibt, halten Sie die gelbe **Funktionstaste** (1) gedrückt.

Das Gerät sagt Zahlen in aufsteigender Reihenfolge an, beginnend mit "Eins".

- f) Wenn das Gerät die Nummer des gewünschten Funkkanals ansagt, lassen Sie die Taste los.
- g) Drücken Sie die rote **Ruftaste** (2); das Gerät meldet anschließend "Löschen" und gibt dann zwei aufeinanderfolgende Signaltöne aus, um anzuzeigen, dass der Löschmodus aktiv ist.

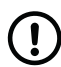

#### ANMERKUNG

Drücken Sie die rote **Ruftaste**, um zwischen dem Kopplungsmodus und dem Löschmodus zu wechseln:

- Aufeinanderfolgende doppelte Signaltöne zeigen an, dass der Kopplungsmodus aktiv ist.
- Aufeinanderfolgende doppelte Signaltöne zeigen an, dass der Löschmodus aktiv ist.

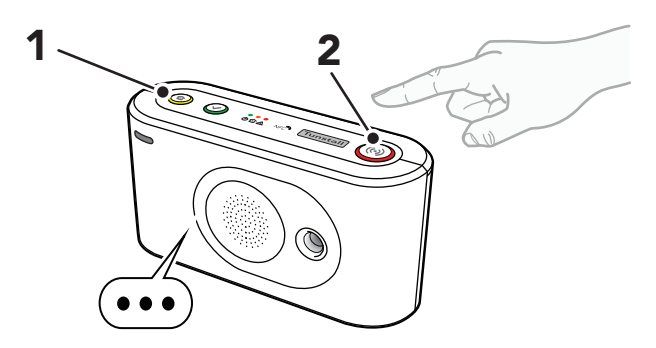

h) Stecken Sie den Smart Plug in eine Steckdose (3).

Der Smart Plug schaltet sich ein paar Mal ein und aus (4), bevor er sich ausschaltet. Die Entkopplung ist abgeschlossen.

Eine an den Smart Plug angeschlossene Leuchte bleibt ausgeschaltet, wenn der Smart Plug vom Gerät entkoppelt wird.

- i) Drücken Sie die grüne **Abstelltaste** (5), um den Kopplungsmodus zu beenden.
- j) Drücken Sie zum Beenden die grüne Abstelltaste (5).

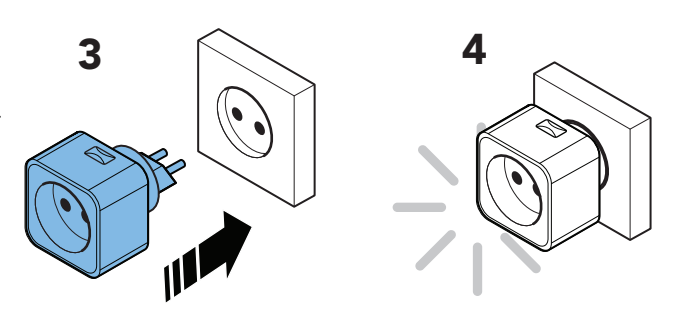

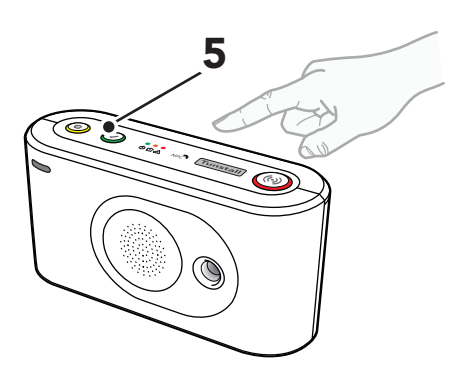

#### 5.8. Lautsprecherlautstärke einstellen

Stellen Sie die Lautstärke des Lautsprechers ein, wenn sie für den Hausnotruf-Teilnehmer zu leise oder zu laut ist. Die Lautstärkeeinstellung gilt für alle Arten von Audiosignalen, einschließlich Gesprächslautstärke, Tonsignale und Ansagen.

#### 5.8.1. Lautstärke des Lautsprechers einstellen

So stellen Sie die Lautstärke des Lautsprechers ein:

- a) Aktivieren Sie den Programmiermodus, siehe <u>Program-</u> <u>miermodus aktivieren, Seite 24</u>.
- b) Halten Sie die gelbe **Funktionstaste** gedrückt (1).
- c) Wenn das Gerät die Sprachmeldung "Eins" ausgibt, lassen Sie die Taste los.

Das Gerät sagt "Lautstärke des Lautsprechers" gefolgt von der aktuellen Lautstärke (Stufe 1-15).

- d) So stellen Sie die Lautstärke des Lautsprechers ein:
  - Um die Lautstärke zu erhöhen, drücken Sie die rote **Ruftaste** (2).
  - Um die Lautstärke des Lautsprechers zu verringern, drücken Sie die gelbe **Funktionstaste** (1).

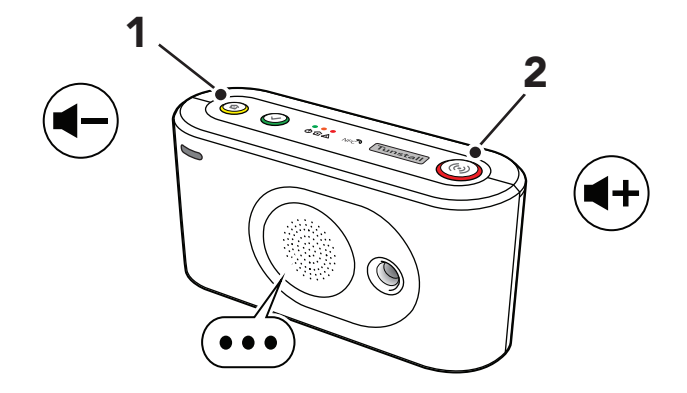

 e) Um die aktuellen Einstellungen zu speichern und den Vorgang zu beenden, drücken Sie die grüne Abstelltaste (3).

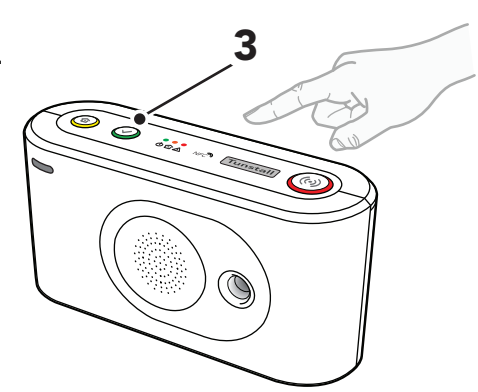

### 5.9. LED-Intensität einstellen

Stellen Sie die LED-Intensität ein, wenn sie für den Hausnotruf-Teilnehmer zu hell oder zu dunkel ist.

#### 5.9.1. LED-Intensität einstellen

So stellen Sie die LED-Intensität ein:

- a) Aktivieren Sie den Programmiermodus, siehe <u>Program-</u> <u>miermodus aktivieren, Seite 24</u>.
- b) Halten Sie die gelbe **Funktionstaste** gedrückt (1).
- c) Wenn das Gerät die Sprachmeldung "Zwei" ausgibt, lassen Sie die Taste los.

Das Gerät sagt "Lichtintensität" gefolgt von der aktuellen Lichtintensität (Stufe 1-10).

- d) So stellen Sie die LED-Intensität ein:
  - Um die LED-Intensität zu erhöhen, drücken Sie die rote **Ruftaste** (2).
  - Um die LED-Intensität zu verringern, drücken Sie die gelbe **Funktionstaste** (1).
  - Um die rote LED der Ruftaste zwischen EIN und AUS umzuschalten, halten Sie die rote **Ruftaste** (2) 5 Sekunden lang gedrückt.
- e) Um die aktuellen Einstellungen zu speichern und den Vorgang zu beenden, drücken Sie die grüne Abstelltaste (3).

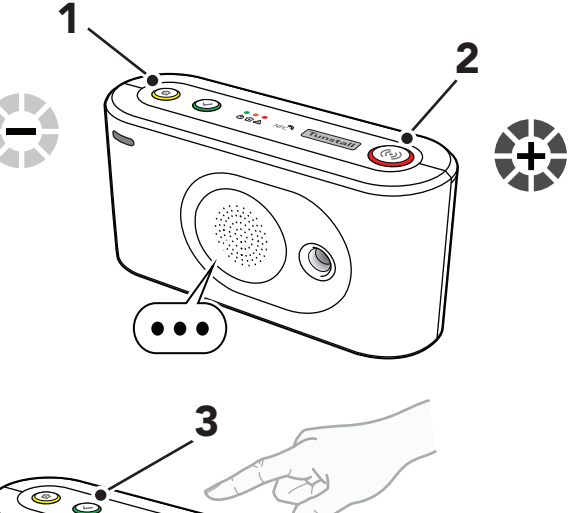

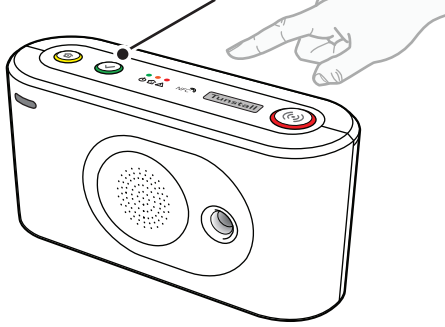

## 5.10. Die Installation testen (Funktionstest)

In diesem Abschnitt wird beschrieben, wie die Installation getestet werden muss, bevor das Gerät als einsatzbereit betrachtet werden kann.

#### 5.10.1. Notrufe testen

So testen Sie die Notrufe:

- a) Drücken Sie die rote **Ruftaste** am Lifeline Digital, um einen Notruf auszulösen.
- b) Vergewissern Sie sich, dass der Rufkoordinator die richtigen Notrufinformationen empfängt.
- c) Drücken Sie die Ruftaste am persönlichen Funksender/Ruftaster, um einen Notruf auszulösen, und vergewissern Sie sich, dass der Rufkoordinator die richtigen Notrufinformationen empfängt.
- d) Lösen Sie nacheinander alle anderen verbundenen Notrufperipheriegeräte aus, und vergewissern Sie sich, dass der Rufkoordinator die richtigen Notrufinformationen empfängt.

#### 5.10.2. Notrufe über den Backup-Kommunikationspfad testen

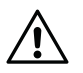

#### ACHTUNG

Sie müssen den primären Kommunikationspfad ordnungsgemäß wiederherstellen. Wenn der primäre Kommunikationspfad nicht ordnungsgemäß wiederhergestellt wurde, kann das Gerät nicht wie vorgesehen kommunizieren.

Wenn das Gerät über einen Backup-Kommunikationspfad verfügt, deaktivieren Sie vorübergehend den primären Kommunikationspfad, um den Backup-Pfad testen zu können:

- a) Um den primären Kommunikationspfad zu deaktivieren, gehen Sie je nach aktueller Konfiguration auf eine der folgenden Arten vor:
  - Ziehen Sie den Stecker des Ethernet-Kabels ab
  - Nehmen Sie die SIM-Karte heraus, siehe <u>SIM-Karte</u> <u>einsetzen oder ersetzen, Seite 42</u>
  - Schalten Sie den WLAN-Router aus

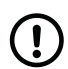

#### ANMERKUNG

Es kann einige Zeit dauern, bis das Gerät zum Backup-Kommunikationspfad wechselt.

- b) Drücken Sie die Ruftaste am persönlichen Funksender/Ruftaster, um einen Notruf auszulösen.
- c) Vergewissern Sie sich, dass der Rufkoordinator die richtigen Notrufinformationen über den Backup-Kommunikationspfad empfängt.
- d) Um den primären Kommunikationspfad wiederherzustellen, gehen Sie je nach aktueller Konfiguration auf eine der folgenden Arten vor:
  - Stecken Sie den Stecker des Ethernet-Kabels wieder ein
  - Setzen Sie die SIM-Karte wieder ein, siehe <u>SIM-Karte</u> <u>einsetzen oder ersetzen, Seite 42</u>
  - Schalten Sie den WLAN-Router wieder ein

### 5.10.3. Einsatzbereitschaft

Bevor das Gerät als einsatzbereit betrachtet werden kann:

- Stellen Sie sicher, dass alle relevanten Tests des Geräts und der zugehörigen Ausrüstung abgeschlossen sind
- Falls eine externe Antenne angeschlossen ist, platzieren Sie diese an einer Stelle mit ausgezeichneter Mobilfunkabdeckung, siehe <u>Die externe Mobilfunkantenne anschließen (optional), Seite 23</u>
- Bringen Sie die rückseitige Abdeckung wieder an, siehe <u>Rückseitige Abdeckung entfernen und wieder anbringen,</u> <u>Seite 21</u>

• Stellen Sie sicher, dass der Hausnotruf-Teilnehmer und das Pflegepersonal wissen, wie man Lifeline Digital und die dazugehörigen Geräte benutzt

Lifeline Digital ist jetzt einsatzbereit.

## 6. Wartung und Reinigung

### 6.1. Lifeline Digital außer Betrieb nehmen

- a) Entfernen Sie die rückseitige Abdeckung, siehe <u>Rückseitige Abdeckung entfernen und wieder anbringen, Seite</u> <u>21</u>.
- b) Um das Gerät auszuschalten, stellen Sie den EIN/AUS-Schalter auf "0" (AUS).
- c) Ziehen Sie alle Kabel von den Anschlussbuchsen ab.
- d) Bringen Sie die rückseitige Abdeckung wieder an, siehe <u>Rückseitige Abdeckung entfernen und wieder anbringen,</u> <u>Seite 21</u>.

### 6.2. Notstromakku ersetzen

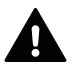

#### WARNUNG

Es besteht Explosionsgefahr, wenn Akkus oder Batterien durch einen falschen Typ ersetzt werden. Verwenden Sie nur Akkus und Batterien von Tunstall. Altakkus und Altbatterien müssen an einer Sammelstelle für Altbatterien und -akkus abgegeben oder an Tunstall zurückgegeben werden.

Erforderliches Werkzeug: Torx-Schraubendreher T10.

So ersetzen Sie den Notstromakku:

- a) Entfernen Sie die rückseitige Abdeckung.
- b) Stellen Sie den EIN/AUS-Schalter auf **0** (AUS), um das Gerät auszuschalten.
- c) Schrauben Sie die Sicherungsschraube mit dem Torx-Schraubendreher T10 heraus (1).
- d) Ziehen Sie den Akkuhalter aus dem Akkufach (2).

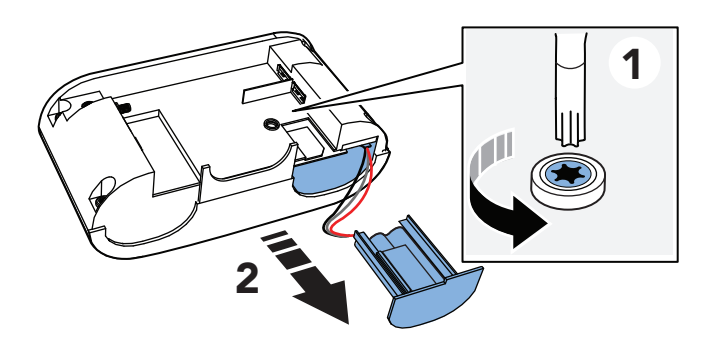

- e) Trennen Sie das Akkukabel von der Buchse am Gerät (3).
- f) Nehmen Sie den alten Akku aus dem Akkuhalter heraus (4).

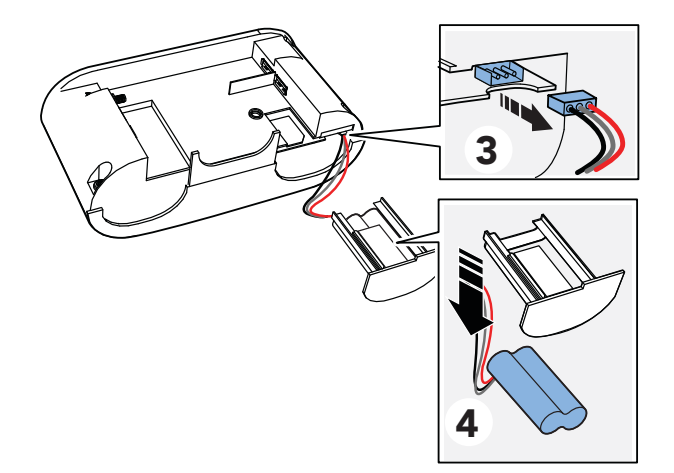

g) Legen Sie den neuen Akku in den Akkuhalter ein.

- h) Schließen Sie das Kabel des neuen Akkus an der Buchse am Gerät an.
- Setzen Sie den Akkuhalter in das Akkufach ein. Wenn er festsitzt, drücken Sie vorsichtig mit dem Finger auf die SIM-Karte.
- j) Schrauben Sie die Sicherungsschraube mit dem Torx-Schraubendreher T10 ein.
- k) Schließen Sie alle Kabel wieder an das Gerät an.
- I) Bringen Sie die rückseitige Abdeckung wieder an.
- m) Um das Gerät einzuschalten, stellen Sie den EIN/AUS-Schalter auf **1** (EIN).

### 6.3. SIM-Karte einsetzen oder ersetzen

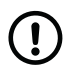

#### ANMERKUNG

Lifeline Digital verwendet nur Mini-SIM-Karten.

Erforderliches Werkzeug: Torx-Schraubendreher T10.

So setzen Sie die SIM-Karte ein oder ersetzen die SIM-Karte:

- a) Entfernen Sie die rückseitige Abdeckung.
- b) Stellen Sie den EIN/AUS-Schalter auf **0** (AUS), um das Gerät auszuschalten.
- c) Schrauben Sie die Sicherungsschraube mit dem Torx-Schraubendreher T10 heraus (1).
- d) Ziehen Sie den Akkuhalter aus dem Akkufach (2).

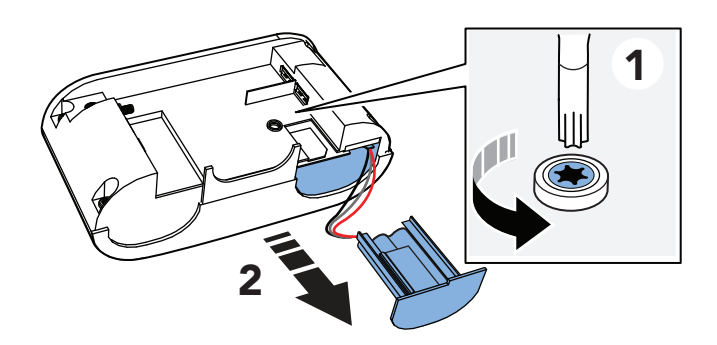

- e) Wenn Sie eine alte SIM-Karte ersetzen, ziehen Sie die vorhandene SIM-Karte aus dem SIM-Kartenfach (3).
- f) Setzen Sie die neue SIM-Karte (Mini-SIM-Kartenformat) in das SIM-Kartenfach (4) ein.

Achten Sie darauf, dass der metallische SIM-Kartenchip nach unten zeigt und die SIM-Kartenaussparung wie in der Abbildung gezeigt ausgerichtet ist.

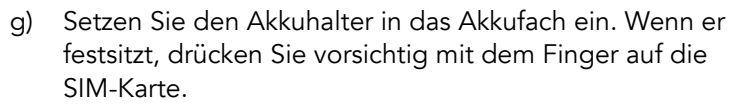

- h) Schrauben Sie die Sicherungsschraube mit dem Torx-Schraubendreher T10 wieder ein.
- i) Bringen Sie die rückseitige Abdeckung wieder an.

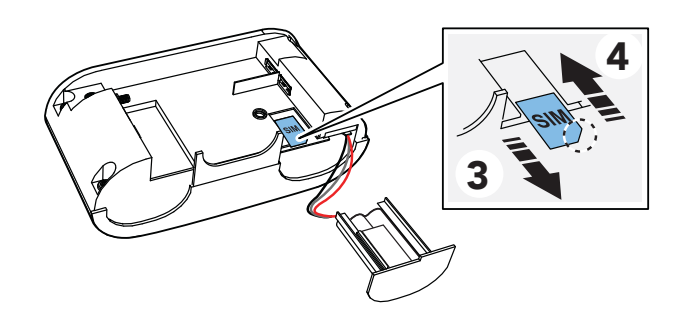

j) Um das Gerät einzuschalten, stellen Sie den EIN/AUS-Schalter auf **1** (EIN).

## 6.4. Batterie des persönlichen Funksenders/Ruftasters Tx4 ersetzen

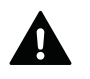

#### WARNUNG

Es besteht Explosionsgefahr, wenn Akkus oder Batterien durch einen falschen Typ ersetzt werden. Verwenden Sie nur Akkus und Batterien von Tunstall. Altakkus und Altbatterien müssen an einer Sammelstelle für Altbatterien und -akkus abgegeben oder an Tunstall zurückgegeben werden.

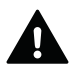

#### WARNUNG

Bewahren Sie Batterien außerhalb der Reichweite von Kindern auf. Das Verschlucken einer Batterie kann lebensgefährlich sein. Die Person muss sofort ins Krankenhaus gebracht werden.

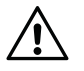

#### ACHTUNG

Verwenden Sie nur neue und unbenutzte Batterie-Kits von Tunstall. Verwenden Sie alte Teile nicht wieder, weil dies den Wasser- und Staubschutz beeinträchtigen kann.

So ersetzen Sie die Batterie im Tx4-Sensor:

- a) Entfernen Sie den Tx4 von der Trageoption (1).
- b) Ziehen Sie die Silikonabdeckung (2) ab.
- c) Trennen Sie die Platine des Tx4 von der rückseitigen Abdeckung (3).

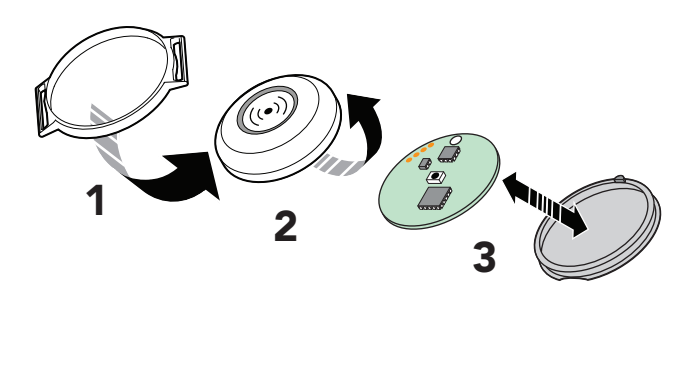

- d) Legen Sie die Platine des Tx4 mit der Batterie nach oben auf eine Tischplatte.
- e) Schieben Sie die Batterie mit einem Werkzeug aus Kunststoff oder einem anderen nicht leitenden Material seitlich heraus (4).
- f) Drehen Sie die Platine des Tx4 um und drücken Sie den kleinen schwarzen Knopf (4), bis ein "Klicken" zu hören ist, um den Taster zurückzusetzen.

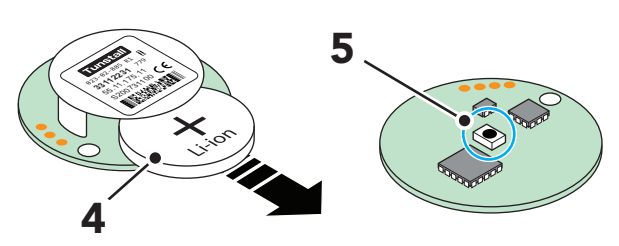

g) Schieben Sie die neue Batterie in Position (6).

 h) Setzen Sie die Platine des Tx4 in die neue rückseitige Abdeckung ein und bringen Sie das runde Loch in der Platine über die Erhebung am Rand der rückseitigen Abdeckung (7).

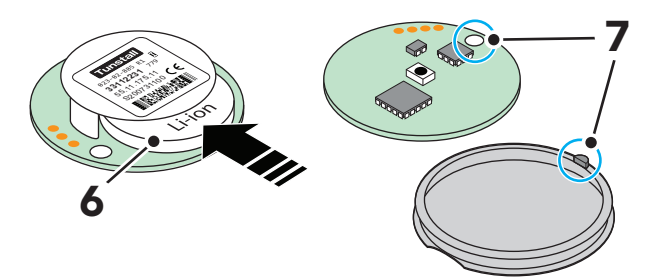

- i) Klappen Sie die Kanten der neuen Silikonabdeckung (8) hoch.
- j) Legen Sie die neue Silikonabdeckung auf die Platine des Tx4, und klappen Sie die Kanten der Silikonabdeckung über die Kanten der rückseitigen Abdeckung (9).

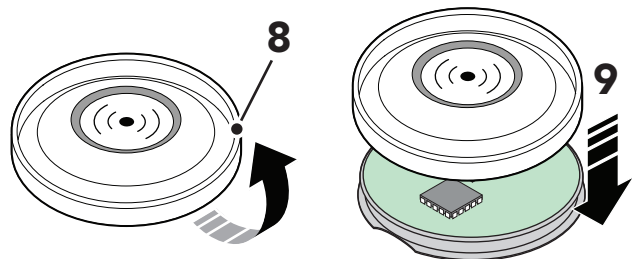

- k) Setzen Sie die Ruftaste wieder in den Tastenhalter ein und passen Sie den Ring des Tastenhalters in die Aussparung der rückseitigen Abdeckung ein.
- Aktivieren Sie den Tx4, um einen Test-Notruf auszulösen. Drücken Sie die grüne Abstelltaste, bevor der Notruf an einen Notruf-Empfänger zugestellt wird.

## 6.5. Reinigung und Desinfektion des Lifeline Digital

Kein nasses Tuch zur Reinigung des Lifeline Digital benutzen. Keine rauen, aggressiven oder ätzenden Reinigungsmittel zur Reinigung des Lifeline Digital oder des persönlichen Funksenders benutzen. Darauf achten, dass bei der Reinigung keine Feuchtigkeit in das Gehäuse oder die Lautsprecher-Öffnungen des Lifeline Digital gelangt. Reinigungsoder Desinfektionsmittel nicht direkt auf das Lifeline Digital sprühen.

Das Lifeline Digital und den persönlichen Funksender mit weichem Tuch oder weicher Bürste säubern. Hartnäckige Verunreinigungen mit weichem, angefeuchtetem Tuch reinigen. Nur in Ausnahmefällen ein mildes, verdünntes Reinigungsmittel verwenden. Zur handfeuchten Wischdesinfektion von Lifeline Digital und persönlichem Funksender nicht-alkoholische Desinfektionsmittel verwenden. Bei der Auswahl der Reinigungs- und Desinfektionsmittel die in den Geräten verwendeten Materialien berücksichtigen. Diese sind in den technischen Daten angegeben, siehe <u>Anhang G:</u> <u>Technische Daten, Seite 59</u>.

## 6.6. Wartung

Bei jedem Benutzerwechsel muss ein Techniker die folgenden Wartungsmaßnahmen durchführen. Damit das Lifeline Digital auch nach langer Nutzung maximale Sicherheit bietet, sollte eine Wartung spätestens nach 5 Jahren erfolgen.

- a) Notstromakku spätestens nach 5 Jahren ersetzen, siehe <u>Notstromakku ersetzen, Seite 41</u>. Tunstall empfiehlt den Notstromakku nach 3 bis 5 Jahren durch einen Ersatzakku von Tunstall zu ersetzen.
- b) Lifeline Digital und den persönlichen Funksender reinigen und desinfizieren, siehe <u>Reinigung und Desinfektion</u> <u>des Lifeline Digital, Seite 44</u>.
- c) Gehäuse des Lifeline Digital und des persönlichen Funksenders auf sichtbare Beschädigungen prüfen.
- d) Kabel auf Beschädigungen und Wackelkontakte prüfen. Defekte Kabel durch Originalkabel von Tunstall ersetzen.
- e) Funktionstest durchführen, siehe Die Installation testen (Funktionstest), Seite 38.

Falls das Lifeline Digital und der persönliche Funksender nach der Wartung nicht im einwandfreien Zustand sind, lassen Sie die Geräte bitte von Tunstall instand setzen.

### 6.7. Wiedereinsatz

Das Lifeline Digital ist für den Wiedereinsatz durch weitere Benutzer geeignet. Für den Wiedereinsatz muss ein Techniker das Lifeline Digital wie folgt vorbereiten:

- a) Lifeline Digital außer Betrieb nehmen, Lifeline Digital außer Betrieb nehmen, Seite 41.
- b) Lifeline Digital in der DMP aus dem Bereich der aktuell verwendeten Geräte in einen Bereich mit Geräten migrieren, die nicht im Einsatz sind, siehe DMP-Benutzerhandbuch.
- c) Geräte warten, siehe <u>Wartung, Seite 44</u>.
- d) Wenn nötig, Geräte von Tunstall instand setzen bzw. prüfen lassen.
- e) Fehlendes Zubehör und beiliegende Kurzanleitung ersetzen.
- f) Lifeline Digital für den neuen Benutzer konfigurieren und in der DMP in den Bereich mit den im Einsatz befindlichen Geräten migrieren, siehe DMP-Benutzerhandbuch.

## 7. Entsorgung und Recycling

Ein nicht mehr gebrauchsfähiges Gerät muss getrennt vom Akku an einer Sammelstelle für Elektronikgeräte abgegeben oder an Tunstall zurückgegeben werden.

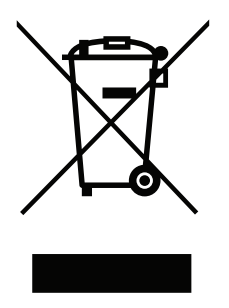

Das nebenstehende Symbol kennzeichnet Elektronikgeräte, die getrennt vom Hausmüll gesammelt und einer umweltgerechten Wiederverwendung zugeführt werden müssen. Altgeräte, Altakkus und Altbatterien können Schadstoffe enthalten, die der Umwelt und der menschlichen Gesundheit schaden können. Die Wiederverwertung der enthaltenen Rohstoffe kann einen Beitrag zum Umweltschutz leisten.

## 7.1. Lifeline Digital entsorgen

Das Lifeline Digital enthält einen Akku (Li-Ionen-Akku). Der Altakku muss an einer Sammelstelle für Altbatterien und -akkus abgegeben oder an Tunstall zurückgegeben werden. Ein nicht mehr gebrauchsfähiges Lifeline Digital muss getrennt vom Akku an einer Sammelstelle für Elektronikgeräte abgegeben oder an Tunstall zurückgegeben werden.

Die Löschung personenbezogener Daten auf den zu entsorgenden Altgeräten muss vom Endnutzer eigenverantwortlich vorgenommen werden.

## 7.2. MyAmie entsorgen

Der MyAmie enthält eine Batterie (Li-Knopfzelle), die nicht einfach herausgenommen werden kann. Deshalb muss der MyAmie an einer Sammelstelle für Elektronikgeräte abgegeben oder an Tunstall zurückgegeben werden, damit Batterie und Gerät fachgerecht getrennt und entsorgt werden.

### 7.3. Akku und Batterien entsorgen

Dieses Gerät enthält einen Lithium-Ionen-Akku. Der persönliche Funksender enthält eine Li-Ionen-Batterie. Altbatterien und -akkus müssen an einer Sammelstelle für Altbatterien und -akkus abgegeben oder an Tunstall zurückgegeben werden. Um das Risiko eines Kurzschlusses zu vermeiden, kleben Sie die Pole der Batterie bzw. des Akkus mit transparentem Plastikklebeband ab, bevor Sie die Batterie bzw. den Akku an einer Sammelstelle abgeben oder an Tunstall zurückgeben.

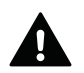

#### WARNUNG

Bewahren Sie Batterien außerhalb der Reichweite von Kindern auf. Das Verschlucken einer Batterie kann lebensgefährlich sein. Die Person muss sofort ins Krankenhaus gebracht werden.

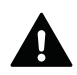

### WARNUNG

Es besteht Explosionsgefahr, wenn Akkus oder Batterien durch einen falschen Typ ersetzt werden. Verwenden Sie nur Akkus und Batterien von Tunstall. Altakkus und Altbatterien müssen an einer Sammelstelle für Altbatterien und -akkus abgegeben oder an Tunstall zurückgegeben werden.

## Anhang A. Startmodus

### 1. Startmodus

Der Startmodus liefert Kurzbefehle für bestimmte Funktionen.

Der Startmodus wird aktiviert, indem Sie eine Taste auf dem Tastenfeld gedrückt halten, während das Gerät eingeschaltet wird:

- Rote **Ruftaste** gedrückt halten, um Telecare-Peripheriegeräte zu verbinden oder zu trennen.
- Grüne **Abstelltaste** gedrückt halten, um den Funktest zu starten.
- Gelbe Funktionstaste gedrückt halten, um den Programmiermodus zu aktivieren.
- Grüne **Abstelltaste** und gelbe **Funktionstaste** gedrückt halten, um Nexa Smart Plugs zu verbinden oder zu trennen.

Sprachmeldungen sind im Startmodus nicht aktiv, Ansagen werden durch Signaltöne ersetzt.

#### 1.1. Ein Peripheriegerät im Startmodus verbinden

So verbinden Sie ein Peripheriegerät im Startmodus:

- a) Stellen Sie sicher, dass das Gerät ausgeschaltet ist.
- b) Halten Sie die rote Ruftaste (1) gedrückt.
- c) Schalten Sie das Gerät ein (2).

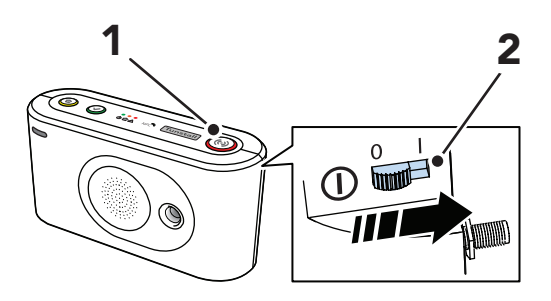

- d) Wenn das Gerät ein wellenförmiges Tonsignal ausgibt, können Sie entweder:
  - Die Taste loslassen, um die automatische Kopplung zu aktivieren. Das Peripheriegerät wird an der ersten verfügbaren Funksensorposition verbunden und gespeichert.
  - Die rote **Ruftaste** weiterhin gedrückt halten, bis das Gerät die Anzahl der Signaltöne ausgibt, die der gewünschten Funksensorposition entsprechen. Lassen Sie dann die Taste los, um die manuelle Kopplung zu aktivieren.
- e) Aktivieren Sie das Peripheriegerät, das sie verbinden wollen (3). Das Gerät gibt einen Signalton und dann ein ansteigendes Tonsignal aus, um zu bestätigen, dass der Funkcode empfangen und gespeichert wurde:
  - Ein kurzer Signalton zeigt an, dass das Zubehör installiert wurde.
  - Ein langer Signalton zeigt an, dass das Zubehör installiert wurde, die Batterie jedoch schwach ist und ersetzt werden muss.
  - Ein Fehlerton wird ausgegeben, wenn der Zubehör-Funkcode bereits im Gerät gespeichert ist.

Das Gerät nimmt den Startvorgang wieder auf.

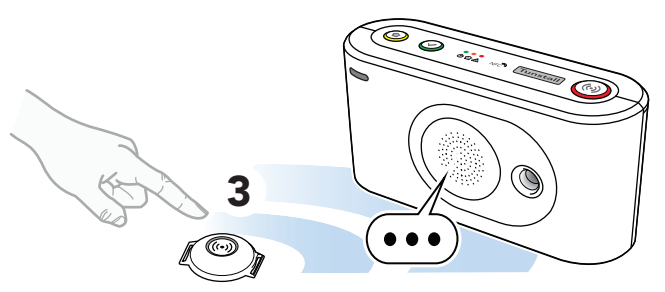

#### 1.2. Ein Peripheriegerät im Startmodus trennen

So trennen Sie ein Peripheriegerät im Startmodus:

- a) Stellen Sie sicher, dass das Gerät ausgeschaltet ist.
- b) Halten Sie die rote **Ruftaste** (1) gedrückt.
- c) Schalten Sie das Gerät ein (2).

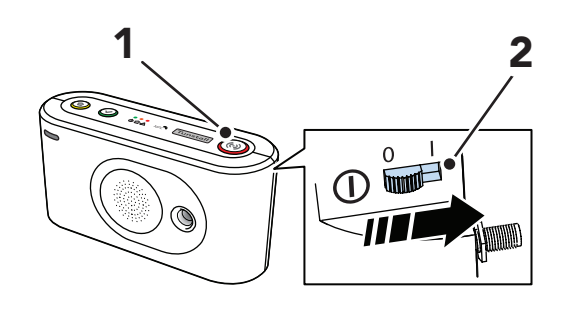

- d) Wenn das Gerät ein wellenförmiges Tonsignal ausgibt, können Sie entweder:
  - Die Taste loslassen, um die automatische Kopplung zu aktivieren.
  - Die rote **Ruftaste** weiterhin gedrückt halten, bis das Gerät die Anzahl von Signaltönen ausgibt, die der gewünschten Funksensorposition entsprechen. Lassen Sie dann die Taste los, um die manuelle Kopplung zu aktivieren
- e) Drücken Sie die gelbe Funktionstaste (3):
  - Wenn die automatische Kopplung aktiviert ist, lösen Sie das Peripheriegerät aus, das Sie trennen möchten.
  - Wenn die manuelle Kopplung aktiviert ist, wird das Peripheriegerät an der ausgewählten Funkposition gelöscht und die Verbindung getrennt.

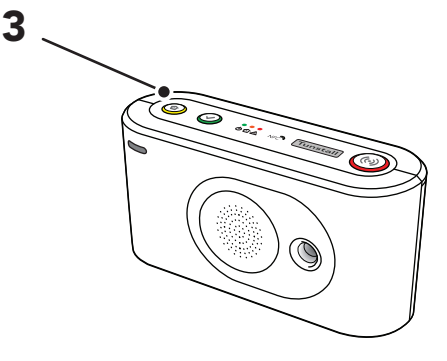

Das Gerät nimmt den Startvorgang wieder auf.

### 1.3. Funkreichweite im Startmodus prüfen

So prüfen Sie die Funkreichweite im Startmodus:

- a) Stellen Sie sicher, dass das Gerät ausgeschaltet ist.
- b) Halten Sie die grüne Abstelltaste (1) gedrückt.
- c) Schalten Sie das Gerät ein (2).

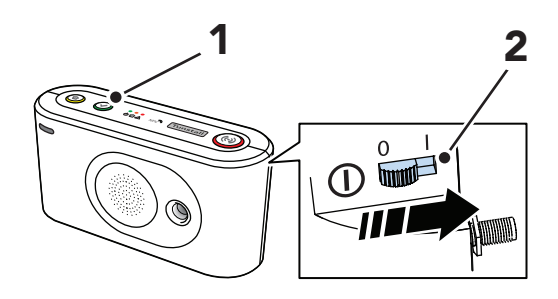

d) Wenn das Gerät vier aufeinanderfolgende Signaltöne ausgibt, lassen Sie die Taste los.

- e) Lösen Sie das Peripheriegerät aus, das Sie testen wollen (3):
  - Ein kurzer Signalton zeigt an, dass das Peripheriegerät verbunden und die Batterie OK ist.
  - Ein langer Signalton zeigt an, dass das Peripheriegerät verbunden ist, aber die Batterie schwach ist und ersetzt werden muss.
  - Zwei kurze Signaltöne zeigen an, dass das Peripheriegerät nicht verbunden und die Batterie OK ist.
  - Zwei lange Signaltöne zeigen an, dass das Peripheriegerät nicht verbunden ist und die Batterie schwach ist und ersetzt werden muss.
- f) Um den Funktest zu beenden und den Startvorgang wieder aufzunehmen, drücken Sie die grüne Abstelltaste
   (4). Der Funktest endet automatisch nach ca. 60 Sekunden.

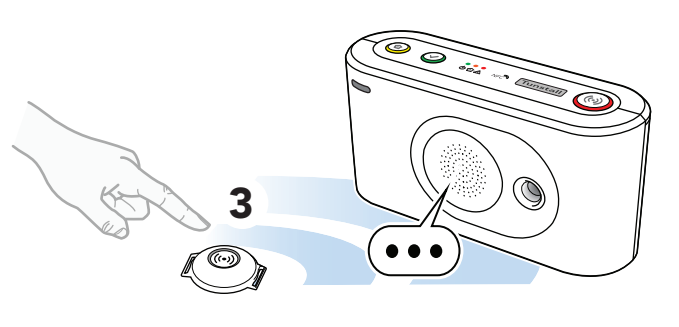

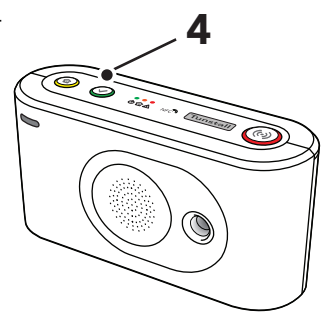

### 1.4. Auf das lokale Konfigurationsmenü im Startmodus zugreifen

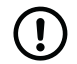

#### ANMERKUNG

Sprachmeldungen sind im Startmodus deaktiviert.

So greifen Sie auf das lokale Konfigurationsmenü im Startmodus zu:

- a) Stellen Sie sicher, dass das Gerät ausgeschaltet ist.
- b) Halten Sie die gelbe **Funktionstaste** gedrückt.
- c) Schalten Sie das Gerät ein.
- d) Lassen Sie die Taste los, wenn das Gerät die Anzahl von Signaltönen ausgibt, die der gewünschten Menüposition entspricht. Siehe Tabelle unten.
- e) Um den Vorgang zu beenden und den Startvorgang wieder aufzunehmen, drücken Sie die grüne **Abstelltaste**.

| Menüposition         |          | Ansagea                        | Beschreibung                                 |
|----------------------|----------|--------------------------------|----------------------------------------------|
| Gelbe Funktionstaste |          |                                |                                              |
| 1                    |          | "Eins"                         | Lautstärke des Lautspre-<br>chers einstellen |
| 2                    |          | "Zwei"                         | LED-Intensität einstellen                    |
| 3                    |          | "Drei"                         | Funktestmodus                                |
| 4                    |          | "Vier"                         | Mobilfunk-Signalstärke<br>testen             |
| 5                    |          | "Fünf"                         | Mobilfunkstatus                              |
|                      | 1        | "Eins"                         | Fehlercode (Standard)                        |
|                      | 2        | "Zwei"                         | Status der SIM-Karte prü-<br>fen             |
|                      | 3        | "Drei"                         | Status des Mobilfunknet-<br>zes prüfen       |
|                      | 4        | "Vier"                         | Mobilfunktechnologie<br>prüfen               |
| 8                    |          | "Acht"                         | Nexa/Aktor-Kopplungs-<br>modus               |
| Rote <b>Ruftast</b>  | e        |                                |                                              |
| 1                    |          | "Eins"                         | Funksensorposition 1                         |
| 2                    |          | "Zwei"                         | Funksensorposition 2                         |
| 3                    |          | "Drei"                         | Funksensorposition 3                         |
| 4-64                 |          | "Vier" - "Vier-<br>undsechzig" | Funksensorposition 4-64                      |
| Grüne Abste          | elltaste |                                |                                              |
|                      |          |                                | Zurück gehen / Beenden                       |

<sup>a</sup>Wenn Sprachmeldungen deaktiviert sind, ersetzen Signaltöne die Ansagen. Zum Beispiel gibt das Gerät einen Signalton für die Lautstärke des Lautsprechers, zwei Signaltöne für die LED-Intensität und drei Signaltöne für den Funktestmodus aus.

### 1.5. Einen Nexa Smart Plug im Startmodus verbinden

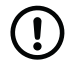

#### ANMERKUNG

Zur Vereinfachung dieses Vorgangs schließen Sie eine Leuchte an den Smart Plug an. Wenn der Smart Plug mit dem Gerät gekoppelt wird, bleibt die Leuchte eingeschaltet.

So verbinden Sie einen Nexa Smart Plug im Startmodus:

- a) Stellen Sie sicher, dass das Gerät ausgeschaltet ist.
- b) Halten Sie die gelbe Funktionstaste (1) und die grüne Abstelltaste (2) gedrückt.
- c) Schalten Sie das Gerät ein (3).

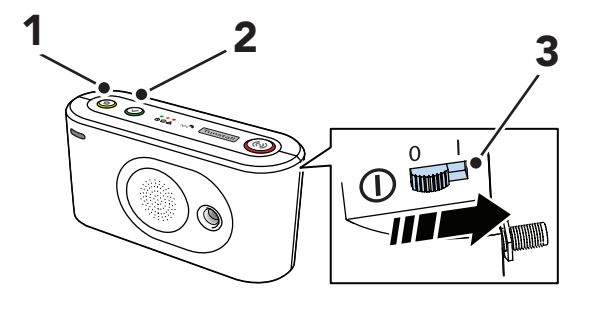

d) Lassen Sie die Tasten los, wenn das Gerät die Anzahl von Signaltönen ausgibt, die dem gewünschten Ausgangskanal entspricht.

Das Gerät beginnt, aufeinanderfolgende Signaltöne auszugeben, um anzuzeigen, dass der Aktor-Kopplungsmodus aktiv ist. e) Stecken Sie den Smart Plug in eine Steckdose (4).

Der Smart Plug schaltet sich ein paar Mal ein und aus (5). Der Smart Plug bleibt eingeschaltet, wenn die Kopplung abgeschlossen ist.

Eine an den Smart Plug angeschlossene Leuchte bleibt eingeschaltet, wenn der Smart Plug mit dem Gerät gekoppelt wird.

f) Um die Einstellungen zu speichern und den Vorgang zu beenden, drücken Sie die grüne **Abstelltaste** (6).

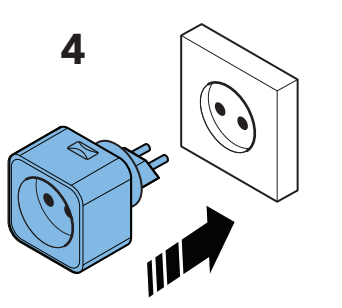

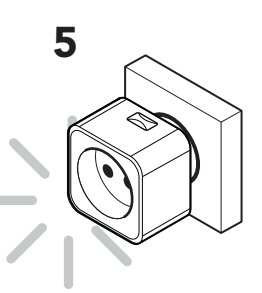

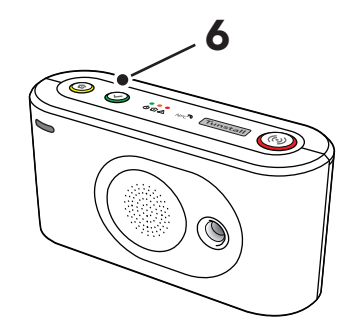

Das Gerät nimmt den Startvorgang wieder auf.

### 1.6. Einen Nexa Smart Plug im Startmodus trennen

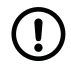

#### ANMERKUNG

Zur Vereinfachung dieses Vorgangs schließen Sie eine Leuchte an den Smart Plug an. Wenn der Smart Plug von dem Gerät entkoppelt wird, bleibt die Leuchte ausgeschaltet.

So trennen Sie einen Nexa Smart Plug im Startmodus:

- a) Stellen Sie sicher, dass das Gerät ausgeschaltet ist.
- b) Ziehen Sie den Smart Plug von der Steckdose ab.
- c) Halten Sie die gelbe Funktionstaste (1) und die grüne Abstelltaste (2) gedrückt.
- d) Schalten Sie das Gerät ein (3).

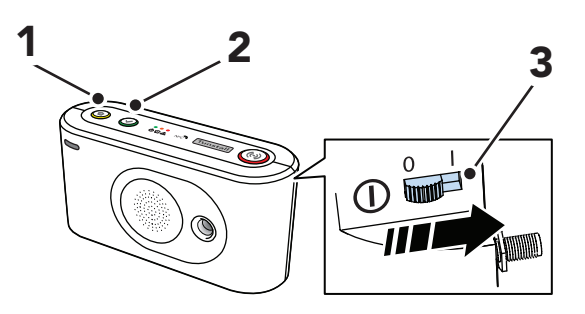

- e) Lassen Sie die Tasten los, wenn das Gerät die Anzahl von Signaltönen ausgibt, die dem gewünschten Ausgangskanal entspricht.
- f) Drücken Sie die rote **Ruftaste** (4), um den Löschmodus zu aktivieren.

Das Gerät gibt aufeinanderfolgende doppelte Signaltöne aus, um anzuzeigen, dass der Löschmodus aktiv ist.

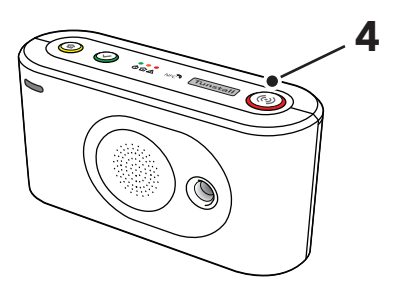

g) Stecken Sie den Smart Plug in eine Steckdose (5).

Der Smart Plug schaltet sich ein paar Mal ein und aus (6). Der Smart Plug bleibt ausgeschaltet, wenn die Entkopplung abgeschlossen ist.

Eine an den Smart Plug angeschlossene Leuchte bleibt ausgeschaltet, wenn der Smart Plug vom Gerät entkoppelt wird.

h) Um die Einstellungen zu speichern und den Vorgang zu beenden, drücken Sie die grüne **Abstelltaste** (6).

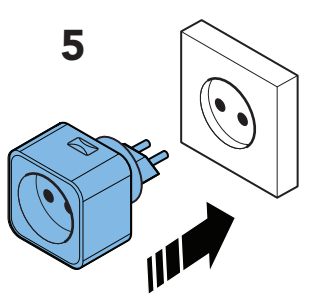

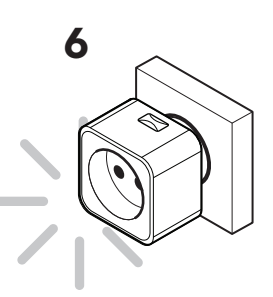

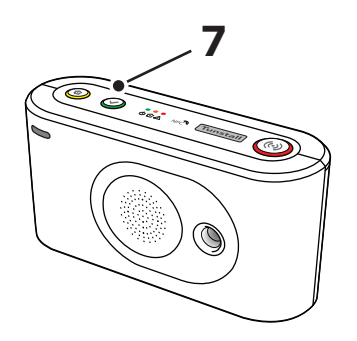

Das Gerät nimmt den Startvorgang wieder auf.

## Anhang B. Funktionen der Tasten

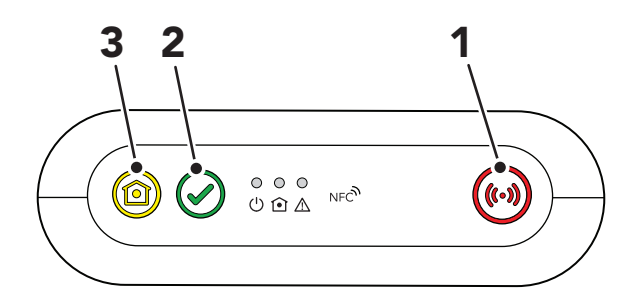

- 1. Rote Ruftaste
- 2. Grüne Abstelltaste
- 3. Gelbe Funktionstaste

| Modus                                              | Taste                                                                                                    | Funktion                                                                                              |
|----------------------------------------------------|----------------------------------------------------------------------------------------------------|----------------------------------------------------------------------------------------------------|
|                                                    | Die rote <b>Ruftaste</b> drücken                                                                                                    | Notruf auslösen                                                                                       |
|                                                    | Grüne Abstelltaste drücken                                                                                                    | Notruf abbrechen                                                                                      |
|                                                    |                                                                                                    | Rückruf abbrechen                                                                                     |
|                                                    |                                                                                                    | Abstellen am Rufort                                                                                   |
|                                                    |                                                                                                    | Systemwarnungsansage abbrechen                                                                        |
|                                                    | Grüne <b>Abstelltaste</b> 3 Sekunden lang gedrückt halten <sup>a</sup>                                                                                        | Zwischen Modus "Anwesend" und "Abwesend" umschalten <sup>b</sup>                                      |
|                                                    | Grüne Abstelltaste 10 Sekunden lang gedrückt halten                                                                                                    | Alle Notrufe und Ereignisse in der Zustellungswarte-<br>schlange abbrechen                            |
| Standby                                            | Gelbe <b>Funktionstaste</b> drücken.                                                                                                    | Verzögert Inaktivitäts-Notruf und setzt den Timer der<br>Basis-Aktivitätsfunktion zurück <sup>b</sup> |
|                                                    | Gelbe <b>Funktionstaste</b> 3 Sekunden lang gedrückt halten <sup>c</sup>                                                                                      | Online-Update auslösen (einschließlich Konfigurations-<br>und Firmware-Update)                        |
|                                                    | Grüne <b>Abstelltaste</b> gedrückt halten; dann zusätzlich zweimal die rote <b>Ruftaste</b> drücken                                                           | Zwischen Modus "Präsenz" und "Bereit" <sup>b</sup> umschalten                                         |
|                                                    | Grüne <b>Abstelltaste</b> gedrückt halten; dann zusätzlich die rote <b>Ruftaste</b> 5 Sekunden lang gedrückt halten                                           | Einen manuellen Test-Notruf auslösen                                                                  |
|                                                    | Grüne <b>Abstelltaste</b> gedrückt halten; dann zusätzlich die rote <b>Ruftaste</b> 10 Sekunden lang gedrückt halten                                          | Online-Update auslösen (einschließlich Konfigurations-<br>und Firmware-Update)                        |
|                                                    | Grüne <b>Abstelltaste</b> gedrückt halten; dann zusätzlich die<br>rote <b>Ruftaste</b> und die gelbe <b>Funktionstaste</b> 3 Sekunden<br>lang gedrückt halten | Programmiermodus aktivieren                                                                           |
| Rückruf                                            | Die rote <b>Ruftaste</b> drücken                                                                                                    | Eingehenden Anruf annehmen <sup>b</sup>                                                               |
|                                                    | Grüne Abstelltaste drücken                                                                                                    | Rückruf abbrechen                                                                                     |
|                                                    |                                                                                                    | Laufenden Anruf beenden                                                                               |
| Präsenz/Bereit <sup>b</sup>                        | Grüne <b>Abstelltaste</b> gedrückt halten; dann zusätzlich zweimal die rote <b>Ruftaste</b> drücken.                                                          | Zwischen "Präsenz" und "Bereit" umschalten                                                            |
| Anwesend/Abwesend <sup>b</sup>                     | Grüne Abstelltaste 3 Sekunden gedrückt halten <sup>a</sup>                                                                                                    | Zwischen Modus "Anwesend" und "Abwesend" umschalten                                                   |
|                                                    | Gelbe Funktionstaste drücken                                                                                                    | Verzögert Inaktivitäts-Notruf und setzt den Timer der Basis-Aktivitätsfunktion zurück.                |
| <b>Basis-Aktivitätsfunktion</b>                    | Grüne <b>Abstelltaste</b> gedrückt halten; dann zusätzlich die gelbe <b>Funktionstaste</b> drücken                                                            | Timeout der Basis-Aktivitätsfunktion, deaktiviert diese vorübergehend                                 |
|                                                    | Gelbe Funktionstaste drücken                                                                                                    | Timeout der Basis-Aktivitätsfunktion abbrechen/Basis-<br>Aktivitätsfunktion wieder aufnehmen          |
| Abstellen am Rufort $^{\rm b}$                     | Grüne Abstelltaste drücken                                                                                                    | Notruf am Rufort abstellen                                                                            |
| Unterstützung (im<br>Modus "Präsenz") <sup>b</sup> | Rote <b>Ruftaste</b> drücken                                                                                                    | Ruf nach Unterstützung (für Pflegepersonal)                                                           |

<sup>a</sup>Diese Funktion kann von Ihrem Lieferanten abweichend der gelben **Funktionstaste** zugewiesen werden. Wenn Sie Fragen haben, wenden Sie sich an Ihren Lieferanten.

<sup>b</sup> Die Funktion muss aktiviert sein.

<sup>c</sup>Diese Funktion kann von Ihrem Lieferanten abweichend der grünen **Abstelltaste** zugewiesen werden. Wenn Sie Fragen haben, wenden Sie sich an Ihren Lieferanten

## Anhang C. LEDs der Tasten

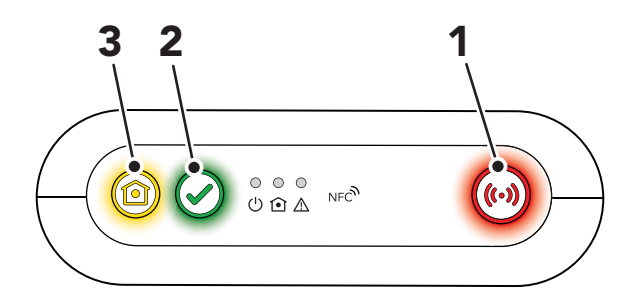

#### 1. Rote Ruftaste

- 2. Grüne Abstelltaste
- 3. Gelbe Funktionstaste

| Anzeige                                                       | Status                                                     |
|---------------------------------------------------------------|------------------------------------------------------------|
| LED der roten Ruftaste ein                                    | Standby-Modus                                              |
| LED der roten Ruftaste blinkt (0,5 s ein / 4,5 s aus)         | Standby-Modus bei Notstromakku-Betrieb                     |
| LED der roten Ruftaste blinkt (0,5 s ein / 0,5 s aus)         | Verbindungsversuch                                         |
| LED der roten Ruftaste blinkt (1 s ein / 1 s aus)             | Pause zwischen Verbindungsversuchen                        |
| LED der roten Ruftaste blinkt (0,5 s ein / 4,5 s aus)         | Keine verbleibenden Verbindungsversuche                    |
|                                                               |                                                            |
| LED der grünen Abstelltaste ein <sup>a</sup>                  | Modus "Abwesend"                                           |
| LED der grünen Abstelltaste blinkt (0,5 s ein / 4,5 s aus)ª   | Modus "Abwesend" bei Notstromakku-Betrieb                  |
|                                                               |                                                            |
| LED der gelben Funktionstaste blinkt (0,5 s ein / 14,5 s aus) | Leerlauf, Warten auf Neustart der Basis-Aktivitätsfunktion |
| LED der gelben Funktionstaste blinkt (0,5 s ein / 9,5 s aus)  | Basis-Aktivitätsfunktion aktiv                             |
| LED der gelben Funktionstaste blinkt (0,5 s ein / 0,5 s aus)  | Basis-Inaktivitäts-Notruf wird gesendet                    |

<sup>a</sup>Diese Funktion kann von Ihrem Lieferanten abweichend der gelben **Funktionstaste** zugewiesen werden. Wenn Sie Fragen haben, wenden Sie sich an Ihren Lieferanten.

## Anhang D. Status der LED-Anzeige

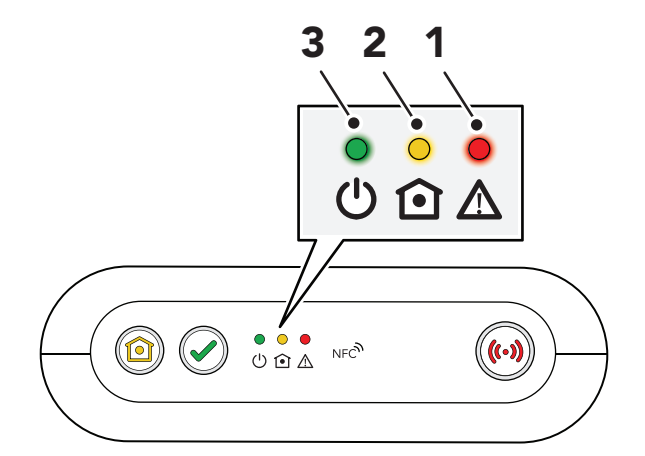

- 1. Rote LED-Anzeige
- 2. Gelbe LED-Anzeige
- 3. Grüne LED-Anzeige

| Anzeige                                   | Status                                        |
|-------------------------------------------|-----------------------------------------------|
| Grüne LED ein                             | Standby-Modus                                 |
| Grüne LED blinkt, (0,5 s ein / 4,5 s aus) | Standby-Modus bei Notstromakku-Betrieb        |
| Grüne LED blinkt (0,5 s ein / 0,5 s aus)  | Verbindungsversuch                            |
| Grüne LED blinkt (1 s ein / 1 s aus)      | Pause zwischen Verbindungsversuchen           |
| Grüne LED blinkt (0,5 s ein / 4,5 s aus)  | Keine verbleibenden Verbindungsversuche       |
| Grüne LED blinkt schnell                  | Initialisierung des Mobilfunkmodems           |
| Gelbe LED ein                             | Modus "Präsenz"                               |
| Gelbe LED blinkt (0,5 s ein / 2 s aus)    | Modus "Präsenz" bei Notstromakku-Betrieb      |
| Gelbe LED blinkt (2 s ein/ 2 s aus)       | Modus "Abstellen am Rufort"                   |
| Gelbe LED blinkt (0,5 s ein / 4,5 s aus)  | Abstellen am Rufort bei Notstromakku-Betrieb. |
| Gelbe LED blinkt (0,5 s ein / 0,5 s aus)  | Verbindungsversuch zu DMP                     |
| Gelbe LED blinkt (1 s ein / 1 s aus)      | Pause zwischen Verbindungsversuchen zu DMP    |
| Gelbe LED blinkt schnell                  | Medienprozessor wird gestartet                |
| Rote LED ein                              | Das Mikrofon ist eingeschaltet                |

| Systemwarnungsanzeigen ª/b | Status                     |
|----------------------------|----------------------------|
| Rote LED blinkt 1x         | Ethernet ausgefallen       |
| Rote LED blinkt 2x         | Netzstromausfall           |
| Rote LED blinkt 3x         | Notstromakku schwach       |
| Rote LED blinkt 4x         | Mobilfunkmodem ausgefallen |
| Rote LED blinkt 5x         | Funkausfall/Störung        |

<sup>a</sup>Die Funktion muss per Konfiguration aktiviert sein.

<sup>b</sup>Beachten Sie, dass, wenn mehrere Fehlerzustände vorliegen, diese nacheinander mit jeweils 2 Sekunden Pause angezeigt werden. Beispiel: Zwei aufeinanderfolgende Blinksignale gefolgt von einer Pause und drei aufeinanderfolgenden Blinksignalen zeigen an, dass ein Netzstromausfall vorliegt und der Akku schwach ist

## Anhang E. Diagramm des Programmiermodus

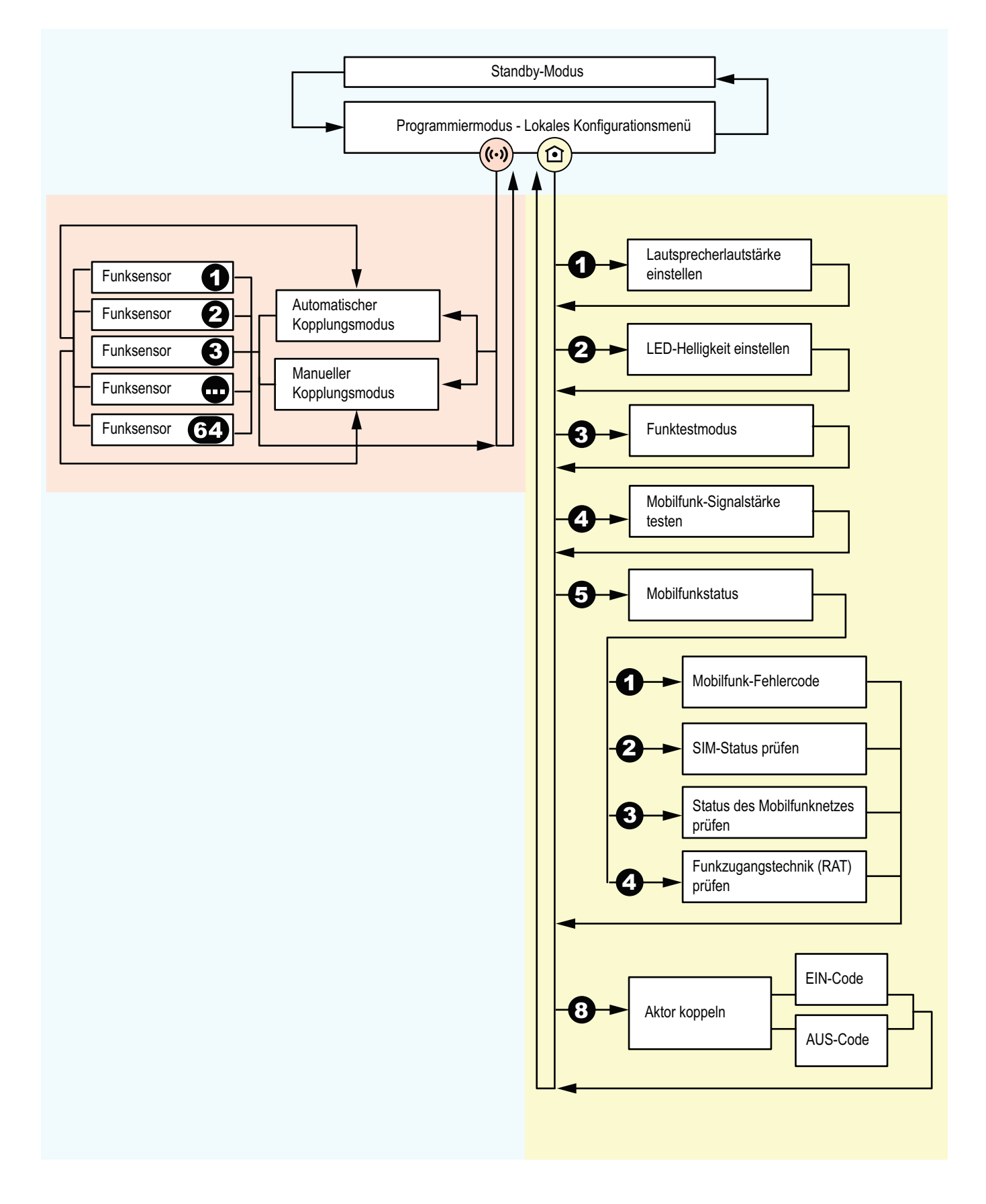

## Anhang F. Befehle des Homephone-Protokolls

Dies ist eine Liste von Befehlen für Empfänger, die das Homephone-Protokoll verwenden. Die Befehle werden über die Telefontastatur an Lifeline Digital gesendet.

| Befehl | Beschreibung                                              |
|--------|-----------------------------------------------------------|
| 1, 3   | In den Simplex-Modus umschalten, Sprechrichtung wechseln. |
| 2      | In den Duplex-Modus umschalten.                           |
| 5      | Mikrofon und Lautsprecher erhöhen.                        |
| 6      | Anrufverbindung trennen.                                  |
| 7      | In den Simplex-Modus umschalten, Mikrofon verbinden.      |
| 8      | In den Simplex-Modus umschalten, Lautsprecher verbinden.  |
| 9      | Relais-Aktion.                                            |

## Anhang G. Technische Daten

## 1. Technische Daten des Lifeline Digital

| Gewicht                                               | 491 g Nettogewicht                                                                                                    |
|-------------------------------------------------------|----------------------------------------------------------------------------------------------------|
| Abmessungen                                           | 98 x 180 x 58 mm (H x B x T)                                                                                                    |
| Netzspannungsversorgung                               | 230 V AC (1,5 Watt, typisch)                                                                                                    |
| Notstromakku                                          | Lithium-Ionen-Akku, 18 Wh, 2500 mAh Kapazität (wird intern ständig geladen)                                                                                                    |
| Notstromakku Bestell-Nr.                              | 022-25-012                                                                                                    |
| Notstromakku-Betriebszeit                             | 72 Stunden Standby-Betrieb mit einem 5-minütigen IPACS-Heartbeat und normaler Nutzung (erwar-<br>tet zum Zeitpunkt des Kaufs und bei voll geladenem Akku <sup>a</sup> )                                                                                                    |
| Anzahl programmierbarer Telefonnummern<br>für Notrufe | 13                                                                                                    |
| Anzahl programmierbarer IP-Adressen für<br>Notrufe    | 11                                                                                                    |
| Funkfrequenzen                                        | 869,2125 MHz / 868,3000 MHz / 433,92 MHz                                                                                                    |
| Mobilfunk                                             | 2G, 3G, 4G - GSM/GPRS/Edge/UMTS/LTE und VoLTE                                                                                                    |
| Externe Konnektivität                                 | SMA-Antennenanschluss, 2x USB 2.0-Ports, Ethernet-Port (RJ45), 12-V-Stromanschluss (RJ11)                                                                                                    |
| Eingebaute Konnektivität                              | NFC, WLAN, 4G/LTE, Bluetooth Low Energy (BLE), Infrarot-Empfänger (IR) 2x SRD-Funk                                                                                                    |
| Protokolle                                            |                                                                                                    |
| IP                                                    | Tunstall IPACS, SCAIP, EN 50134-9, Homephone-SIP                                                                                                    |
| Analog/GSM                                            | Homephone, CPC/Antenna, STT, BS8521                                                                                                    |
| Materialien                                           |                                                                                                    |
| Gehäuse                                               | PC/ASA (weißes Gerät)                                                                                                    |
|                                                       | PC/ARS (schwarzes Gerät)                                                                                                    |
| Rückseitige Abdeckung                                 | PC/ASS (scriwalzes Gerat)                                                                                                    |
| Recorder backling                                     |                                                                                                    |
| <b>—</b> (1)                                          | PC/ABS (schwarzes Gerät)                                                                                                    |
|                                                       | Silikon                                                                                                    |
| Umgebungsbedingungen                                  |                                                                                                    |
| Betriebstemperatur                                    | 0 °C bis 55 °C                                                                                                    |
| Umgebungstemperatur bei Lagerung                      | -20 °C bis +45 °C max. 3 Monate Lagerung                                                                                                    |
| Relative Luftfeuchte im Betrieb                       | 0 bis 90 % relative Luftfeuchte, nicht kondensierend                                                                                                    |
| Relative Luftfeuchte bei Lagerung                     | 0 bis 95 % relative Luftfeuchte, nicht kondensierend                                                                                                    |
| Standards                                             |                                                                                                    |
| Sicherheit                                            | EN 62368-1:2014 + AC:2015 + A11:2017. IEC 62133. AS/NZS 62368.1:2018                                                                                                    |
| Funk                                                  | EN 300 220-1 V3.1.1 + EN 300 220-2 V3.1.1 + EN 300 220-3-1 V2.1.1 Kategorie 1. EN 301 908-1 V11.1.1. EN 300 328 V2.2.2. EN 300 330 V2.1.1. 47 CFR Part 22/RSS-132 Ausgabe 3. AS/NZS 4268-2017. FCC Abschnitt 15.247                                                                                                    |
| Personen-Hilferufanlagen                              | EN 50134-1:2002, EN 50134-2, EN 50134-3:2012, AS4607                                                                                                    |
| EMV                                                   | EN 301 489-1 V2.2.3 + Entwurf EN 301 489-17 V3.2.2 + Entwurf EN 301 489-3 V2.1.1 + Entwurf<br>EN 301 489-52 V1.1.0 + EN 301 489-33/5. EN 55032:2015 + AC:2016 + EN 55035:2017 +<br>EN 61000-3-2:2014 + EN 61000-3-3:2013. EN 50130-4:2011 + A1:2014 + EN 61000-6-3:2007 +<br>A1:2011 + AC:2012. CISPR32:2015 + AC:2016 |
| Design, Herstellung, Installation und Service         | ISO 9001:2015                                                                                                    |
| CE- und UKCA-konform                                  | Ja                                                                                                    |
| RoHS-konform                                          | 2011/65/EU + 2015/863/EU                                                                                                    |
| Richtlinien                                           | 2014/53/EU + 2011/65/EU                                                                                                    |
| Bestell-Nr.                                           |                                                                                                    |
| 022-25-901                                            | Lifeline Digital Tx4 (Weiß) EU                                                                                                    |
| 022-25-902                                            | Lifeline Digital Tx4 (Schwarz) EU                                                                                                    |
| 022-25-903                                            | Lifeline Digital MyAmie ALB (Weiß) UK                                                                                                    |
| 022-25-904                                            | Lifeline Digital MyAmie AP (Weiß) EU                                                                                                    |
| 022-25-905                                            | Lifeline Digital MyAmie AP (Schwarz) EU                                                                                                    |
| 022-25-908                                            | Lifeline Digital (Weiß) Tx4 915 (Grau) APAC                                                                                                    |
| 022-25-911                                            | Lifeline Digital Tx4 (Weiß) Schweden                                                                                                    |

| 022-25-912    | Lifeline Digital Tx4 (Schwarz) Schweden |
|---------------|-----------------------------------------|
| Optionen      |                                         |
| 022-25-015-01 | Externe Antenne (Weiß)                  |
| 022-25-015-02 | Externe Antenne (Schwarz)               |
|               |                                         |

<sup>a</sup>Diese Zeit kann durch Faktoren wie extreme Temperaturen, schwache oder unterbrochene Mobilfunkverbindung, hohe Sensor-Funkfrequenzaktivität und Akku-Alterung verringert werden.

### 2. Technische Daten des Tx4

| Gewicht                                           | 16 g Nettogewicht (ohne Anbauteile)                                                                                                 |
|---------------------------------------------------|----------------------------------------------------------------------------------------------------|
| Abmessungen                                       | H 13 mm, Ø 35 mm (ohne Anbauteile)                                                                                                  |
| Tatsächliche Tastenfläche                         | 180 mm <sup>2</sup>                                                                                                    |
| Batterie                                          | Lithium-Knopfzelle; CR2450; 3,0 V (wechselbar)                                                                                      |
| Batterielebensdauer                               | Ca. 5 Jahre oder 30.000 Notrufübertragungen <sup>a</sup> .                                                                          |
| Funkfrequenzen                                    | 869,2125 MHz und 868,3000 MHz (Frequenzsprungverfahren)                                                                             |
| Funkleistung                                      | Die Sendeleistung im tatsächlichen Frequenzband beträgt weniger als 1 mW effektiv abgestrahlte Leis-<br>tung                        |
| Verbindung                                        | Bidirektional                                                                                                    |
| Reichweite                                        | Mindestens 30 Meter innerhalb von Gebäuden. Mindestens 250 Meter im Freien.                                                         |
| Schutz gegen Wasser                               | IP67: wasserdicht bei zeitweiligem Untertauchen (bis zu 30 Min. in maximal 1 m Tiefe); geeignet zur<br>Verwendung unter der Dusche. |
| Materialien                                       |                                                                                                    |
| Abdeckung                                         | Silikon                                                                                                    |
| Gehäuse                                           | ABS                                                                                                    |
| Stretcharmband                                    | 64 % Polyamid, 16 % Elasthan, 20 % Polyester                                                                                        |
| Stretcharmband-Verschluss                         | Polyoxymethylen (POM)                                                                                                    |
| Halskordel                                        | Polyester                                                                                                    |
| Halskordel-Schnappverschlüsse                     | Nylon                                                                                                    |
| Halter für Armband und Halter für Hals-<br>kordel | TPU                                                                                                    |
| Umgebungsbedingungen                              |                                                                                                    |
| Temperatur                                        | +5 °C bis +40 °C (empfohlen)                                                                                                    |
| Standards                                         |                                                                                                    |
| Sicherheit                                        | IEC 60950-1:2005, IEC 60950-1:2006+A11:2009+A1:2010+A12:2011                                                                        |
| Funk                                              | EN 300 220-1 v2.3.1, EN 300 220-2 v2.3.1                                                                                            |
| Personen-Hilferufanlagen                          | EN 50134-2:2018                                                                                                    |
| EMV                                               | EN 55022:2010, EN 61000-3-2:2006, EN 61000-3-3:2008, EN 61000-4-2,3,4,6,8,11, EN 301489-1, EN 50130-4:2011                          |
| Design, Herstellung, Installation und<br>Service  | ISO 9001:2015                                                                                                    |
| Schutzart (IP)                                    | IP67                                                                                                    |
| CE- und UKCA-konform                              | Ja                                                                                                    |
| Bestell-Nr.                                       |                                                                                                    |
| 023-02-802                                        | Tx4 mit Stretcharmband und Halskordel (Grau)                                                                                        |
| 023-02-820                                        | Tx4 mit Stretcharmband und Halskordel (Weiß)                                                                                        |
| 023-02-821                                        | Tx4 mit Stretcharmband und Halskordel (Schwarz)                                                                                     |
| 61014/42                                          | Tx4 915 mit Stretcharmband und Halskordel (Grau) - Regional AS/NZS                                                                  |

<sup>a</sup>Diese Dauer kann durch Faktoren wie extreme Temperaturen, schwache oder unterbrochene Verbindungen und Batteriealterung verkürzt werden.

## 3. Technische Daten des MyAmie

| Gewicht9 g Nettogewicht (ohne Anbauteile)Aberseungen36x 26x 14 mm (Hx B x T)Tatschlich Tastenfläche165 ma <sup>2</sup> Batterie165 ma <sup>2</sup> Batterie8x 17 Jahre (Battatein cicht wechselbar)Funkrequenzen6x 27 Jahre (Batterie nicht wechselbar)Furkrigunzen100 Sendeleistung im statsächlichen Frequenzband beträgt weniger als 1 mW effektiv abgestrahlteFurkrigunzen100 Sendeleistung im statsächlichen Frequenzband beträgt weniger als 1 mW effektiv abgestrahlteFurkrigunzen100 Sendeleistung im statsächlichen Frequenzband beträgt weniger als 1 mW effektiv abgestrahlteFurkrigunzen100 Sendeleistung im statsächlichen Frequenzband beträgt weniger als 1 mW effektiv abgestrahlteFurkrigunzen100 Sendeleistung im statsächlichen Frequenzband beträgt weniger als 1 mW effektiv abgestrahlteFurkrigunzen100 Sendeleistung im statsächlichen Frequenzband beträgt weniger als 1 mW effektiv abgestrahlteFurkrigunzen100 Sendeleistung im statsächlichen Frequenzband beträgt weniger als 1 mW effektiv abgestrahlteFurkrigunzen100 Sendeleistung im statsächlichen Frequenzband beträgt weniger als 1 mW effektiv abgestrahlteFurkrigunzen100 Sendeleistung im statsächlichen Frequenzband beträgt weniger als 1 mW effektiv abgestrahlteFurkrigunzen100 Sendeleistung im statsächlichen Frequenzband beträgt weniger als 1 mW effektiv abgestrahlteFurkrigunzen100 Sendeleistung im statsächlichen Frequenzband beträgt weniger als 1 mW effektiv abgestrahlteFurkrigunzen100 Sendeleistung im statsächlichen Frequenzband beträgt weniger als 1 mW effektiv abgestrahlteFurkrigunzen100 Sendeleist |                                               |                                                                                                    |
|----------------------------------------------------------------------------------------------------|-----------------------------------------------|----------------------------------------------------------------------------------------------------|
| Abmessungen36 x 26 x 14 mm (H x B x T)Tatsächliche Tastenfläche165 mm²BatterieLithium-Knopfzelle; CR2032; 3,0 V (nicht wechselbar)Batterielebensdauer8is zu 7 Jahre* (Batterie nicht wechselbar)Funkfrequenzen869/2125 MHzFunkleistungDie Sendeleistung in tatsächlichen Frequenzband beträgt weniger als 1 mW effektiv abgestrahlte<br>Leistung.VerbindungUnidirektionalKerbindungMindestens 30 Meter innerhalb von Gebäuden. Mindestens 250 Meter im Freien.Schutz gegen WasserMindestens 30 Meter innerhalb von Gebäuden. Mindestens 250 Meter im Freien.GehäuseB67 wasserdicht bei zeitweiligem Untertauchen (bis zu 30 Min. in maximal 1 m Tiefe); geeignet zur<br>verwendung unter der Dusche.MeterialienHyrelStetcharmbandPolyester/ElasticVerschluss für StretcharmbandBSStretcharmbandEN 60950-1FunkEN 60950-1FunkSto 302 Qe2Personen-HilferufanlagenEN 5032, EN 301 489-1, EN 301 489-3, EN 50130-4Pelsign, Herstellung, Installation und ServiceISO 9001: 2008Schutzt (P)IP67CE- und UKCA-konformIP67BestellNr.Folson-1, EN 301 489-1, EN 301 489-3, EN 50130-4Pelsone-HilferufanlagenFlorFelsone-LitterufFlorSchutzt (P)IP67GebaustFlorFelsons/D1Mymie Auto Low Battery (ALB) (Weiß mit roter Taste)Pé8005/02Mymie Auto Deresence (AP) Weiß mit roter Taste)                                                                                                    | Gewicht                                       | 7 g Nettogewicht (ohne Anbauteile)                                                                                                  |
| Itasächikhe Tastenfläche165 mm²BatterieLithium-Knopfzelle; CR203; 3,0 ( (nicht wechselbar)BatterieBis zr Jahre' (Batterie nicht wechselbar)Bis zr Jahre' (Batterie nicht wechselbar)Sis zr Jahre' (Batterie nicht wechselbar)FunkleistungBis 2012 MHzFunkleistungSie Sendeleistung in tatsächlichen Frequenzband beträgt weniger als 1 mW effektiv abgestrahlte<br>Leistung.VerbindungWinderston Son Meter innerhalb von Beäuden. Mindestens 250 Meter im Freien.Schutz gegen WasserMindesten Son Meter innerhalb von Beäuden. Mindestens 250 Meter im Freien; eerigen zu werwendung unter der Dusche.FurkleistenHof?: wasserdicht bei zeitweiligem Untertauchen (bis zu 30 Min: in maximal 1 miefe); geeignet zu werwendung unter der Dusche.FaterHof?: wasserdicht bei zeitweiligem Untertauchen (bis zu 30 Min: in maximal 1 miefe); geeignet zu werwendung unter der Dusche.FaterHof?: wasserdicht bei zeitweiligem Untertauchen (bis zu 30 Min: in maximal 1 miefe); geeignet zu werwendung unter der Dusche.FaterHof?: wasserdicht bei zeitweiligem Untertauchen (bis zu 30 Min: in maximal 1 miefe); geeignet zu werwendung unter der Dusche.FaterHof?: wasserdicht bei zeitweiligem Untertauchen (bis zu 30 Min: in maximal 1 miefe); geeignet zu werwendung unter der Dusche.FaterHofFaterNoteFaterHofFaterNoteFaterNoteFaterNoteFaterNoteFaterNoteFaterNoteFaterNoteFaterNoteFaterNoteFater                                                                                                    | Abmessungen                                   | 36 x 26 x 14 mm (H x B x T)                                                                                                    |
| BatterieLithium-Knopfzelle; CR2032; 3,0 V (nicht wechselbar)BatterielebensdauerBis zu 7 Jahre <sup>®</sup> (Batterie nicht wechselbar)Funkfrequerzen869,2125 MH2FunkleistungDie Sendeleistung im tatsächlichen Frequenzband beträgt weniger als 1 mW effektiv abgestrahlte<br>Lieistung.VerbindungUnidirektionalReichweiteMindestens 30 Meter innerhalb von Gebäuden. Mindestens 250 Meter im Freien.Schutz gegen WasserIP67: wasserficht bei zeitweiligem Untertauchen (bis zu 30 Min. in maximal 1 m Tiefe); geeignet zur<br>Verschutzur geden WasserGehäuseABSTasteHytrelStetcharmbandPolyester/ElasticVerschluss für StretcharmbandFN 6050-1FunkEN 6050-1FunkEN 5032, EN 301 489-1, EN 301 489-3, EN 50130-4Personen-HilferufanlagenISO 9001: 2008Schutzt (IP)IP67Cet und UKCA-konformIP67Bestell-N-FPé8005/01Mydmie Auto Low Battery (ALB) (Weiß mit roter Taste)Pé8005/02Mydmie Auto Low Battery (ALB) (Weiß mit roter Taste)                                                                                                    | Tatsächliche Tastenfläche                     | 165 mm <sup>2</sup>                                                                                                    |
| Batterie lebensdauerBis zu 7 Jahre <sup>a</sup> (Batterie nicht wechselbar)Funkfrequenzen869,215 MHzFunkleistungDie Sendeleistung im tatsächlichen Frequenzband beträgt weniger als 1 mW effektiv abgestrahlte<br>Leistung.FuhkleistungUnidirektional metsächlichen Frequenzband beträgt weniger als 1 mW effektiv abgestrahlte<br>Leistung.FurbindungUnidirektional SO Meter innerhalb von Gebäuden. Mindestens 250 Meter im Freien.Fokutz gegen WasserNindestens 30 Meter innerhalb von Gebäuden. Mindestens 250 Meter im Freien.Fokutz gegen WasserNindestens 30 Meter innerhalb von Gebäuden. Mindestens 250 Meter im Freien.GehäusABSFasterStecharbandForsonHytrelStechurbandNejsetr/ElasticVerschuss für StretcharbandNo 9050-1FunkEN 60950-1FunkNo 2020-2Forsoner-HilferufanlagenNo 1934-2FunkNo 1934-2Forsoner-HilferufanlagenNo 1934-2Gehutzt (IP)No 1932 (Strett) StretcharbandGengen, Herstellung, Installation und ServerJoeGehutzt (IP)IP67Cer und URA-konformJoeJoestellutzt (IP)JoeFastellutzt (IP)JoeFastellutzt (IP)JoeFastellutzt (IP)JoeFastellutzt (IP)JoeFastellutzt (IP)JoeFastellutzt (IP)JoeFastellutzt (IP)JoeFastellutzt (IP)JoeFastellutzt (IP)JoeFastellutzt (IP)JoeFastellutzt (IP)<                                                                                                    | Batterie                                      | Lithium-Knopfzelle; CR2032; 3,0 V (nicht wechselbar)                                                                                |
| Funkfrequenzen869,2125 MHzFunkleistungDie Sendeleistung im tatsächlichen Frequenzband beträgt weniger als 1 mW effektiv abgestrahlte<br>Leistung.VerbindungUnidirektionalReichweiteMindestens 30 Meter innerhalb von Gebäuden. Mindestens 250 Meter im Freien.Schutz gegen WasserIP67: wasserdicht bei zeitweiligem Untertauchen (bis zu 30 Min. in maximal 1 m Tiefe); geeignet zur<br>verwendung unter der Dusche.Schutz gegen WasserABSTasteABSStretcharmbandPolyester/ElasticVerschluss für StretcharmbandRo 900-1Verschluss für StretcharmbandEN 60950-1FunkEN 60950-1FunkEN 60950-1FunkEN 5032, EN 301 489-1, EN 301 489-3, EN 50130-4Personen-HilferufanlagenIS 5032, EN 301 489-1, EN 301 489-3, EN 50130-4Personen-HilferufanlagenIS 5032, EN 301 489-1, EN 301 489-3, EN 50130-4Schutzart (IP)IP67CE: und UKCA-konformJaPes005/01Mydmie Auto Low Battery (ALB) (Weiß mit roter Taste)P68005/02Mydmie Auto Dresence (AP) (Weiß mit roter Taste)                                                                                                    | Batterielebensdauer                           | Bis zu 7 Jahre <sup>a</sup> (Batterie nicht wechselbar)                                                                             |
| FunkleistungDie Sendeleistung im tatsächlichen Frequenzband beträgt weniger als 1 mW effektiv abgestrahlte<br>Leistung.VerbindungUndirektionalRechweiteMindestens 30 Meter innerhalb von Gebäuden. Mindestens 250 Meter im Freien.Schutz gegen WasserIP67: wasserdicht bei zeitweiligem Untertauchen (bis zu 30 Min. in maximal 1 m Tiefe); geeignet zur<br>verwendung unter der Dusche.GehäuseABSTasteHytrelStetcharmbandPolyester/ElasticVerschluss für StretcharmbandABSStetcharmbandSto 4000.FunkleSto 4000.FunkleSto 4000.Fu                                                                                                    | Funkfrequenzen                                | 869,2125 MHz                                                                                                    |
| VerbindungUnidirektionalReichweiteMindestens 30 Meter innerhalb von Gebäuden. Mindestens 250 Meter im Freien.Schutz gegen WasserIP67: wasserdicht bei zeitweiligem Untertauchen (bis zu 30 Min. in maximal 1 m Tiefe); geeignet zur Verwendung unter der Dusche.MaterialienKasserdicht bei zeitweiligem Untertauchen (bis zu 30 Min. in maximal 1 m Tiefe); geeignet zur Verwendung unter der Dusche.GehäuseABSTasteHytrelStretcharmbandPolyestr/ElasticVerschluss für StretcharmbandNo 4950-1ScherheitNi 00220-2FonderNi 300 220-2Personen-HilferufanlagenNo 5032, EN 301 489-1, EN 301 489-3, EN 50130-4Personen-HilferufanlagenSchoutzatt (IP)Design, Herstellung, Installation und ServiceJo 2001: 2008Schutzatt (IP)Jo 2001: 2008Personen-HilferufanlagenJo 2001: 2008Personen-HilferufanlagenNo 4001: 2008Polyestellung, Installation und ServiceJo 2001: 2008Polyestellung, Installation und ServiceJo 2001: 2008Polyestellung, Installation und ServiceJo 2001: 2008Polyestellung, Installation und ServiceJo 2001: 2008Polyestellung, Installation und ServiceJo 2001: 2008Polyestellung, Installation und ServiceJo 2001: 2008Polyestellung, Installation und ServiceJo 2001: 2008Polyestellung, Installation und ServiceJo 2002Polyestellung, Installation und ServiceJo 2002Polyestellung, Installation und ServiceJo 2002Polyestellung, Installation und Service <td>Funkleistung</td> <td>Die Sendeleistung im tatsächlichen Frequenzband beträgt weniger als 1 mW effektiv abgestrahlte<br/>Leistung.</td>                                                                                             | Funkleistung                                  | Die Sendeleistung im tatsächlichen Frequenzband beträgt weniger als 1 mW effektiv abgestrahlte<br>Leistung.                         |
| ReichweiteMindestens 30 Meter innerhalb von Gebäuden. Mindestens 250 Meter im Freien.Schutz gegen WasserIP67: wasserdicht bei zeitweiligem Untertauchen (bis zu 30 Min. in maximal 1 m Tiefe); geeignet zur<br>vewendung unter der Dusche.MaterialienSewendung unter der Dusche.GehäuseABSTasteABSTasteApster/ElasticVerschluss für StretcharmbandApster/ElasticVerschluss für StretcharmbandNo 0950-1SicherheitEN 60950-1FunkEN 50134-2Persone-HilferufanlagenEN 50134-2Persone-HilferufanlagenISO 9001: 2008Schutzer (IP)IP67Schutzer (IP)IP67Persone-HilferufanlagenISO 9001: 2008Schutzer (IP)IP67Persone-HilferufanlagenIP67Persone-HilferufanlagenIP67 </td <td>Verbindung</td> <td>Unidirektional</td>                                                                                                    | Verbindung                                    | Unidirektional                                                                                                    |
| Schutz gegen WasserIP67: wasserdicht bei zeitweiligem Untertauchen (bis zu 30 Min. in maximal 1 m Tiefe); geeignet zur<br>Verwendung unter der Dusche.MaterialienGehäuseABSTasteHytrelStretcharmbandPolyester/ElasticVerschluss für StretcharmbandABSStandardsStandardsFunkEN 60950-1FunkEN 300 220-2Personen-HilferufanlagenEN 50134-2Design, Herstellung, Installation und ServiceISO 9001: 2008Schutzart (IP)IP67CE- und UKCA-konformJaPesson5/01Mydmie Auto Low Battery (ALB) (Weiß mit roter Taste)Pés005/01Mydmie Auto Low Battery (ALB) (Weiß mit roter Taste)                                                                                                    | Reichweite                                    | Mindestens 30 Meter innerhalb von Gebäuden. Mindestens 250 Meter im Freien.                                                         |
| Materialien           Gehäuse         ABS           Taste         Hyrel           Stretcharmband         Pojester/Elastic           Verschluss für Stretcharmband         ABS           Stendards         Kandards           Fischerkeit         ABS           Stendards         Ko050-1           Funk         N 0050-1           Funk         N 0050-2           Pasonen-Hilferufanlagen         EN 5003-2           Stendards         Ko050-1           Stendards         Sto 302-2           Pasonen-Hilferufanlagen         EN 5003-2           Stendards         Sto 302-2           Stendards         Sto 302-2           Stendards         Sto 302-2           Stendards         Sto 302-2           Stendards         Sto 302-2           Stendards         Sto 302-2           Stendards         Sto 302-2           Stendards         Sto 302-2           Stendards         Sto 302-2           Stendards         Sto 302-2           Stendards         Sto 302-2           Stendards         Sto 302-2           Stendards         Sto 302-2           Stendards         Sto 302-2                                                                                                    | Schutz gegen Wasser                           | IP67: wasserdicht bei zeitweiligem Untertauchen (bis zu 30 Min. in maximal 1 m Tiefe); geeignet zur<br>Verwendung unter der Dusche. |
| Gehäuse         ABS           Taste         Hytrel           Stretcharmband         Polyester/Elastic           Verschluss für Stretcharmband         ABS           Standards            Stcherheit         EN 60950-1           Funk         EN 300 220-2           Personen-Hilferufanlagen         EN 50134-2           EMV         EN 5032, EN 301 489-1, EN 301 489-3, EN 50130-4           Design, Herstellung, Installation und Service         ISO 9001: 2008           Schutzart (IP)         IP67           CE- und UKCA-konform         Jac           PestolleNR.         Jac           P68005/01         Mydmie Auto Low Battery (ALB) (Weiß mit roter Taste)           P68005/02         Mydmie Auto Presence (AP) (Weiß mit roter Taste)                                                                                                    | Materialien                                   |                                                                                                    |
| Taste         Hyrel           Stretcharmband         Polyester/Elastic           Verschluss für Stretcharmband         ABS           Standards         Fondards           Streheit         EN 609501           Funk         EN 300 220-2           Personen-Hilferufanlagen         EN 5032, EN 301 489-1, EN 301 489-3, EN 50130-4           Personen-Hilferufanlagen         EN 5032, EN 301 489-1, EN 301 489-3, EN 50130-4           Persong, Herstellung, Installation und Service         ISO 9001: 2008           Schutzart (IP)         IP67           StelleNN.         Jestellense           PesopS/01         Mymie Auto Low Battery (ALB) (Weiß mit roter Taste)           P68005/02         Mymie Auto Presence (AP) (Weiß mit roter Taste)                                                                                                    | Gehäuse                                       | ABS                                                                                                    |
| Stretcharmband         Polgester/Elastic           Verschluss für Stretcharmband         ABS           Standards         Endords           Stcherheit         EN 60950-1           Funk         EN 300 220-2           Personen-Hilferufanlagen         EN 50134-2           EMV         EN 55032, EN 301 489-1, EN 301 489-3, EN 50130-4           Design, Herstellung, Installation und Service         ISO 9001: 2008           Schutzart (IP)         IP67           DestellNr.         Jacobarden Settellung           P68005/01         MyAmie Auto Low Battery (ALB) (Weiß mit roter Taste)           P68005/02         MyAmie Auto Presence (AP) (Weiß mit roter Taste)                                                                                                    | Taste                                         | Hytrel                                                                                                    |
| Verschluss für Stretcharmband         ABS           Standards         Standards           Sicherheit         EN 60950-1           Funk         EN 300 220-2           Personen-Hilferufanlagen         EN 50134-2           EMV         EN 5032, EN 301 489-1, EN 301 489-3, EN 50130-4           Design, Herstellung, Installation und Service         ISO 9001: 2008           Schutzart (IP)         IP67           Extell-Nr.         Ja           Pesson5/01         MyAmie Auto Low Battery (ALB) (Weiß mit roter Taste)           P68005/02         MyAmie Auto Presence (AP) (Weiß mit roter Taste)                                                                                                    | Stretcharmband                                | Polyester/Elastic                                                                                                    |
| Standards           Sicherheit         EN 60950-1           Funk         EN 300 220-2           Personen-Hilferufanlagen         EN 50134-2           EMV         EN 55032, EN 301 489-1, EN 301 489-3, EN 50130-4           Design, Herstellung, Installation und Service         ISO 9001: 2008           Schutzart (IP)         IP67           CE- und UKCA-konform         Ja           Pestell-Nr.         V           P68005/01         MyAmie Auto Low Battery (ALB) (Weiß mit roter Taste)           P68005/02         MyAmie Auto Presence (AP) (Weiß mit roter Taste)                                                                                                    | Verschluss für Stretcharmband                 | ABS                                                                                                    |
| Sicherheit         EN 60950-1           Funk         EN 300 220-2           Personen-Hilferufanlagen         EN 50134-2           EMV         EN 55032, EN 301 489-1, EN 301 489-3, EN 50130-4           Design, Herstellung, Installation und Service         ISO 9001: 2008           Schutzart (IP)         IP67           Destell-Nr.         Ja           P68005/01         MyAmie Auto Low Battery (ALB) (Weiß mit roter Taste)           P68005/02         MyAmie Auto Presence (AP) (Weiß mit roter Taste)                                                                                                    | Standards                                     |                                                                                                    |
| Funk         EN 300 220-2           Personen-Hilferufanlagen         EN 50134-2           EMV         EN 55032, EN 301 489-1, EN 301 489-3, EN 50130-4           Design, Herstellung, Installation und Service         ISO 9001: 2008           Schutzart (IP)         IP67           Destell-Nr.         Ja           P68005/01         MyAmie Auto Low Battery (ALB) (Weiß mit roter Taste)           P68005/02         MyAmie Auto Presence (AP) (Weiß mit roter Taste)                                                                                                    | Sicherheit                                    | EN 60950-1                                                                                                    |
| Personen-Hilferufanlagen         EN 50134-2           EMV         EN 55032, EN 301 489-1, EN 301 489-3, EN 50130-4           Design, Herstellung, Installation und Service         ISO 9001: 2008           Schutzart (IP)         IP67           CE- und UKCA-konform         Ja           Bestell-Nr.         P68005/01           P68005/02         MyAmie Auto Low Battery (ALB) (Weiß mit roter Taste)                                                                                                    | Funk                                          | EN 300 220-2                                                                                                    |
| EMV         EN 55032, EN 301 489-1, EN 301 489-3, EN 50130-4           Design, Herstellung, Installation und Service         ISO 9001: 2008           Schutzart (IP)         IP67           CE- und UKCA-konform         Ja           Bestell-Nr.         P68005/01           P68005/02         MyAmie Auto Low Battery (ALB) (Weiß mit roter Taste)           P68005/02         MyAmie Auto Presence (AP) (Weiß mit roter Taste)                                                                                                    | Personen-Hilferufanlagen                      | EN 50134-2                                                                                                    |
| Design, Herstellung, Installation und ServiceISO 9001: 2008Schutzart (IP)IP67CE- und UKCA-konformJaBestell-Nr.P68005/01P68005/02MyAmie Auto Low Battery (ALB) (Weiß mit roter Taste)P68005/02MyAmie Auto Presence (AP) (Weiß mit roter Taste)                                                                                                    | EMV                                           | EN 55032, EN 301 489-1, EN 301 489-3, EN 50130-4                                                                                    |
| Schutzart (IP)     IP67       CE- und UKCA-konform     Ja       Bestell-Nr.     Ye8005/01       P68005/02     MyAmie Auto Low Battery (ALB) (Weiß mit roter Taste)       P68005/02     MyAmie Auto Presence (AP) (Weiß mit roter Taste)                                                                                                    | Design, Herstellung, Installation und Service | ISO 9001: 2008                                                                                                    |
| CE- und UKCA-konform     Ja       Bestell-Nr.     MyAmie Auto Low Battery (ALB) (Weiß mit roter Taste)       P68005/01     MyAmie Auto Presence (AP) (Weiß mit roter Taste)       P68005/02     MyAmie Auto Presence (AP) (Weiß mit roter Taste)                                                                                                    | Schutzart (IP)                                | IP67                                                                                                    |
| Bestell-Nr.       P68005/01     MyAmie Auto Low Battery (ALB) (Weiß mit roter Taste)       P68005/02     MyAmie Auto Presence (AP) (Weiß mit roter Taste)                                                                                                    | CE- und UKCA-konform                          | Ja                                                                                                    |
| P68005/01MyAmie Auto Low Battery (ALB) (Weiß mit roter Taste)P68005/02MyAmie Auto Presence (AP) (Weiß mit roter Taste)                                                                                                    | Bestell-Nr.                                   |                                                                                                    |
| P68005/02 MyAmie Auto Presence (AP) (Weiß mit roter Taste)                                                                                                    | P68005/01                                     | MyAmie Auto Low Battery (ALB) (Weiß mit roter Taste)                                                                                |
|                                                                                                    | P68005/02                                     | MyAmie Auto Presence (AP) (Weiß mit roter Taste)                                                                                    |

<sup>a</sup>Diese Dauer kann durch Faktoren wie extreme Temperaturen, schwache oder unterbrochene Verbindungen und Batteriealterung verkürzt werden.

## 4. Technische Daten des Steckernetzteils

| Modell                 | DSA-12PFT-12 FEU 120100         |
|------------------------|---------------------------------|
| Ersatzteil-Bestell-Nr. | 022-25-013 (Weiß)               |
|                        | XD5706020A (Schwarz)            |
| Gewicht                | 116 g, inkl. 2 Meter Kabel      |
| Eingang                | 120 – 240 V AC, 50/60 Hz, 0,5 A |
| Ausgang                | +12 V DC, 1000 mA               |

## Anhang H. Kontaktdetails

#### Australien

Tunstall Australasia Unit 1 56 Lavarack Ave Eagle Farm Queensland 4009 Australia

Mail address: Tunstall Australia Locked Bag 1 985 Kingsford Smith Drive Eagle Farm QLD 4009 Australia

**↓** +61 7 3637 2200
 @ info@tunstallhealthcare.com.au
 @ www.tunstallhealthcare.com.au

#### Belgien

Tunstall N.V. Rusatiralaan 1 1083 Brussels Belgium

▶ +32 2 51 000 70
 @ info@tunstall.be
 ⊕ www.tunstall.nl/be

#### Dänemark

Tunstall A/S Niels Bohrs Vej 42 Stilling 8660 Skanderborg Denmark

↓ +45 87 93 50 00
 @ dk.info@tunstall.com
 ⊕ www.tunstall.dk

#### Finnland

Tunstall Oy Äyritie 22 01510 Vantaa Finland

**\$** +358 10 320 1690

@ info@tunstallnordic.com ∰ www.tunstall.fi

#### Frankreich

Zone Harfleur 90A Allee Hubert Curien 71200 Le Creusot France

**♦** +33 810 00 55 63
 **@** contact@tunstall.fr
 **⊕** www.tunstall.fr

Vitaris SAS 90A Allee Hubert Curien BP 28 71201 Le Creusot Cedex France

**L** +33 3 85 73 05 05

#### Deutschland

Tunstall GmbH Orkotten 66 48291 Telgte Germany

↓ +49 2504 701-0
 @ DE.info@tunstall.com
 ⊕ www.tunstall.de

#### Irland

Emergency Response Ltd Ryland Road Bunclody Enniscorthy County Wexford Ireland

**६** 00 353 53 937 6400
 **@** sales@emergencyresponse.ie
 **⊕** www.emergencyresponse.ie

#### Neuseeland

Tunstall New Zealand 2/65 Chapel Street Tauranga New Zealand

Mail Address: Tunstall New Zealand PO Box 13153 Tauranga New Zealand

**└** +64 (0)7 517 2680
 @ info@tunstall.co.nz
 ⊕ www.tunstall.co.nz

#### Norwegen

Tunstall AS Hyllie Boulevard 10 B Box 31044 215 32 Malmö Sweden

↓ +46 40 625 25 00
 @ nordic.tunstallinfo@tunstall.com
 ₩www.tunstall.no

#### Spanien

Tunstall Televida Avda. de Castilla 2 Parque Empresarial San Fernando Edificio Munich 2ª Planta 28830 San Fernando de Henares Madrid Spain

**♦** +34 91 655 58 30
 **@** teleasistencia@televida.es
 **⊕** www.tunstalltelevida.es

#### Schweden

Tunstall AB Box 31044 200 49 Malmö Sweden

**L** +46 20-66 11 11

@ info@tunstallnordic.com ⊕ www.tunstall.se

#### Niederlande

Tunstall B.V. Oslo 28 2993 Id Barendrecht The Netherlands

**\** +31 180 696 696
 **@** info@tunstall.nl
 **⊕** www.tunstall.nl

Vitaris Response B.V. Oslo 26 2993 LD Barendrecht PO Box 311 2990 AH Barendrecht The Netherlands

**\** +31 55 539 54 00
 **@** info@vitaris.nl
 **⊕** www.vitaris.nl

Hauptsitz - Vereinigtes Königreich

Tunstall Healthcare (UK) Ltd Whitley Lodge Whitley Bridge Yorkshire DN14 0HR United Kingdom

**\** +44 1977 661234

 @ enquiries@tunstall.com

 www.tunstall.com

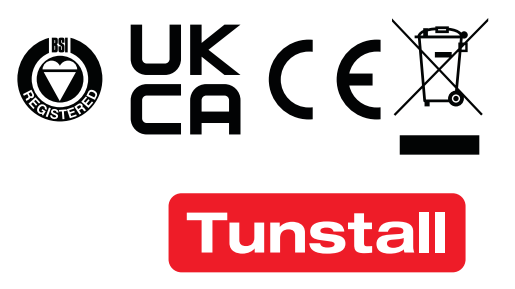

www.tunstall.com

© 2022 Tunstall Group Ltd. ® Tunstall ist eine eingetragene Marke.

Unser Engagement für kontinuierliche Weiterentwicklung hat zur Folge, dass sich Produktspezifikationen und Aussehen ohne Vorankündigung ändern können. Tunstall übernimmt keine Verantwortung für etwaige Fehler und Auslassungen in diesem Dokument.

Hiermit erklärt Tunstall, dass diese Funkanlage der Richtlinie 2014/53/EU entspricht. Der vollständige Text der EU-Konformitätserklärung ist unter der folgenden Internetadresse verfügbar: <u>https://www.tunstall.com/lifeline-digital-</u> <u>documentation</u>

Sendeleistung: Die Sendeleistung im tatsächlichen Frequenzband beträgt weniger als 1 mW effektiv abgestrahlte Leistung.

Tunstall GmbH Postfach 169 48283 Telgte Deutschland Adresse: Orkotten 66, 48291 Telgte, Deutschland, E-Mail: <u>DE.info@tunstall.com</u>